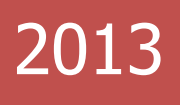

# **คู่มือการใช้งาน** ระบบบริหารจัดการโครงการวิจัย (EPMS) <sub>สิทธิ์นักวิจัย</sub>

สำนักงานพัฒนาการวิจัยการเกษตร (องค์การมหาชน)

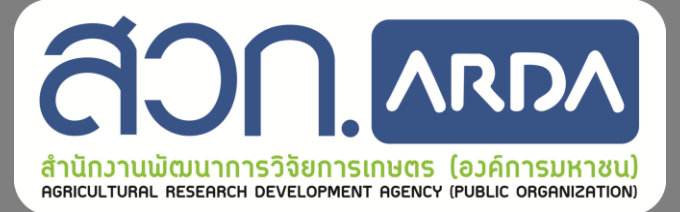

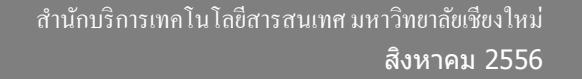

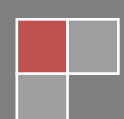

# สารบัญ

|                                             | หน้า |
|---------------------------------------------|------|
| ระบบทุนวิจัย                                | 1    |
| การเข้าสู่ระบบ                              | 1    |
| การยื่นแบบข้อเสนอ โครงการ                   | 13   |
| การรายงานผลการดำเนิน โครงการ                |      |
| การขอขยายระยะเวลาคำเนิน โครงการ             |      |
| การขออนุมัติปิค โครงการ                     | 42   |
| การขอเบิกเงิน โครงการ                       | 44   |
| การรายงานทะเบียนครุภัณฑ์                    | 47   |
| จัดการข้อเสนอ โครงการ                       | 49   |
| ดาวน์โหลดเอกสาร                             | 50   |
| การบันทึกแบบประเมินสำหรับผู้ทรงคุณวุฒิ      | 51   |
| แบบประเมินสำหรับคณะติดตามโครงการ            | 55   |
| แบบประเมินความก้าวหน้าโครงการ               |      |
| .แบบประเมินรายงานฉบับสมบูรณ์                | 59   |
| การเบิกเงินสำหรับคณะติดตามโครงการ           |      |
| การยืนยันการเข้าร่วมงานวิจัยของผู้ร่วมวิจัย | 65   |

# ระบบทุนวิจัย

# การเข้าสู่ระบบ

 นักวิจัยสามารถเข้าระบบเพื่อยื่นข้อเสนอโครงการได้โดยการเข้าสู่หน้าเว็บไซต์ สำนักงานพัฒนาการวิจัย การเกษตรที่ URL:http://www.arda.or.th/จากนั้นให้คลิกที่ Icon ยื่นข้อเสนอและรายงานโครงการวิจัย ดังรูปที่ 1 จะปรากฏหน้าจอเข้าระบบดังรูปที่ 2

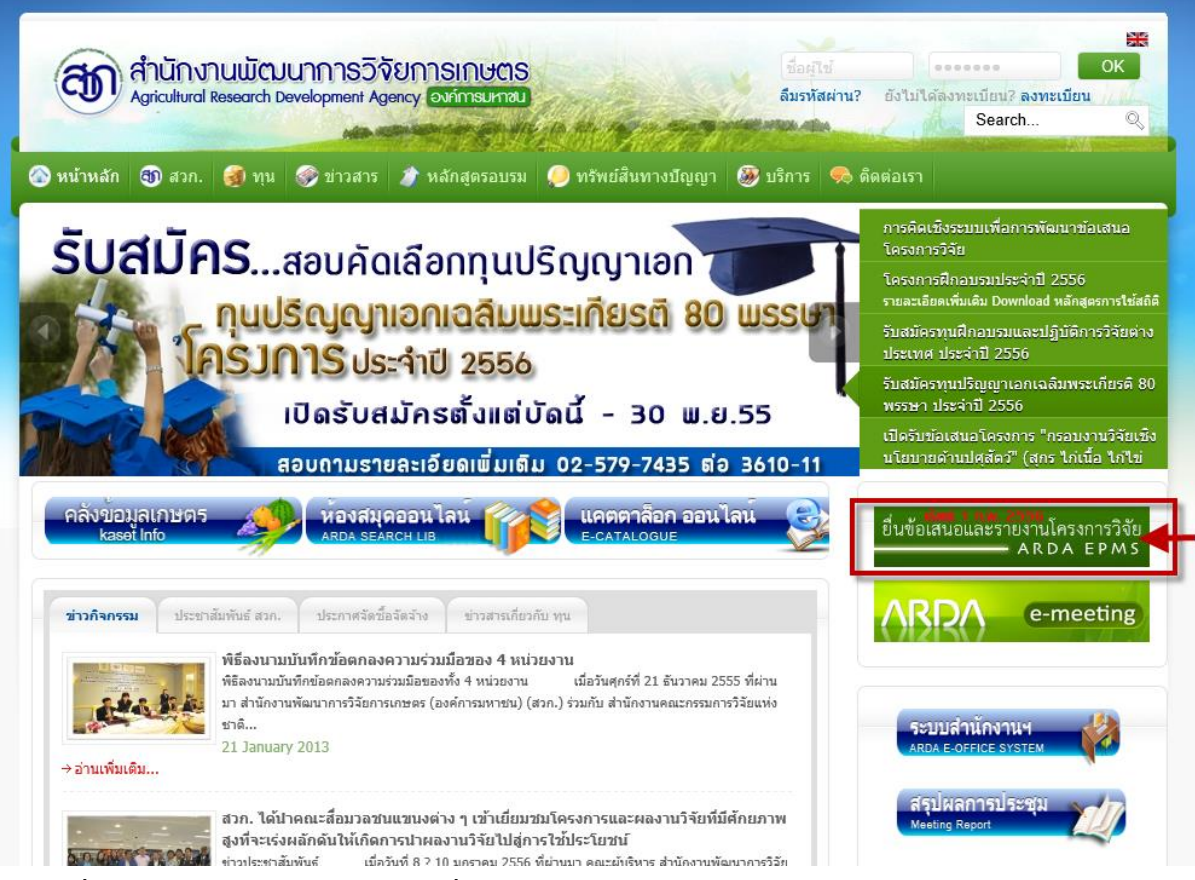

รูปที่ 1 แสดงหน้าจอการเข้าใช้ระบบยื่นข้อเสนอโครงการและรายงานโครงการวิจัยผ่านหน้าเว็บไซต์

สำนักงานพัฒนาการวิจัยการเกษตร

| เข้าระบบ ลงทะเบียน <mark>ดาวน์โหลดคู่มือยื่นข้อเสนอโครงการ</mark> |                                            |
|-------------------------------------------------------------------|--------------------------------------------|
| บินดี                                                             | iต้อนรับเข้าระบบโครงการวิจัย               |
| อึเมล์ของผู้ไข้                                                   | youremail@company.com                      |
| รหัสผ่าน                                                          | ระบุรหัสผ่านที่นี่                         |
|                                                                   | เข้าระบบ หากท่านลืมรหัสผ่าน คลิกที่นี      |
| ถ้าท่าน                                                           | เอ้งไม่ได้ลงทะเบียนกรุณาลงทะเบียนได้ที่นี่ |
|                                                                   |                                            |

รูปที่ 2 แสดงหน้าจอการเข้าระบบ

- ผู้ใช้สามารถเข้าสู่ระบบได้โดยกรอกชื่อผู้ใช้(E-mail) และรหัสผ่านที่มีสิทธิในการเข้าใช้งานระบบ งากนั้นกดปุ่ม
  - หากระบบไม่พบชื่อผู้ใช้งานดังกล่าว ระบบจะแสดงข้อความดังรูปที่ 3
  - หากจำรหัสผ่านในการเข้าใช้งานระบบไม่ได้ให้คลิกคลิกที่นี้ ระบบจะแสดงหน้าจอดังรูปที่ 4
     เพื่อให้ผู้ใช้กรอก E-mail เพื่อขอรหัสผ่านใหม่
  - หากยังไม่มีชื่อผู้ใช้งานให้ทำการสมัครก่อน โดยคลิกที่ ถ้าท่านยังไม่ได้ลงทะเบียนกรุณาลงทะเบียนได้ทีนี จะปรากฏแบบฟอร์มให้กรอกรายละเอียดข้อมูลส่วนตัวดังรูปที่ 5

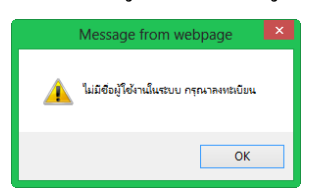

รูปที่ 3 แสคงหน้าจอการเข้าระบบไม่ได้

| เข้าระบบ ลงทะเบียน                  | ดาวน์โหลดคู่มือขึ้นข้อเสนอโครงการ |
|-------------------------------------|-----------------------------------|
| กรุณากรอก E-mail หรือ ชื่อผู้ใช้งาน | ลึมรหัสผ่าน<br>ขอรหัสผ่านใหม่     |

รูปที่ 4 แสดงหน้าจอขอรหัสผ่านใหม่

 ในการกรอกข้อมูลลงทะเบียนผู้ใช้จะต้องกรอกข้อมูล 4 ส่วน โดยเฉพาะข้องมูลที่มีสัญลักษณ์ \* คือ ข้อมูลที่จำเป็นต้องกรอกประกอบด้วย

- ข้อมูลเข้าสู่ระบบ ผู้ใช้ต้องกรอกอีเมล์ของผู้ใช้และรหัสผ่านในการเข้าระบบในครั้งต่อไป
- ข้อมูลส่วนตัว ผู้ใช้จำเป็นต้องกรอกข้อมูล คำนำหน้าชื่อ (ภาษาไทยและภาษาอังกฤษ) ชื่อ-นามสกุล ทั้งภาษาไทยและภาษาอังกฤษ เพศ เลขบัตรประชาชน วันเดือนปีเกิด หมายเลขโทรศัพท์ หมายเลขโทรศัพท์มือถือ หมายเลขโทรสาร ความเชี่ยวชาญ และความสนใจ
- ที่อยู่สำหรับจัดส่งเอกสาร ผู้ใช้จำเป็นต้องกรอกข้อมูลชื่อหน่วยงาน เลขที่ หมู่ที่ ตรอก/ซอย ถนน จังหวัด อำเภอ/เขต ตำบล/แขวง และรหัสไปรษณีย์ สำหรับจัดส่งเอกสาร
- คุณวุฒิทางการศึกษาและการทำงานสามารถเพิ่มเติมได้หลังจากที่ลงทะเบียนแล้ว ประกอบด้วย การ ทำงานปัจจุบัน (ปี พ.ศ. ที่เริ่ม ตำแหน่ง หน่วยงาน) และคุณวุฒิการศึกษาที่เกี่ยวข้อง (คุณวุฒิ สาขา สถานศึกษา ปี พ.ศ. ที่จบ ประเทศ หัวข้อวิจัยที่สำเร็จการศึกษา)

เมื่อกรอกข้อมูลครบแล้วกคปุ่ม **จงทะเบียน** 

|                                                                                                    |                                                                                                    | <mark>ลง</mark> ทะ                                                                                                    | เบียน                                                                                                    |                                   |                   |
|----------------------------------------------------------------------------------------------------|----------------------------------------------------------------------------------------------------|----------------------------------------------------------------------------------------------------|----------------------------------------------------------------------------------------------------|-----------------------------------|-------------------|
| ມູລເບົ້າສູ່รະบบ                                                                                                    |                                                                                                    |                                                                                                    |                                                                                                    |                                   |                   |
| อีเมล์ของผู้ใช้                                                                                                    | * youremail@hotmail.com                                                                                                    |                                                                                                    |                                                                                                    |                                   |                   |
| รหัสผ่าน                                                                                                    | *                                                                                                    |                                                                                                    |                                                                                                    |                                   |                   |
|                                                                                                    | *                                                                                                    |                                                                                                    |                                                                                                    |                                   |                   |
|                                                                                                    |                                                                                                    |                                                                                                    |                                                                                                    |                                   |                   |
| มูลส่วนตัว                                                                                                    |                                                                                                    |                                                                                                    |                                                                                                    |                                   |                   |
| ศาน่าหน้า (ภาษาไทย)                                                                                                    | *@นาย () นาง () นางสาว                                                                                                    |                                                                                                    | ศานาหน้า (ภาษาอังกฤษ)                                                                                                    | ● Mr ○ Mrs ○ N                    | liss              |
|                                                                                                    | 59.05.                                                                                                    |                                                                                                    |                                                                                                    | Assist.Prof.Dr                    |                   |
| ชื่อ-นามสกุล (ภาษาไทย)                                                                                                    | รัฐสิทธิ์ สุขะหุด                                                                                                    |                                                                                                    | ชื่อ-นามสกุล (ภาษาอังกฤษ)                                                                                                    | * Rattasit                        | Sukahuta          |
| เพศ                                                                                                    | ชาย                                                                                                    | ~                                                                                                    |                                                                                                    |                                   |                   |
| เลขบัตรประชาชน                                                                                                    | * 000000000000                                                                                                    |                                                                                                    |                                                                                                    |                                   |                   |
| วันเดือนปีเกิด                                                                                                    | * 16 💌 มิถุนายน 💌                                                                                                    | 2516                                                                                                    |                                                                                                    |                                   |                   |
| เบอร์โทรศัพท์มือถือ                                                                                                    | 0897775551                                                                                                    | เบอร์โทรศัพท์ 0539                                                                                                    | 143832                                                                                                    |                                   |                   |
| โทรสาร                                                                                                    | 053943838                                                                                                    |                                                                                                    |                                                                                                    |                                   |                   |
| ความเชี่ยวชาญ                                                                                                    | <mark>คอมพิวเตอร์</mark>                                                                                                    |                                                                                                    |                                                                                                    |                                   |                   |
|                                                                                                    |                                                                                                    | li.                                                                                                    |                                                                                                    |                                   |                   |
| ความสนใจ                                                                                                    | คอมพิวเตอร์                                                                                                    | 1                                                                                                    |                                                                                                    |                                   |                   |
| ปสำหรับจัดส่งเอกสาร                                                                                                    |                                                                                                    |                                                                                                    |                                                                                                    |                                   |                   |
| ชื่อหน่วยงาน                                                                                                    | สำนักบริการเทคโนโลยีสารสนเท                                                                                                    | ส มหาวิทยาลัยเชี้ยงใหม่                                                                                                    |                                                                                                    |                                   |                   |
|                                                                                                    |                                                                                                    |                                                                                                    | A                                                                                                    |                                   |                   |
| เลขที                                                                                                    | ้ 239 หมู่ที่                                                                                                    |                                                                                                    |                                                                                                    |                                   |                   |
| ตรอก/ชอย                                                                                                    |                                                                                                    | ถนน ห้วยแก้ว                                                                                                    |                                                                                                    |                                   |                   |
|                                                                                                    | * เชียงในป                                                                                                    | •                                                                                                    |                                                                                                    |                                   |                   |
| จังหวัด                                                                                                    | CTTO CANN                                                                                                    |                                                                                                    |                                                                                                    |                                   |                   |
| จังหวัด<br>สำเภอ/เขต                                                                                                    | ้ เมืองเชียงใหม่                                                                                                    | ~                                                                                                    |                                                                                                    |                                   |                   |
| จังหวัด<br>อำเภอ/เขต                                                                                                    | " เมืองเขียงใหม่                                                                                                    | •                                                                                                    |                                                                                                    |                                   |                   |
| จังหวัด<br>อำเภอ/เขด<br>ตำบล/แขวง                                                                                                    | * เมืองเขียงใหม่<br>* สุเทพ                                                                                                    |                                                                                                    |                                                                                                    |                                   |                   |
| จังหวัด<br>อำเภอ/เขต<br>ตำบล/แขวง<br>รหัสใปรษณีย์                                                                                                    | * เมืองเห็ม<br>* เมืองเซียงไหม่<br>* สุเทพ<br>* 50200                                                                                                    | V                                                                                                    |                                                                                                    |                                   |                   |
| จังหวัด<br>อำเภอ∕เขด<br>ตำบอ/แบวง<br>รหัสใปรษณีย์                                                                                                    | * เมืองเพิ่ม<br>* เมืองเซียงไหม่<br>* สุเทพ<br>* 50200                                                                                                    | ×                                                                                                    |                                                                                                    |                                   |                   |
| จังหวัด<br>อำเภอ/เขต<br>ตำบอ/แขวง<br>รหัสไปรษณีย์<br>วุฒิการศึกษาและการท่างานส                                                                                                    | า เมืองเห็ม<br>" เมืองเขียงไหม่<br>" สุเทพ<br>" 50200<br>ามารถเพิ่มเติมได้หลังจากลงทะเบียน                                                                                                    | <ul> <li>มลัว</li> </ul>                                                                                                    |                                                                                                    |                                   |                   |
| จังหวัด<br>อำเภอ/เขต<br>ตำบอ/แบวง<br>รหัสโปรษณีย์<br>วุฒิการศึกษาและการทำงานส<br>การทำงานปัจจุบัน                                                                                                    | * เมืองเพิ่ม<br>* เมืองเขียงไหม่<br>* สุเทพ<br>* 50200<br>ามารถเพิ่มเดิมได้หลังจากลงทะเบียน                                                                                                    | N<br>N<br>N                                                                                                    |                                                                                                    |                                   |                   |
| จังหวัด<br>อำเภอ/เขต<br>ตำบล/แขวง<br>รหัสใปรษณีย์<br>วุฒิการศึกษาและการทำงานส<br>การทำงานปัจจุบัน<br>บิพ.ศ. ทีเริ่ม                                                                                         | <ul> <li>เป็องเห็ม</li> <li>เป็องเห็ม</li> <li>สีเทพ</li> <li>50200</li> <li>ามารถเพิ่มเดิมได้หลังจากลงทะเบียน</li> <li>2539 ¥ ถึงปัจจุบัน</li> </ul>                                                                                                    | <ul> <li>ม</li> <li>เล้า</li> </ul>                                                                                                    |                                                                                                    |                                   |                   |
| จังหรัด<br>อำเภอ/เขต<br>ตำบอ/แบวง<br>รหัสใปรษณีย์<br>วุฒิการศึกษาและการทำงานส<br>การทำงานปัจจุบัน<br>บิพ.ศ. ทีเริ่ม<br>ตำแหน่ง                                                                              | <ul> <li>เป็องเพิ่ม</li> <li>นี่องเขียงไหม่</li> <li>สุเทพ</li> <li>50200</li> </ul> ามารถเพ็มเดิมได้หลังจากลงทะเบียน 2539 ¥ ถึงปัจจุบัน ผู้ช่วยศาสตราจารย์                                                                                                    | <ul> <li>พั</li> <li>หน่วยงาน สำนักบริกา</li> </ul>                                                                                          | รเทคโนโลยีสารสมเทศ :                                                                                                    |                                   |                   |
| จังหรัด<br>อำเภอ/เขต<br>ต่าบอ/แขวง<br>รพัสาไปรษณีย์<br>วุฒิการศึกษาและการทำงานส<br>การทำงานปัจจุบัน<br>บิพ.ศ. ทีเร็ม<br>ต่าแหน่ง<br>ประเภทอาชีพ                                                             | <ul> <li>เมืองเพิ่ม</li> <li>นี้เองเพิ่ม</li> <li>นี้เองเพิ่ม</li> <li>สุเทพ</li> <li>50200</li> <li>รองเพิ่มเดิมใต้หลังจากลงทะเบียน</li> <li>2539 ♥ ถึงปัจจุบัน</li> <li>ผู้ช่วยศาสตราจารย์</li> <li>ครู/อาจารย์</li> </ul>                                                 | <ul> <li>พน่วยงาน สำนักบริกา</li> <li>พน่วยงาน สำนักบริกา</li> </ul>                                                                         | รเทคโนโลยีสารสนเทศ :                                                                                                    |                                   |                   |
| จังหรัด<br>อำเภอ/เขต<br>ต่าบอ/แขวง<br>รพัการด้กษาและการทำงานส<br>การทำงานปัจจุบัน<br>บิพ.ศ. ทีเร็ม<br>ตำแหน่ง<br>ประเภทอาชีพ<br>คุณวุฒิการศึกษาที่เ                                                         | <ul> <li>เมืองหมัด</li> <li>เมืองหมัด</li> <li>เมืองเขียงไหม่</li> <li>สุเทพ</li> <li>50200</li> <li>ามารถเพิ่มเดิมได้หลังจากลงทะเบียน</li> <li>2539 (มิ. ถึงปัจจุบัน</li> <li>(ผู้ช่วยศาสตราจารย์</li> <li>ครู/อาจารย์</li> <li>ก็ยวข้อง</li> </ul>                         | <ul> <li>พน่วยงาน สำนักบริกา</li> <li>พน่วยงาน สำนักบริกา</li> </ul>                                                                         | ารเทคโนโลยีสารสนเทศ :                                                                                                    |                                   |                   |
| จังหรัด<br>อำเภอ/เขต<br>ต่าบอ/แบวง<br>รหัสใปรษณีย์<br>วุฒิการศึกษาและการทำงานส<br>การทำงานปัจจุบัน<br>ปีพ.ศ. ทีเร็ม<br>ตำแหน่ง<br>ประเภทอาชีพ<br>คุณวุฒิการศึกษาที่เ<br>คุณวุฒิ                             | <ul> <li>เมืองเห็ม</li> <li>เมืองเชียงไหม่</li> <li>สีเทพ</li> <li>50200</li> <li>ามารถเพ็มเดิมได้หลังจากลงทะเบียน</li> <li>2539 V ถึงปัจจุบัน</li> <li>ผู้ช่วยศาสตราจารย์</li> <li>ครู/อาจารย์</li> <li>กี่ยวบ้อง</li> <li>สาบา</li> </ul>                                  | <ul> <li>พน่วยงาน สำนักบริกา</li> <li>สถานศึกษา</li> </ul>                                                                                   | ารเทคโนโลยีสารสนเทศ :<br>ปี พ.ศ. ท็จบ                                                                                                    | ประเทศ                            |                   |
| จังหรัด<br>อำเภอ/เขต<br>ตำบอ/แบวง<br>รหัสใปรษณีย์<br>วุฒิการศึกษาและการทำงานส<br>การทำงานปีจจุบัน<br>บิพ.ศ. ท์เร็ม<br>ตำแหน่ง<br>ประเภทอาชีพ<br>คุณวุฒิการศึกษาที่เ<br>ดุณวุฒิ                              | เมืองหม     เมืองหม     เมืองหม     เมื่องเขียงโหม     *     สุเทพ     *     50200     ว      ว      บารถเพิ่มเดิมใด่หลังจากลงทะเบียน     2539                                                                                                    | <ul> <li>พ่</li> <li>พ่วยงาน สำนักบริก</li> <li>พ่วยงาน สำนักบริก</li> <li>สถานศึกษา</li> <li>University of East /</li> </ul>                | ระทคโนโลยีสารสนเทศ<br>ปี พ.ศ. ท็จบ<br>นาglis 2544 👻                                                                                                    | ประเทศ<br>สหราชอาณ                | าจักรบริเตนใหญ่   |
| รังหรัด<br>อำเภอ/เขต<br>ตำบอ/แขวง<br>รหัสใปรษณีย์<br>วุฒิการศึกษาและการทำงานส<br>การทำงานปัจจุบัน<br>ปีพ.ศ. ทีเร็ม<br>ตำแหน่ง<br>ประเภทอาซีพ<br>คุณวุฒิการศึกษาที่เ<br>คุณวุฒิ<br>มริญญาเอก ⊯<br>ปริญญาโภ ⊯ | <ul> <li>เมืองหม่ม</li> <li>เมืองหม่ม</li> <li>เมืองเป็นงใหม่ม</li> <li>สุเทพ</li> <li>50200</li> </ul> วมารถเพิ่มเดิมได้หลังจากลงทะเบียน 2539 โด้บบีจจบัน  ผู้ช่วยศาสตราจารย์ <ul> <li>คร/อาจารย์</li> </ul> คร/อาจารย์ ที่ยวบ้อง สาขา Computer Science Infoermation System | <ul> <li>พน่วยงาน สำนักบริกา</li> <li>พน่วยงาน สำนักบริกา</li> <li>สถานศึกษา</li> <li>University of East /<br/>University of Hawa</li> </ul> | รเทคโนโลยีสารสนเทศ :<br>ปี พ.ศ. ท็จบ<br>Anglia 2544 (พ.ศ.<br>1 2539 (พ.ศ. 2539 (พ.ศ. 2539 (พ.ศ. 2539 (พ.ศ. 2539) (พ.ศ. 2539 (พ.ศ. 2539) (พ.ศ. 2539) ( | ประเทศ<br>สหราชอาณ<br>สหรัฐอเมริก | าจักรบริเตนใหญ่ 💌 |

รูปที่ 5 แสดงหน้าจอการถงทะเบียน

4. เมื่อกรอกข้อมูลครบถ้วนแล้วกดปุ่มลงทะเบียนจะปรากฏหน้าจอดังรูที่ 6 ผู้ใช้สำรวจข้อมูลทุกส่วนแล้ว

| กดปุ่ม          | ยืนยันลงท                   | ะเบียน หรือหากต่                   | ข้องการพิม        | เพ์ข้อมูลให้กดปุ่ม <sup>พิมา</sup>     | ข้ แต่หากต้องการแก้ไข                                |
|-----------------|-----------------------------|------------------------------------|-------------------|----------------------------------------|------------------------------------------------------|
| ข้อมูลใ         | ให้กดปุ่ม                   | ก้ไข                               |                   |                                        |                                                      |
|                 |                             |                                    | ลงทะ              | เบียน                                  |                                                      |
| ข่อมูลเข่าสู่ระ | עעי                         |                                    |                   |                                        |                                                      |
|                 | อีเมสของผู้ใช้ * yo         | uremail@hotmail.com                |                   |                                        |                                                      |
|                 | รหัสเข่าน 🔭                 |                                    |                   |                                        |                                                      |
|                 | *                           | •••)                               |                   |                                        |                                                      |
| ข้อมูลส่วนว     | цееа                        |                                    |                   | ข้อมูลเข้าสู่ระบบ                      |                                                      |
| ชื่อ-นามสกุล    | (ภาษาโทย) รศ.ตร.รัฐสิน      | กธิ์ สุนะหุด                       |                   | ชื่อผู้ใช้ (E-mail)                    | youremail@hotmail.com                                |
| ชื่อ-นามสกุล (ภ | าษาลังกฤษ) Assist Prol      | f DrRattasit Sukahuta              |                   | ที่อยู่สำหรับจัดส่งเอ                  | กสาร                                                 |
|                 | เพศ ชาย                     |                                    |                   | ชื่อหน่วยงาน                           | สำนักบริการเทคโนโลยีสารสนเทศ<br>มหาวิทยาลัยเชียงไหม่ |
| เลขบั           | ครประชาชน 55305001          | 26727                              |                   | พื่อยู่                                | 239 หมู่ที่ ตรอก/ชอย ถนน หัวยแก้ว ตำบลสุเทพ          |
| 21              | นเดือนปีเกิด 16/6/2514      |                                    |                   |                                        | สาเกลเมืองเขียงไหม่ จังหวัดเขียงไหม่ 50200           |
| 11              | มอร์โทรศัพท์ 05394383       | 2. มือถือ 0897775551, แฟกซ์ 0539   | 043838            | ความเขียวชาญ                           | คอมพิวเตอร์                                          |
|                 |                             |                                    |                   | ความสนใจ                               | คอมพิวเตอร์                                          |
| การทำงาน        | ปัจจุบัน                    |                                    |                   |                                        |                                                      |
| พ.ศ. 2539 ถึงป  | ใจจุบัน สารงสาแหน่ง ผู้ช่วย | สาสตราจารย์ ที่ ส่านักบริการเทคโนโ | เลยีสารสนเทศ มหาว | วิทยาลัยเชียงใหม่                      |                                                      |
| คุณวุฒิการ      | ศึกษาที่เกี่ยวข้อง          |                                    |                   |                                        |                                                      |
| คุณวณี          | สาขา                        | สถานศึกษา                          | ปีพ.ศ. ที่จบ      | ประเทศ                                 | หัวข้อวิจัยที่สาเร็จการศึกษา                         |
| ปริญญาเลก       | Computer Science            | University of East Anglia          | 2544              | สหราชอาณาจักรบริเตนไหญ่และใอร์แลนด์เหร | da Computer Science                                  |
| ปริญญาโท        | Infoermation System         | University of Hawaii               | 2539              | สหรัฐอเมริกา                           | infoermation System                                  |
|                 |                             |                                    | ยืนยันลงทะเนียน   | แก้ใน พันพั                            |                                                      |

รูปที่ 6 แสดงหน้าจอยืนยันข้อมูลส่วนบุคคล

| 12 3000 1 12 11 100                  | 🖌 แก้ไขข้อมูลผู้ลงทะเบียน 🔒 แก้ไขรหัสผ่านและอีเมล์               | ข้อมูลประวั <mark>ติการ</mark> | ศึกษา             | 1                    | 📀 เพิ่มข้อมูล  | ประวัติการศึกเ |
|--------------------------------------|------------------------------------------------------------------|--------------------------------|-------------------|----------------------|----------------|----------------|
| ชื้อ-สกุลผู้วิจัย (ไทย)              | ภก. อัครวิชญ์ วินิจเขตศานวณ                                      |                                | ปี พ.ศ. ที่จบ     | วุฒิการศึกษา         | สาขา           | แสดงผล         |
| ชื่อ-สกุลผู้วิจัย (อังกฤษ)           | Dr. Akravit Vinitketkumnue                                       | ແກ້ໄນ ຄນ                       | 2555              | ปริญญาเอก            | 222            | *              |
| หมายเลขบัตรประชาชน                   | 1509900144973                                                    | ແກ້ໄນ ລນ                       | 2546<br>2537      | ปริญญาโท<br>ปริญญาโด | dd             |                |
| วันเดือนปีเกิด                       | 1 มกราคม 2555                                                    |                                | 2007              |                      | m              |                |
| โทรศัพท์                             | 053943837                                                        | ข้อมูลประวัติการ               | ท่างาน            |                      | 🕑 เพิ่มข้อมูลา | ไระวัติการทำงา |
| โทรสาร                               | 053444888                                                        |                                | ช่วงปี พ.ศ. ที่ทำ | างาน                 | ส้งกัด         | แสดงผล         |
| โมอร์สัมแห่นี้เวลื่า                 |                                                                  | แก้ไข ลบ                       | 2554 - ปัจจุบัน   |                      | уу             |                |
| (N2MMANDED                           |                                                                  | ແກ້ໄຫຼ ລາງ                     | 2550 - 2554       |                      | kk             |                |
| อีเมล์                               | test@hotmail.com                                                 | ແກ້ໄນ ລນ                       | 2555 - ปัจจุบัน   |                      | ll             | *              |
| ความเชี่ยวชาญ                        | การสกัดสารเคมีจากล่าไย                                           |                                |                   |                      |                |                |
| ความสนใจ                             | การผลิตครีม                                                      |                                |                   |                      |                |                |
| ที่อยู่สำหรับจัด <mark>ส่</mark> งเอ | กสาร                                                             |                                |                   |                      |                |                |
| หน่วยงาน                             | ภาควิชายาสมุนใพรพื้นบ้าน คณะเภลัชศาสตร์ มหาวิทยาลัย<br>เชียงใหม่ |                                |                   |                      |                |                |
|                                      |                                                                  |                                |                   |                      |                |                |
| ที่อยู่                              | 239 ห้วยแก้ว                                                     |                                |                   |                      |                |                |
| ที่อยู่<br>ตำบล                      | 239 ห้วยแก้ว<br>สุเทพ                                            |                                |                   |                      |                |                |
| ทีอยู่<br>ต่าบล<br>อำเภอ             | 239 ห้วยแก้ว<br>สุเทพ<br>เมืองเขียงใหม่                          |                                |                   |                      |                |                |
| ทีอยู่<br>ต่าบล<br>อำเภอ<br>จังหวัด  | 239 ห้วยแก้ว<br>สุเทพ<br>เมืองเขียงใหม่<br>เขียงใหม่             |                                |                   |                      |                |                |

#### ผู้ใช้สามารถแก้ไขข้อมูลได้โดยกดปุ่มแก้ไข จะปรากฏหน้าจอดังรูปที่ 7

รูปที่ 7 แสดงหน้าจอแก้ไขข้อมูลส่วนบุคคล

ผู้ใช้สามารถแก้ไขข้อมูลผู้ลงทะเบียนโดยกดปุ่ม <sup>แก้ไขข้อมูลผู้ลงทะเบียน</sup> จะแสดงหน้าจอดังรูปที่
 8 เมื่อทำการแก้ไขแล้วให้กดปุ่ม <sup>บันทึก</sup> หรือหากต้องการยกเลิกการทำรายการให้กดปุ่ม

| <u>ศำนำหน้า (ภาษาไทย)</u> | * อินาย () นาง () นางส | 13            | ศาน้าหน้า (ภาษาอังกฤษ) | ⊛Mr ⊖Mrs ⊖ | Miss           |
|---------------------------|------------------------|---------------|------------------------|------------|----------------|
|                           | ກກ.                    |               |                        | Dr.        |                |
| อ-นามสกุล (ภาษาไทย)       | ้ อัครวิชญ์            | วีนีจเขตศำนวณ | ชื่อ (ภาษาอังกฤษ)      | * Akravit  | Vinitketkumnue |
| เพศ                       | ชาย                    | ~             |                        |            |                |
| เลขบัตรประชาชน            | * 1509900144973        |               |                        |            |                |
| วันเดือนปีเกิด            | * 1 🔽 มกราคม           | 2555 💌        |                        |            |                |
| เบอร์โทรศัพท์มือถือ       | 08000000000            | เบอร์โทรศัพท  | 053943837              |            |                |
| โทรสาร                    | 053444888              |               |                        |            |                |
| ความเชี่ยวชาญ             | การสกัดสารเคมีจากล่าไข |               |                        |            |                |
| ความสนใจ                  | การผลิตครีม            |               |                        |            |                |

รูปที่ 8 แสดงหน้าจอแก้ไขข้อมูลส่วนบุคคล

ผู้ใช้สามารถแก้ไขรหัสผ่านและอีเมล์ได้โดยกดปุ่ม 👤 แก้ไขรหัสผ่านและอีเมล์ จะแสดงหน้าจอ \_ ดังรูปที่ 9 เมื่อทำการแก้ไขแล้วให้กดปุ่ม บันทึก หรือหากต้องการยกเลิกการทำรายการให้กด ป่ม หน้าหลัก <mark>ยื่นแบบข้อเสนอ</mark>โครงการ จัดการข้อเสนอโครงการ ดาวน์โหลดเอกสาร ช่วยเหลือ แก้ไขข้อมูลส่วนบุคคล ออกจา<mark>กระบบ</mark> แก้ไขรหัสผ่านและอีเมล์ test@hotmail.com อีเมล์ของผู้ใช้ รหัสผ่านใหม่ .... .... \* .... รหัสผ่านเดิม บันทึก ยกเลิก กลับสู่หน้าหลัก

รูปที่ 9 แสคงหน้าจอแก้ไขรหัสผ่านและอีเมล์

| - ผู้ใช้สามา          | รถแก้ไขข้อมูลที่อยู่โค            | ายกดปุ่ม           | 💉 แก้ไขข้อมูล      | ลที่อยู่    | จะแสคงหน้าจอคังรูปที่ 10              | ເນື່ອກຳการ   |
|-----------------------|-----------------------------------|--------------------|--------------------|-------------|---------------------------------------|--------------|
| แก้ไขแล้ว             | บให้กดปุ่ม <sup>บันทึก</sup> ห    | รือหากต้อ          | งการยกเลิกก        | າາรทำร      | ายการให้กดปุ่ม <sup>ยกเลิก กลัง</sup> | บสู่หน้าหลัก |
| หน้าหลัก ยื่นแบบข้อเส | นอโครงการ จัดการข้อเสนอโครงการ    | ดาวน์โหลดเอ        | เกสาร ช่วยเหลือ    | แก้ไขข้อมูล | ส่วนบุคคล ออกจากระบบ                  |              |
|                       |                                   | แก้ไขที่อ          | ยู่สำหรับจัดส่งเอก | าสาร        |                                       |              |
| แก้ไขที่อยู่สำหรับจัด | ส่งเอกสาร                         |                    |                    |             |                                       |              |
| ชื่อหน่วยงาน          | ภาควิชายาสมุนไพรพื้นบ้าน คณะเภสัช | เศาสตร์ มหาวิทยาล์ | วัยเชียงใหม่       |             |                                       |              |
| เลขที                 | * 239                             |                    |                    |             |                                       |              |
| หมู่ที                |                                   |                    |                    |             |                                       |              |
| ตรอก/ชอย              |                                   |                    |                    |             |                                       |              |
| ถนน                   | ห้วยแก้ว                          |                    |                    |             |                                       |              |
| จังหวัด               | * เชียงใหม่                       |                    |                    |             |                                       |              |
| อ่าเภอ                | * เมืองเชียงใหม่                  |                    |                    |             |                                       |              |
| ตำบล                  | * สุเทพ                           |                    |                    |             |                                       |              |
| รหัสไปรษณีย์          | * 50200                           |                    |                    |             |                                       |              |
|                       |                                   |                    |                    |             |                                       |              |
|                       | ปันทึก ยกเล็ก กลับสู่หน้าหลัก     |                    |                    |             |                                       |              |

รูปที่ 10 แสดงหน้าจอแก้ไขข้อมูลที่อยู่

| เพิ่มประวัติการศึกษา         |                                       |                 |  |  |
|------------------------------|---------------------------------------|-----------------|--|--|
| ปี พ.ศ. ที่จบ                | 2537                                  |                 |  |  |
| สาขา                         | Computer Science                      |                 |  |  |
| วุฒิการศึกษา                 | ปริญญาตรี                             |                 |  |  |
| สถานศึกษา                    | University of Hawaii                  |                 |  |  |
| ประเทศ                       | สหรัฐอเมริกา 🔍                        |                 |  |  |
| หัวข้อวิจัยที่สำเร็จการศึกษา | -                                     |                 |  |  |
| ศาสำคัญของหัวข้อวิจัย        | -                                     |                 |  |  |
| เลือกแสดงผล                  | 🗹 เลือกเป็นประวัติการศึกษาหลัก เพื่อเ | เสดงผลในหน้าแรก |  |  |
|                              | บันทึก ยกเล็ก กลับสู่หน้าหลัก         | l               |  |  |

# รูปที่ 11 แสดงหน้าจอเพิ่มประวัติการศึกษา

| หน้าหลัก ยื่นแบบ           | ข้อเสนอโครงการ    | จัดการข้อเสนอโครงการ        | ดาวน์โหลดเอกสาร | ช่วยเหลือ    | แก้ไขข้อมูลส่วนบุคคล | ออกจากระบบ |
|----------------------------|-------------------|-----------------------------|-----------------|--------------|----------------------|------------|
|                            |                   |                             | แก้ไขประวั      | วัติการศึกษา | ı                    |            |
| แก้ไขประวัติการเ           | <sup>ส</sup> ึกษา |                             |                 |              |                      |            |
| ปีพ.ศ. ท่                  | ้จบ 2544 🗸        |                             |                 |              |                      |            |
| ส                          | Computer          | Science                     |                 |              |                      |            |
| วุฒิการศึก                 | เษา ปริญญาเอ      | n 💌                         |                 |              |                      |            |
| สถานศีก                    | เษา University    | of Hawaii                   |                 |              |                      |            |
| ประเ                       | ทศ สหรัฐอเมริ     | nn 💌                        |                 |              |                      |            |
| หัวข้อวิจัยที่สำเร็จการศึก | เษา               |                             |                 |              |                      |            |
| ศาสำคัญของหัวข้อ           | วัสย              |                             |                 |              |                      |            |
| เลือกแสดง                  | ผล 🗹 เลือกเป็น    | ประวัติการศึกษาหลัก เพื่อแส | ดงผลในหน้าแรก   |              |                      |            |
|                            | บันทึก            | ยกเลิก กลับสู่หน้าหลัก      |                 |              |                      |            |

# รูปที่ 12 แสดงหน้าจอแก้ไขประวัติการศึกษา

| หน้าหลัก ยื่นแบบข้อเส        | สนอโครงการ จัด              | าการข้อเสนอโครงการ         | ดาวน์โหลดเอกสาร | ช่วยเหลือ  | แก้ไขข้อมูลส่วนบุคคล     | ออกจากระบบ                             |                  |
|------------------------------|-----------------------------|----------------------------|-----------------|------------|--------------------------|----------------------------------------|------------------|
|                              |                             |                            | ลบประวัต        | จิการศึกษา |                          |                                        |                  |
| ลบประวัติการศึกษา            |                             |                            |                 |            |                          |                                        |                  |
| ปีพ.ศ. ที่จบ                 | 2537                        |                            |                 |            |                          |                                        |                  |
| สาขา                         | Ш                           |                            |                 |            |                          |                                        |                  |
| วุฒิการศึกษา                 | ปริญญาตรี                   |                            |                 |            |                          |                                        |                  |
| สถานศึกษา                    | 999                         |                            |                 |            |                          |                                        |                  |
| ประเทศ                       | จาเมกา                      |                            |                 |            |                          |                                        |                  |
| หัวข้อวิจัยที่สำเร็จการศึกษา |                             |                            |                 |            |                          |                                        |                  |
| ศาสำคัญของหัวข้อวิจัย        |                             |                            |                 |            |                          |                                        |                  |
|                              | ้ออมมาใจที่จะจากไร          | ~-วัดอากซื้อมาหรือไม่ 2    |                 |            |                          |                                        |                  |
|                              | ยืนยันการลบ                 | ยกเลิก กลับสู่หน้าหล้      | ัก              |            |                          |                                        |                  |
|                              |                             | รูป                        | ที่ 13 แสดงห    | น้ำจอลา    | บประวัติการศึก           | าษา                                    |                  |
|                              |                             |                            |                 |            |                          |                                        |                  |
|                              | 1 01                        |                            |                 |            | A 4 4                    |                                        |                  |
| - สามารถ                     | เพิ่มข้อมูล                 | เประวัติการ                | ทำงานโดย        | กดปุ่ม     | 🖸 เพมบอมูลบร             | ะเดการทางาน                            | ระบบจะแสดง       |
| หน้าจอดั                     | ังรูปที่ 14                 | หรือทำการ                  | แก้ไขข้อมูลา    | ไระวัติก   | ารทำงานโดยค              | าลิกที <mark>่ <sup>แก้ไข</sup></mark> | ระบบจะแสดง       |
| หน้าจอคั                     | ังรูปที่ 15                 | เมื่อทำการ                 | เพิ่มหรือแก้ไ   | งแล้วให    | ้กัดปุ่ม <sup>บันเ</sup> | <del>ฟีก</del> แต่หา                   | กผู้ใช้ต้องการลบ |
| ข้อมูลกา                     | รทำงานให้                   | ้เกลิกที <mark>่ ลบ</mark> | າ ສະບບຈ         | ะแสดง      | หน้าจอคังรูปที           | 16 หากต้อง                             | งการถบให้กดปุ่ม  |
| ยืนยันเ                      | การลบ ห                     | เรือหากต้องก               | าารยกเลิกการ    | าทำรายก    | าารให้กดปุ่ม             | ยกเลิก กลับสู่หน้า                     | เหล้ก            |
| หน้าหลัก ยื่นแบบข้อเส        | สนอโครงการ จัด              | ดการข้อเสนอโครงการ         | ดาวน์โหลดเอกสาร | ช่วยเหลือ  | แก้ไขข้อมูลส่วนบุคคล     | ออกจากระบบ                             |                  |
|                              |                             |                            | เพิ่มประวั      | ติการทำงา  | น                        |                                        |                  |
| เพิ่มประวัติการทำงา          | าน                          |                            |                 |            |                          |                                        |                  |
| ปี พ.ศ. ที่เริ่ม             | 2556 🗸                      |                            |                 |            |                          |                                        |                  |
| ปี พ.ศ. ที่สิ้นสุด           | 2556 💌<br>🗌 ปัจจุบันยังท่าอ | រេញ់                       |                 |            |                          |                                        |                  |
| ตำแหน่ง                      |                             |                            |                 |            |                          |                                        |                  |
| หน่วยงาน                     |                             |                            |                 |            |                          |                                        |                  |
| ประเภทอาชีพ                  | <b>ใ</b> ม่ระบุ             | •                          |                 |            |                          |                                        |                  |
| ลักษณะงานที่รับผิดชอบ        |                             |                            |                 |            |                          |                                        |                  |
| เลือกแสดงผล                  | 🗌 เลือกเป็นประวั            | ัติการท่างาน เพื่อแสดงเ    | เลในหน้าแรก     |            |                          |                                        |                  |
|                              | บันทึก ยกเ                  | เลิก กลับสู่หน้าหลัก       |                 |            |                          |                                        |                  |

รูปที่ 14 แสดงหน้าจอเพิ่มประวัติการทำงาน

|                                                                                                    |                                                                                                    | แก้ไขประวัติการทำงาน                                                                                                    |
|----------------------------------------------------------------------------------------------------|----------------------------------------------------------------------------------------------------|----------------------------------------------------------------------------------------------------|
| เขประวัติการทำง                                                                                                    | ่าน                                                                                                    |                                                                                                    |
| ปี พ.ศ. <mark>ท</mark> ีเริ่ม                                                                                                    | 2554 🗸                                                                                                    |                                                                                                    |
| ปี พ.ศ. ที่สิ้นสุด                                                                                                    | 2556 👻                                                                                                    |                                                                                                    |
|                                                                                                    | ปัจจุบันยังทำอยู่                                                                                                    |                                                                                                    |
| ิ <mark>สาแหน่ง</mark>                                                                                                    | rrr                                                                                                    |                                                                                                    |
| หน่วยงาน                                                                                                    | уу                                                                                                    |                                                                                                    |
| ประเภทอาชีพ                                                                                                    | ไม่ระบุ                                                                                                    | v                                                                                                    |
| ลักษณะงานที่รับผิดชอบ                                                                                                    | уу                                                                                                    |                                                                                                    |
| เลือกแสดงผล                                                                                                    | □ เลือกเป็นประวัติการทำงาน เพื่                                                                                         | <i>โอแสดงผลในหน้าแรก</i>                                                                                                    |
|                                                                                                    |                                                                                                    |                                                                                                    |
|                                                                                                    | บันทึก ยกเลิก กลับสู่หน้าง<br>รูปที่                                                                                    | <sup>หสถ</sup><br>15 แสดงหน้าจอแก้ไขประวัติการทำงาน                                                                              |
| หน้าหลัก ยึ่นแบบข้อเส                                                                                                    | บันทึก ยกเลิก กลับสู่หน้าง<br>รูปที่<br>นอโครงการ จัดการข้อเสนอโครง                                                     | หลัก<br>15 แสดงหน้าจอแก้ไขประวัติการทำงาน<br>งการ ดาวน์โหลดเอกสาร ช่วยเหลือ แก้ไขข้อมูลส่วนบุคคล ออกจากระบบ<br>ลบประวัติการทำงาน |
| หน้าหลัก ยืนแบบข้อเจ<br>มประวัติการทำงาน                                                                                                    | บันทึก ยกเล็ก กลับสู่หน้าง<br>รูปที่<br>นอโครงการ จัดการข้อเสนอโครง                                                     | หลัก<br>15 แสดงหน้าจอแก้ไขประวัติการทำงาน<br>งการ ดาวน์โหลดเอกสาร ช่วยเหลือ แก้ไขข้อมูลส่วนบุคคล ออกจากระบบ<br>ลบประวัติการทำงาน |
| ห้าหลัก ยื่นแบบข้อเส<br>มประวัติการทำงาน<br>บิพ.ศ. พ์เริ่ม                                                                                               | <u>บันทึก ยกเลิก กลับสู่หน้าง</u><br>รูปที่<br>เนอโครงการ จัดการข้อเสนอโครง<br>2554                                     | หลัก<br>15 แสดงหน้าจอแก้ไขประวัติการทำงาน<br>งการ ดาวน์โหลดเอกสาร ช่วยเหลือ แก้ไขข้อมูลส่วนบุคคล ออกจากระบบ<br>ลบประวัติการทำงาน |
| เน้าหลัก ยืนแบบข้อเส<br>มประวัดีการทำงาน<br>บิพ.ศ. ทีเริ่ม<br>บิพ.ศ. ทีลั่นสุด                                                                           | <u>บันทึก</u> ยกเลิก กลับสู่หน้าง<br>รูปที่<br>นอโครงการ จัดการข้อเสนอโครง<br>2554<br>9999                              | หลัก<br>15 แสดงหน้าจอแก้ไขประวัติการทำงาน<br>งการ ดาวน์โหลดเอกสาร ช่วยเหลือ แก้ไขข่อมูลส่วนบุคคล ออกจากระบบ<br>อบประวัติการทำงาน |
| ห้าหลัก ยืนแบบข้อเส<br>มประวัติการทำงาน<br>บิพ.ศ. ทีเริ่ม<br>บิพ.ศ. ที่สิ้นสุด<br>ตำแหน่ง                                                                | ชันทึก ยกเลิก กลับสู่หน้าง<br>รูปที่<br>หอโครงการ จัดการข้อเสนอโครง<br>2554<br>9999                                     | หลัก<br>15 แสดงหน้าจอแก้ไขประวัติการทำงาน<br>งการ ดาวน์โหลดเอกสาร ช่วยเหลือ แก้ไขข่อมูลส่วนบุคคล ออกจากระบบ<br>อบประวัติการทำงาน |
| เน้าหลัก ยืนแบบข้อเส<br>มประวัติการทำงาน<br>บิพ.ศ. ทีเร็ม<br>บิพ.ศ. ที่สิ้นสุด<br>ตำแหน่ง<br>หน่วยงาน                                                    | ชันทึก ยกเลิก กลับสู่หน้าง<br>รูปที่<br>นอโครงการ จัดการข้อเสนอโครง<br>2554<br>9999<br>การ<br>Уу                        | หลัก<br>15 แสดงหน้าจอแก้ไขประวัติการทำงาน<br>งการ ดาวน์โหลดเอกสาร ช่วยเหลือ แก้ไขข่อมูลส่วนบุคคล ออกจากระบบ<br>อบประวัติการทำงาน |
| เน้าหลัก ยื่นแบบข้อเส<br>มประวัติการทำงาน<br>ปี พ.ศ. ทีเร็ม<br>ปี พ.ศ. ทีสิ้นสุด<br>ศาแหน่ง<br>หน่วยงาน<br>ประเภทอาชีพ                                   | <u>บันทึก ยกเลิก กลับสู่หน้าง</u><br>รูปที่<br>นอโครงการ จัดการข้อเสนอโครง<br>2554<br>9999<br>mm<br>yy<br>ไม่ระบุ       | หล<br>15 แสดงหน้าจอแก้ไขประวัติการทำงาน<br>งการ ดาวน์โหลดเอกสาร ช่วยเหลือ แก้ไขข่อมูลส่วนบุคคล ออกจากระบบ<br>ลบประวัติการทำงาน   |
| ณ้าหลัก ยื่นแบบข้อเส<br><b>มประวัติการทำงาน</b><br>ปี พ.ศ. ที่เริ่ม<br>ปี พ.ศ. ที่สิ้นสุด<br>ตำแหน่ง<br>หน่วยงาน<br>ประเภทอาชีพ<br>ลักษณะงานที่รับผิดชอบ | <u>บันทึก ยกเลิก กลับสู่หน้าง</u><br>รูปที่<br>นอโครงการ จัดการข้อเสนอโครง<br>2554<br>9999<br>mm<br>yy<br>ไม่ระบุ<br>yy | หล<br>15 แสดงหน้าจอแก้ไขประวัติการทำงาน<br>งการ ดาวน์โหลดเอกสาร ช่วยเหลือ แก้ไขข่อมูลส่วนบุคคล ออกจากระบบ<br>คมประวัติการทำงาน   |
| ณ้าหลัก ยื่นแบบข้อเส<br>มประวัติการทำงาน<br>ปีพ.ศ. ที่เริ่ม<br>ปีพ.ศ. ที่สั้นสุด<br>ศาแหน่ง<br>หน่วยงาน<br>ประเภทอาชีพ<br>ลักษณะงานที่รับผิดชอบ          | <u>บันทึก ยกเลิก กลับสู่หน้าง</u><br>รูปที่<br>นอโครงการ จัดการข้อเสนอโครง<br>12554<br>9999<br>กา<br>มระบุ<br>รู        | หลั<br>15 แสดงหน้าจอแก้ไขประวัติการทำงาน<br>งการ ดาวน์โหลดเอกสาร ช่วยเหลือ แก้ไขข่อมูลส่วนบุคดa ออกจากระบบ<br>ฉบประวัติการทำงาน  |

 เมื่อผู้ใช้เข้าสู่ระบบแล้ว ระบบจะแสดงหน้าจอดังรูปที่ 17 แสดงโครงการที่อยู่ระหว่างการดำเนินงาน ทั้งหมดในตารางโดยจะมีสัญลักษณ์ C = Concept Paper หมายถึงเอกสารเชิงหลักการ หรือ
 Full Proposal หมายถึงเอกสารที่เป็นข้อเสนอโครงการฉบับเต็ม ผู้ใช้สามารถเลือกโครงการที่อยู่ ด้านล่างของตาราง เพื่อแสดงรายละเอียดการแจ้งเตือนกำหนดส่งรายงานความคืบหน้าและประวัติการ ดำเนินโครงการนั้น <mark>หน้าหลัก</mark> ยื่นแบบข้อเสนอโครงการ จัดการข้อเสนอโครงการ ดาวน์โหลดเอกสาร ช่วยเหลือ แก้ไขข้อมูลส่วนบุคคล ออกจากระบบ

ยินดีต้อนรับ ภก. อัครวิชญ์ วินิจเขตศานวณ เข้าสู่ระบบบริหารจัดการโครงการวิจัย

| โครงการที่อยู่ระหว่างการดำเนินงาน |
|-----------------------------------|
|-----------------------------------|

C = Concept Paper / F = Full Proposal

| ลำดับ | ปีงบ |   | ชื่อโครงการ                                                                                                 | สถานะ                                                 | ่ ห้วหน้าโครงการ                             | จนท ผู้รับผิดชอบ                                 |
|-------|------|---|----------------------------------------------------------------------------------------------------|-------------------------------------------------------|----------------------------------------------|--------------------------------------------------|
| 1     | 2556 | F | การปรับปรุงตำรับ "Longanoid" ครีมป้องกันข้อเข่าเสื้อมจากสารสกัดเมล็ดสำไย<br>และ การทดสอบประสิทธิผลทางคลินิก | ศาเนินโครงการ                                         | ภก. อัครวิชญ์ วินิจ<br>เขตศานวณ              | นางสาว ประวัณา อินทร์ยิ้ม,นาย<br>เจ้าหน้าที่ สวก |
| 2     | 2556 | F | การผลิตสารประกอบแคลเซียมจากเปลือกไข่และการลดจุดสุกดัวของผลิตภัณฑ์เซ<br>รามิกส์ด้วยเปลือกไข่                 | อยู่ระหว่างการนำเสนอคณะทำงาน                          | ดร. นุชนภา ตั้ง<br>บริบูรณ์                  | นางสาว ประวัณา อินทร์ยิ้ม                        |
| 3     | 2556 | F | ee                                                                                                    | อยู่ระหว่างการตรวจสอบข้อมูลและ<br>เอกสารการทำสัญญา    | รศ.ดร. จริยา ปัญจ<br>ศา <mark>นนท</mark> ชัย | นาย เจ้าหน้าที่ สวก,นาย หัวหน้<br>สำนัก          |
| 4     | 2556 | F | โครงการทดสอบเอกสารเชิงหลักการ                                                                               | อยู่ระหว่างนักวิจัยแก้ไขข้อเสนอ<br>โครงการ            | ภก. อัครวิชญ์ วินิจ<br>เขตศานวณ              | นางสาว เกษชฎา มีความสุข                          |
| 5     | 2556 | C | ทดสอบคอนเซป1                                                                                                | ตรวจสอบความถูกต้องข้อเสนอ<br>โครงการ                  | ภก. อัครวิชญ์ วินิจ<br>เขตศำนวณ              | นาย อตินิสภ์ ตำนานทอง                            |
| 6     | 2556 | F | ทดสอบสัญญา                                                                                                  | รับรายงานฉบับสมบูรณ์                                  | ภก. อัครวิชญ์ วินิจ<br>เขตศานวณ              | นาย เจ้าหน้าที่ สวก                              |
| 7     | 2556 | F | \$\$\$                                                                                                    | อยู่ระหว่างส่งเอกสารตรวจสอบเพื่อ<br>อนุมัติปิดโครงการ | รศ.ดร. จริยา ปัญจ<br>ศานนทชัย                | นาย เจ้าหน้าที่ สวก                              |
| 8     | 2556 | F | ชื่อไทย                                                                                                    | อนุมัติให้ดำเนินการทำสัญญา                            | ศาสตราจารย์ จริยา<br>ลิ้ม                    | นางสาว ประวัณา อินทร์ยิ้ม,นาย<br>เจ้าหน้าที่ สวก |
| 9     | 2556 | F | ชื่อไทย                                                                                                    | ตรวจสอบความถูกต้องข้อเสนอ<br>โครงการ                  | นาย ภูเบ <mark>ศ ทัศ</mark> วิล              | นาย ภาณุ ส้มเกลี้ยง,นาย เจ้า<br>หน้าที่ สวก      |

| ครั้งที่ | สถานะการส่งรายงาน | กำหนดวันส่งรายงาน |
|----------|-------------------|-------------------|
| 1        | ส่งแล้ว           | 28/5/2556         |
| 2        | ส่งแล้ว           | 28/11/2556        |
| 3        | ยังไม่ได้ส่ง      | 27/5/2557         |

| ลำด้บ | สถานะ                                          | <mark>ความคิดเห็น</mark>                                                                          | วันที่บันทึกข้อมูล |
|-------|------------------------------------------------|---------------------------------------------------------------------------------------------------|--------------------|
| 1     | ศาเนินโครงการ                                  | นักวิจัยลบรายงานงวดที่ 3                                                                          | 11/1/2556          |
| 2     | รับรายงานฉบับสมบูรณ์                           | นักวิจัยยื่นขอปิดโครงการ                                                                          | 3/1/2556           |
| 3     | รับรายงานความก้าวหน้า                          | นักวิจัยส่งรายงานงวดที่ 3                                                                         | 3/1/2556           |
| 4     | อยู่ระหว่างการตรวจสอบข้อมูลและเอกสารการทำสัญญา | กำหนดผู้ทรงคุณวุฒิตรวจสอบข้อเสนอโครงการ ดังนี้<br>นาย สุเทพ ทัดเทียม                              | 3/1/2556           |
| 5     | สาเนินโครงการ                                  | นักวิจัยลบรายงานงวดที่ 3                                                                          | 27/12/2555         |
| 6     | รับรายงานความก้าวหน้า                          | นักวิจัยส่งรายงานงวดที่ 3                                                                         | 26/12/2555         |
| 7     | อยู่ระหว่างการพิจารณาขอขยายโครงการ             | นักวิจัยยั้นขอขยายระยะเวลาโครงการ                                                                 | 21/12/2555         |
| 8     | ตำเนินโครงการ                                  | นักวิจัยลบรายงานงวดที่ 3                                                                          | 13/12/2555         |
| 9     | รับรายงานความก้าวหน้า                          | นักวิจัยส่งรายงานงวดที่ 3                                                                         | 13/12/2555         |
| 10    | ตำเนินโครงการ                                  | นักวิจัยลบรายงานงวดที่ 3                                                                          | 13/12/2555         |
| 11    | รับรายงานความก้าวหน้า                          | นักวิจัยส่งรายงานงวดที่ 3                                                                         | 13/12/2555         |
| 12    | สาเนินโครงการ                                  | นักวิจัยลบรายงานงวดที่ 3                                                                          | 7/12/2555          |
| 13    | รับรายงานความก้าวหน้า                          | นักวิจัยส่งรายงานงวดที่ 3                                                                         | 7/12/2555          |
| 14    | รับรายงานความก้าวหน้า                          | นักวิจัยส่งรายงานงวดที่ 2                                                                         | 30/11/2555         |
| 15    | ตำเนินโครงการ                                  | เจ้าหน้าที่ลบปิดโครงการ                                                                           | 30/11/2555         |
| 16    | รับรายงานฉบับสมบูรณ์                           | นักวิจัยยืนขอปิดโครงการ                                                                           | 30/11/2555         |
| 17    | รับรายงานความก้าวหน้า                          | นักวิจัยส่งรายงานงวดที่ 1                                                                         | 28/11/2555         |
| 18    | รับรายงานความก้าวหน้า                          | นักวิจัยส่งรายงานงวดที่ 1                                                                         | 21/11/2555         |
| 19    | ตำเนินโครงการ                                  | นักวิจัยลบรายงานงวดที่ 1                                                                          | 21/11/2555         |
| 20    | รับรายงานความก้าวหน้า                          | กำหนดผู้ทรงคุณวุฒิตรวจสอบข้อเสนอโครงการ ดังนี้<br>ผศ. ธนดล บัญจศานนทชัย                           | 21/11/2555         |
| 21    | รับรายงานความก้าวหน้า                          | กำหนดนักวิเคราะห์ดรวจสอบข้อเสนอโครงการ ดังนี้<br>นางสาว ประวิณา อินทร์ยื้ม<br>นาย เจ้าหน้าที่ สวก | 21/11/2555         |
| 22    | รับรายงานความก้าวหน้า                          | นักวิจัยส่งรายงานงวดที่ 1                                                                         | 16/11/2555         |
| 23    | อนุมัติให้ดำเนินการทำสัญญา                     |                                                                                                   | 16/11/2555         |
| 24    | สาเน็นโครงการ                                  | นักวิจัยลบรายงานงวดที่ 1                                                                          | 16/11/2555         |
| 25    | รับรายงานความก้าวหน้า                          | นักวิจัยส่งรายงานงวดที่ 1                                                                         | 16/11/2555         |
| 26    | สาเนินโครงการ                                  | นักวิจัยลบรายงานงวดที่ 1                                                                          | 16/11/2555         |
| 27    | รับรายงานความก้าวหน้า                          | นักวิจัยส่งรายงานงวดที่ 1                                                                         | 16/11/2555         |
| 28    | ตำเนินโครงการ                                  | นักวิจัยลบรายงานงวดที่ 1                                                                          | 16/11/2555         |
| 29    | รับรายงานความก้าวหน้า                          | นักวิจัยส่งรายงานงวดที่ 1                                                                         | 15/11/2555         |
| 30    | ได้รับข้อเสนอโครงการ                           | นักวิจัยยืนข้อเสนอโครงการครั้งแรก                                                                 | 15/11/2555         |

### รูปที่ 17 แสดงหน้าจอหน้าหลักของผู้ลงทะเบียน

# การยื่นแบบข้อเสนอโครงการ

 นักวิจัยสามารถยื่นข้อเสนอโครงการได้โดยคลิกที่เมนู ยืนแบบข้อเสนอโครงการ ดังรูปที่ 18 ระบบจะ แสดงหน้าจอดังรูปที่ 19 ผู้ใช้ศึกษาคำอธิบายรายละเอียดข้อกำหนดและเงื่อนไขการยื่นแบบข้อเสนอ โครงการวิจัยแล้วให้คลิกยอมรับข้อกำหนด การยื่นข้อเสนอโครงการวิจัย เพื่อดำเนินการในขั้นตอน ต่อไป จากนั้นเลือกกดปุ่มยื่นแบบข้อเสนอโครงการวิจัย ผู้ใช้สามารถเลือกได้ว่าต้องการยื่นข้อเสนอ โครงการวิจัยแบบเอกสารเชิงหลักการ (Concept Paper) หรือยื่นข้อเสนอโครงการวิจัยแบบ

ข้อเสนอโครงการฉบับเติ่ม (Full Proposal)

| หน้าหล่                                       | ัก ยื่นแบบข้อเสนอโครงก                                                                                                    | าร จัดการข้อเสนอโครงกา                                        | ร ดาวน์โหลดเอกส                                   | าร ช่วยเหล่                | อ่อ แก้ไขข้อมูลส่วนบุคด                                | จล ออกจากระบบ                                   |  |
|-----------------------------------------------|----------------------------------------------------------------------------------------------------|---------------------------------------------------------------|---------------------------------------------------|----------------------------|--------------------------------------------------------|-------------------------------------------------|--|
|                                               |                                                                                                    | รปที่ 18 แสดงหน้                                              | าจอเมนยื่นแบา                                     | ุ่มข้อเสนอ                 | โครงการ                                                |                                                 |  |
|                                               |                                                                                                    | ຍູ້                                                           | Q                                                 |                            |                                                        |                                                 |  |
|                                               |                                                                                                    |                                                               |                                                   |                            |                                                        |                                                 |  |
| หน้าหลัก                                      | ยื่นแบบข้อเสนอโครงการ                                                                                                    | จัดการข้อเสนอโครงการ                                          | ดาวน์โหลดเอกสาร                                   | ช่วยเหลือ                  | แก้ไขข้อมูลส่วนบุคคล                                   | ออกจากระบบ                                      |  |
|                                               |                                                                                                    |                                                               | ຕໍ່ລຸດຄືນລຸມ                                      |                            |                                                        |                                                 |  |
|                                               |                                                                                                    |                                                               |                                                   |                            |                                                        |                                                 |  |
| การยื่นข้อ                                    | มเสนอโครงการ ผู้เสนอโครงก                                                                                                 | ารรับทราบเงื่อนไขความเป็นเจ้า<br>หรืออร สวอ ก่อจังขออรร้อมอริ | ของสึทธิในทรัพย์สินทา<br>คริ?มารัพย์สินกรพย์สินทา | งปัญญาและกา                | รเสนอขอทุนมากกว่าหนึ่งแห<br>รรมวงไรหวิมชน์อันเอือออออ  | หล่งทุน ตามที่ปรากฏใน                           |  |
| คุมอการของบ<br>ดำเนินการพิจา<br>อาราร่งให้ออน | ทุ่นและระเบยบคณะกรรมการ<br>เรณารายละเอียดความถูกต้อง<br>วรรรมอารชิววรองอำเภาร์อเสมอร์อ                                    | บรทาร สมก. มาต่ายการรกษาส<br>มและสอดคล้องกับกรอบแนวทา         | ทธเนทรพอลแท่งปญ<br>งการสนับสนุนของ สวก<br>        | . หากพิจารณาเ              | รรผสบระ เอชแอแก่ต่ำ กัน<br>เล้วอยู่ในเกณฑ์ที่จะได้รับก | เลงานว่าย เดีย สวก. จะ<br>ารสนับสนุนจึงจะดำเนิน |  |
| การถงเทคณะ                                    | มรวมการพจารณาขอเสนอ เค                                                                                                    | รวการตามตาตบอนตอนของ ตา                                       | n. 62 11                                          |                            |                                                        |                                                 |  |
| 🖌 กรุณาคลิก                                   | 🗹 กรุณาคลิกทำเครื่องหมายด้านหน้าเพื่อยืนยันว่าคุณได้ศึกษาและยอมรับในข้อกำหนด การยื่นข้อเสนอโครงการวิจัย เพื่อดำเนินการต่อ |                                                               |                                                   |                            |                                                        |                                                 |  |
|                                               |                                                                                                    |                                                               |                                                   |                            |                                                        |                                                 |  |
|                                               | ยื่นข้อ<br>แบบเอกสารเชิง                                                                                                  | เสนอโครงการวิจัย<br>หลักการ (Concept Paper)                   | ແນນ                                               | ยื่นข้อเส<br>เข้อเสนอโครงก | ทเอโครงการวิจัย<br>กรฉบับเต็ม (Full Proposal           | )                                               |  |
|                                               |                                                                                                    |                                                               |                                                   |                            |                                                        |                                                 |  |

รูปที่ 19 แสดงหน้าจอกำอธิบายเมนูยื่นข้อเสนอโกรงการ

 เมื่อนักวิจัยยื่นข้อเสนอโครงการวิจัยแบบเอกสารเชิงหลักการ (Concept Paper) ระบบจะแสดงหน้าจอดัง รูปที่ 20-22

ผู้ใช้ต้องกรอกข้อมูลคังรูปที่ 20 ถึงรูปที่ 22 คังนี้

- ชื่อโครงการ
- ข้อมูลหัวหน้าโครงการ
- ข้อมูลคณะผู้ร่วมวิจัย
- ข้อมูลหัวหน้าหน่วยสังกัด (หัวหน้าสูงสุด เช่น อธิการบดี อธิบดี เป็นต้น)

- ข้อมูลระยะเวลาและงบประมาณของโครงการ
- หลักการ เหตุผลความจำเป็นและผลงานที่มีมาก่อน
- วัตถุประสงค์โครงการ
- แผนการคำเนินงานวิจัย
- ผถลัพธ์ที่คาคว่าจะได้
- ผลงานที่ส่งมอบจากโครงการวิจัย
- ผลกระทบเชิงเศรษฐศาสตร์/พาณิชย์
- ผลกระทบเชิงสังคม/สิ่งแวคล้อม
- สถานที่ทำการวิจัย
- ผู้ใช้ประโยชน์จากงานวิจัย

เมื่อผู้ใช้กรอกข้อมูลครบแล้วให้กคปุ่ม

บันทึกข้อมูล

| หน้าหลัก | ยื่นแบบข้อเสนอโครงการ | จัดการข้อเสนอโครงการ | ดาวน์โหลดเอกสาร | ช่วยเหลือ | แก้ไขข้อมูลส่วนบุคคล | ออกจากระบบ |
|----------|-----------------------|----------------------|-----------------|-----------|----------------------|------------|
|          |                       |                      |                 |           | e 1                  |            |

เอกสารเชิงหลักการ (Concept Paper)

หมายเลขท้อเสนอโครงการ : 5601180002

ศาอธิบาย ข้อมูลโครงการ ส่ง สวก. 1. ชื่อโครงการ ชื่อโครงการภาษาไทย ' ทดสอบ ชื่อโครงการภาษาอังกฤษ Test กรอบงานวิจัย เทคโนโลยีหลังการเก็บเกี่ยวผลไม่ ¥ 2. ข่อมูลหัวหน่าโครงการ ชื่อ-สกุล หัวหน้าโครงการ ภก. อัครวิชญ์ วินิจเขตศานวณ ความเชี่ยวชาญ \* การสกัดสารเคมีจากสำไย (ระบุกรรมวิธีหรือความเชี่ยวชาญใดที่ผู้วิจัยมีอยู่ซึ่งจะเป็นประโยชน์ต่อโครงการ) ความสนใจ \* การผลิตครีม 2 (ระบุความสนใจใดที่ผู้วิจัยมีอยู่ซึ่งจะเป็นประโยชน์ต่อโครงการ) ความรับผิดชอบต่อโครงการที่เสนอ \* ทดสอบ ความรับผิดชอบในโครงการ(%) \* 50.00 3. ข้อมูลคณะผู้ร่วมวิจัย กรุณากดปุ่ม"ฐานข้อมูลรายชื่อนักวิจัย สวก." เพื่อเลือกนักวิจัยที่มีในระบบเข้าสู่โครงการของท่าน ในกรณีที่ไม่มีรายชื่อนักวิจัยที่ท่านต้องการอยู่ในระบบ ท่านสามารถแจ้งไปยันนักวิจัยเพื่อให้ลงทะเบียนกับ สวก. ได้โดยคลิก ส่งอ็เมล์แจ้งผู้ร่วมวิจัยให้ลงทะเบียนที ดันหาผู้ร่วมวิจัย นี ชื่อ-สกุล ผู้ร่วมวิจัย รศ. แพนเค้ก จามิกร ความ สมใจ 3 ความเชี่ยวชาญ ความสนใจ ความรับผิดชอบต่อโครงการที่เสนอ \* ทดสอบ ความรับผิดชอบในโครงการ(%) \* 10.00 บันทึกผู้ร่วมวิจัย ชื่อ-สกุดผู้ร่วมวิจัย ความรับผิดชอบต่อโครงการที่เสนอ ความรับผิดชอบในโครงการ(%) ลำดับ ดร. อมรรัตน์ บุญมาทอง 30.00 1 ทดสอบ ລນ 4. ข้อมูลหัวหน้าหน่วยสังกัด (หัวหน้าสูงสุด เช่น อธิการบดี อธิบดี เป็นต้น) ชื่อหัวหน้าหน่วยสังกัด ทดสอบ ตำแหน่ง ทดสอบ Δ หน่วยงาน ทดสอบ โทรศัพท์ โทรสาร 5. ข้อมูลระยะเวลาและงบประมาณของโครงการ ระยะเวลาโครงการ ปี 6 เดือน 1 5 วันที่เสนอโครงการ 18 มกราคม 2556

รูปที่ 20 แสดงหน้าจอยื่นข้อเสนอโครงการวิจัยแบบเอกสารเชิงหลักการ (Concept Paper)

บาท

1000000

งบประมาณรวมทั้งหมด

| 6. หลักการ เหตุผลความจำเป็นและผล<br>ลงได้)                                                                                 | งานที่มีมาก่อน(ความยาวไม่เกิน 8000 ตัวอักษร และ สามารถคัดลอกข้อความจาก MS Word และ MS Exc                                                                                                    | el มา                        |
|----------------------------------------------------------------------------------------------------|----------------------------------------------------------------------------------------------------|------------------------------|
| (อธิบายหลักการและเหตุผลที่เสนอโค<br><u>และความรู้ที่มีมาก่อน</u> ทั้งของนักวิจัย<br><u>ในประเทศและต่างประเทศ</u> พร้อมทั้ง | รงการนี้ สภาพบัญหา มีด้วเลขความต้องการทางด้านการตลาดสนับสนุน และความจำเป็นในการทำการวิจัย <u>บรรยาง</u><br>อื่นๆ และของคณะผู้วิจัยชุดนี้ เช่น ข้อมูลที่เกี่ยวข้องกับโครงการจำเป็นต้องอ้างแหล่งข้อมูลให้ชัดเจน <u>การสืบคันสิท</u><br>มเสนอรายการเอกสารอ้างอิงตอนท้ายของข้อเสนอโครงการวิจัย) | <u>ยผลงาน</u><br>เธิบัตรทั้ง |
| B <i>I</i> <u>U</u> abe   ×₂ ײ ]; §Ξ                                                                                       | ∃∣≆≇¥j∎∎≡≡≣j∞∞∞ùj⊠⊞≣₽Ωj                                                                                                    |                              |
|                                                                                                    | 6                                                                                                    |                              |
| 7. วัตถุประสงค์โครงการ<br>(กรุณาบันทึกทีละ 1 ข้อ และ เขียนให้กระข<br>วัตถุประสงค์                                          | อับและขัดเจนว่าโครงการจะก่อให้เกิดผลงานอะไร ซึ่งจะนำไปแก้ไขบัญหาหรือตอบบัญหาอะไร)<br>ทดสอบ * บันทึกวัตถุประสงค์<br>เพิ่มวัตถุประสงค์เรียบร้อย<br>ตำดับ วัตถุประสงค์<br>ฉบ แก้ไข 1 ทดสอบ                                                                                                    | 7                            |
| 8. แผนการดำเนนงานวจย                                                                                                    |                                                                                                    |                              |
| (ส่วนนี้เป็นหัวใจของข้อเสนอโครงการวิจัย<br>อาจเป็นผู้เชี่ยวชาญในเทคโนโลยี่นั้นๆ แต<br>กิจกรรม<br>ลบ แก้ไข 1 ทดสอบ          | ม สำเป็นอย่างยิ่งที่ต้องเขียนให้ขัดเจน และละเอียดพอสมควรพร้อมอ้างถึงเอกสารที่สำเป็น เนื่องจากผู้ประเมินโครงก<br>เต่างสาขา และมีความประสงค์จะเข้าใจรายละเอียดแผนงานเพียงพอก่อนให้ความเห็นต่อโครงการ)<br>ทดสอบ<br>บันทึกแผนการตำเนินงานวิจัย เพิ่มกิจกรรมเรียบร้อย<br>กิจกรรม                 | ารวิจัย<br>8                 |
|                                                                                                    |                                                                                                    |                              |
| 9 ผูลอัพธ์ที่ดาดว่าจะได้                                                                                                   |                                                                                                    |                              |
| . หนึ่งมีมีที่คำตว่าจะได้<br>ผลสัพธ์ที่คำตว่าจะได้                                                                         | ทดสอบ<br><u>บันทึกแผนรายงานผลลัพธ์ที่คาดว่าจะได้</u> เพิ่มผลที่คาดว่าจะได้เรียบร้อย                                                                                                    | 9                            |
| ลำดับ<br>ลบ แก้ไข 1 ทดสอบ                                                                                                  | ผลที่ดาดว่าจะได้                                                                                                    |                              |
| 10 ผลงาบที่ส่งบอบจากโครงการวิจัย                                                                                           |                                                                                                    |                              |
| (ชี้แจงว่าหากผลงานเป็นไปตามที่คาดหม                                                                                        | าย หรือบัญหาที่ได้รับการแก้ไขหรือจะก่อประโยชน์แก่ฝุ่ใด หน่วยงานใด องค์การใด หรือบริษัทอตสาหกรรมใดบ้าง)                                                                                                    |                              |
|                                                                                                    | <ul> <li>พดสอบ</li> <li>* บันทึกผลงานที่ส่งมอบจากโครงการวิจัย</li> </ul>                                                                                                    |                              |
|                                                                                                    | เพิ่มผลงานที่ส่งมอบจากโครงการวิจัยเรียบร้อย<br>ลำดับ ผลงานที่ส่งมอบจากโครงการวิจัย<br>ฉบ แก้ไข 1 ทดสอบ                                                                                                    | 0                            |

รูปที่ 21 แสดงหน้าจอยื่นข้อเสนอโครงการวิจัยแบบเอกสารเชิงหลักการ (Concept Paper)

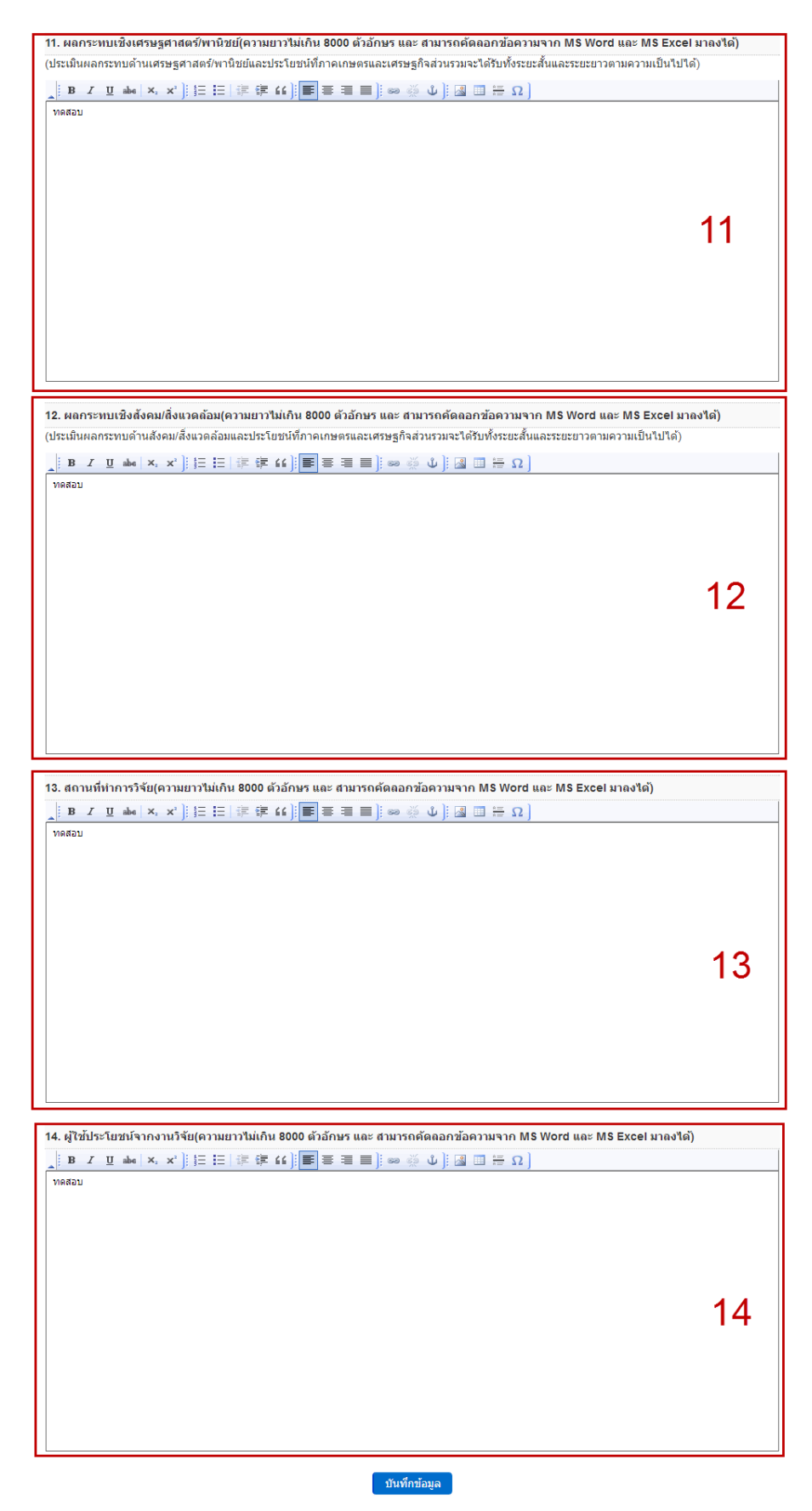

รูปที่ 22 แสดงหน้าจอยื่นข้อเสนอโครงการวิจัยแบบเอกสารเชิงหลักการ (Concept Paper)

| 2.1 เมื่อผู้ใช้กดปุ่ม | บันทึกข้อมูล<br>ระบ                                    | บจะแสดงหน้าจอยืนยันการบันทึกข้อมูลโก                                                                    | รงการวิจัยดังรูป |
|-----------------------|--------------------------------------------------------|----------------------------------------------------------------------------------------------------|------------------|
| ที่ 23                |                                                        |                                                                                                    |                  |
|                       |                                                        | ข้อมูลโครงการวิจัย                                                                                      | ×                |
|                       | 1. ชื่อโครงการ                                         |                                                                                                    | ^                |
|                       | ชื่อโครงการภาษาไทย                                     | ทดสอบ                                                                                                   |                  |
|                       | ชื่อโครงการภาษาอังกฤษ                                  | Test                                                                                                    |                  |
|                       | กรอบงานวิจัย                                           | ข้าว (แผนงานมุ่งเป้า ประจำปิงบประมาณ 2556)                                                              |                  |
|                       | 2. ข้อมูลหัวหน้าโครงการ                                |                                                                                                    |                  |
|                       | ชื่อ-สกุล หัวหน้าโครงการ                               | ภก. อัครวิชญ์ วินิจเขตคำนวณ                                                                             |                  |
|                       | ความเชี่ยวชาญ                                          | การสกัดสารเคมีจากลำไย                                                                                   |                  |
|                       | ความรับผิดชอบต่อโครงการที่เสนอ                         | ทดสอบ                                                                                                   |                  |
|                       | ความรับผืดชอบในโครงการ(%)                              | 20.00                                                                                                   |                  |
|                       | 3. ข้อมูลคณะผู้ร่วมวิจัย                               |                                                                                                    |                  |
|                       | 1 . ดร. อมรรัตน์ บุญมาทอง ความรับผื                    | โดชอบ ทดสอบ 20.00 %                                                                                     |                  |
|                       | 4. ข้อมูลหัวหน้าหน่วยสังกัด                            |                                                                                                    |                  |
|                       | ชื่อหัวหน้าหน่วยสังกัด                                 | ทดสอบ                                                                                                   |                  |
|                       | ตำแหน่ง                                                | MORAN                                                                                                   | *                |
|                       | *กรุณาตรวจสอบความถูกต้องของข้อมู<br>แก้ไขข้อมูลโครงการ | ุล หากถูกต้องกดปุ่ม'ยืนยัน' หากต้องการกลับไปแก้ไขข้อมูลกดปุ่ม'กลับไป<br>ยืนยัน กลับไปแก้ไขข้อมูลโครงการ |                  |

รูปที่ 23 แสดงหน้าจอยืนยันการยื่นข้อเสนอ โครงการวิจัย แบบเอกสารเชิงหลักการ (Concept Paper)

2.2 เมื่อผู้ใช้กดปุ่ม ขึ้นขึ้น ระบบจะทำการบันทึกข้อมูลลงฐานข้อมูลและแสดงข้อมูลในตาราง โครงการในหน้าจอข้อเสนอโครงการทุนวิจัยดังรูปที่ 24 ผู้ใช้สามารถคลิกที่ชื่อโครงการที่แสดงใน ตารางเพื่อแสดงรายละเอียดโครงการนั้นได้

| หน่า  | หลัก ยืน               | แบบบ   | ข้อเสนอโครงการ                        | จัดการข้อเสนอโครงการ                                     | ดาวน์โหลดเอกสา              | ร ช่วยเ   | หลือ แก้ไขข้อมูลส่วนบุคด                             | จล ออกจากระบบ                                    |           |                            |                                                  |
|-------|------------------------|--------|---------------------------------------|----------------------------------------------------------|-----------------------------|-----------|------------------------------------------------------|--------------------------------------------------|-----------|----------------------------|--------------------------------------------------|
|       |                        |        |                                       | ข้อเส                                                    | สนอโครงการทุ                | นวิจัย    |                                                      |                                                  |           |                            |                                                  |
|       |                        |        | ปิงบประมาณ :                          | ไม่ระบุ                                                  | V                           |           |                                                      |                                                  |           |                            |                                                  |
|       |                        | สะ     | าานะโครงการ :                         | ไม่ระบุ                                                  | $\checkmark$                |           |                                                      |                                                  |           |                            |                                                  |
|       |                        |        | ชื่อโครงการ :                         |                                                          |                             |           |                                                      |                                                  |           |                            |                                                  |
|       |                        |        |                                       | ค้นหาข้อมูล                                              |                             |           |                                                      |                                                  |           |                            |                                                  |
| 🡔 คล์ | inที่ชื่อโครง <i>เ</i> | การเพื | ื่อ แก้ไขข้อเสนอโค                    | รงการ, รายงานผลการตำเนินง                                | งาน, ขอยื่นขยายระยะ         | เวลา, ขออ | นุมัติปิดโครงการ<br>C = Con                          | cent Paner / 🖪 = Full Pron                       |           |                            |                                                  |
| ลำดับ | ปีงบ                   |        |                                       | ชื่อโครงการ                                              | 3                           | บประมาณ   | สถานะ                                                | จนท ผรับผิดชอบ                                   |           |                            |                                                  |
| 1     | <b>ประมาณ</b><br>2556  | F      | การปรับปรุงต่ารับ<br>สารสกัดเมล็ดสาไเ | "Longanoid" ครีมป้องกันข้อเร<br>ยและ การทดสอบประสิทธิผลง | ย่าเสื่อมจาก 3<br>ทางคลินิก | 941445.50 | ต่าเนินโครงการ                                       | นางสาว ประวีณา อินทร์ยิ้ม<br>นาย เจ้าหน้าที่ สวก |           |                            |                                                  |
| 2     | 2556                   | F      | การผลิตสารประกะ<br>ของผลิตภัณฑ์เซร    | อบแคลเซียมจากเปลือกไข่และ<br>ามิกส์ด้วยเปลือกไข่         | ะการลดจุดสุกตัว 8           | 51000.00  | อยู่ระหว่างการนำเสนอคณะท่<br>งาน                     | า นางสาว ประวัณา อินทร์ยื่ม                      |           |                            |                                                  |
| 3     | 2556                   | F      | ee                                    |                                                          | 3                           | 000000.00 | อยู่ระหว่างการตรวจสอบข้อมูล<br>และเอกสารการทำสัญญา   | จ นาย เจ้าหน้าที่ สวก,นาย<br>หัวหน้า สำนัก       |           |                            |                                                  |
| 4     | 2556                   | С      | โครงการทดสอบเส                        | อกสารเชิงหลักการ                                         | 5                           | 00000.00  | อยู่ระหว่างนักวิจัยแก้ไขข้อเสา<br>โครงการ            | แอ นางสาว เกษชฎา มีความ<br>สุข                   |           |                            |                                                  |
| 5     | 2556                   | С      | ทดสอบคอนเซป1                          |                                                          | 0                           | 00        | ตรวจสอบความถูกต้องข้อเสน<br>โครงการ                  | อ นาย อดินิสภ์ ตำนานทอง                          |           |                            |                                                  |
| 6     | 2556                   | F      | ทดสอบสัญญา                            |                                                          | 0                           | 00        | รับรายงานฉบับสมบูรณ์                                 | นาย เจ้าหน้าที่ สวก                              |           |                            |                                                  |
| 7     | 2556                   | F      | SSS                                   |                                                          | 1                           | 300000.00 | อยู่ระหว่างส่งเอกสารตรวจสอ<br>เพื่ออนุมัติปิดโครงการ | บ นาย เจ้าหน้าที่ สวก                            |           |                            |                                                  |
| 8     | 2556                   | F      | ชื่อไทย11                             | ชื่อไทย11                                                |                             |           | อไทย11                                               |                                                  | 000000.00 | อนุมัติให้ดำเนินการทำสัญญา | นางสาว ประวัณา อินทร์ยิ้ม<br>นาย เจ้าหน้าที่ สวก |
| 9     | 2556                   | F      | ชื่อไทย                               |                                                          | 3                           | 00000.00  | ตรวจสอบความถูกต้องข้อเสน<br>โครงการ                  | อ นาย ภาณุ ส้มเกลี้ยง,นาย<br>เจ้าหน้าที่ สวก     |           |                            |                                                  |
| 10    | 2556                   | F      | 191                                   |                                                          | 0                           | 00        | ใด้รับข้อเสนอโครงการ                                 |                                                  |           |                            |                                                  |
|       |                        |        |                                       |                                                          |                             |           |                                                      |                                                  |           |                            |                                                  |
| 11    | 2556                   | F      | ทดสอบ                                 |                                                          | 0                           | 00        | รับรายงานฉบับสมบูรณ์                                 |                                                  |           |                            |                                                  |

รูปที่ 24 แสดงหน้าจอข้อเสนอโครงการทุนวิจัย

2.3 เมื่อผู้ใช้คลิกที่ชื่อโครงการที่ได้ทำการบันทึกไป ระบบจะแสดงหน้าจอรายละเอียดโครงการที่ผู้ใช้ เลือกขึ้นมาดังรูปที่ 25 ในหน้านี้จะแสดงความก้าวหน้าการคำเนินงานโครงการเป็นเปอร์เซ็นต์ ข้อมูลโครงการ คณะผู้วิจัย และประวัติการคำเนินงานโครงการ ผู้ใช้สามารถคลิกปุ่มสีน้ำเงิน ด้านบนเพื่อแก้ไขข้อเสนอโครงการ รายงานผลการคำเนินงาน ขอยื่นขยายระยะเวลา และขอ อนุมัติโครงการได้

| หนาหมาก อนนอบข                                             | 91011910-001119           | APRI 1375100 IES (MISALI 13           | ตาวแขตสอกตาร ชวยเทตอ แก่เ          | .ข.ขอาที่ผย 1 ตาว์คเคย | DELA ILISETT       |
|------------------------------------------------------------|---------------------------|---------------------------------------|------------------------------------|------------------------|--------------------|
|                                                            |                           | รายละเอียดโครงก                       | าร ทดสอบ(Concept Paper)            |                        |                    |
| กรุณาคลิกเลือก                                             | รา                        | ยละเอียดโครงการ                       | แก้ไขข้อเสนอโครงการ                | เอกสารเ                | ประกอบการทำสัญญา   |
|                                                            | รายงาเ                    | เผลการดำเนินโครงการ                   | ขอยื่นขยายระยะเวลา                 | ขออ                    | หมู่มัติปิดโครงการ |
| ความก้าวหน้าการดำ                                          | เนินงานโครงกา             | 5                                     |                                    |                        |                    |
|                                                            | <u> </u>                  |                                       |                                    |                        |                    |
| ดำเนินการไปแล้<br>สถานะปัจจุบัน:ไ                          | ม:7 %<br>ด้รับข้อเสนอโครง | การ                                   |                                    |                        |                    |
| อมูลโครงการ                                                |                           |                                       |                                    |                        |                    |
| สถานะโครงการ                                               | ได้รับข้อเสนอ             | โครงการ                               | จนท ผู้รับผิดชอบ<br>โครงการ        |                        |                    |
| ประเภทโครงการวิจัย                                         | ไม่ระบุ                   |                                       | ผู้ทรงคุณวุฒิ                      |                        |                    |
| กรอบงานวิจัย                                               | ข้าว (แผนงาน              | มุ่งเป้า ประจำปึงบประมาณ 2556)        | คณะทำงาน                           |                        |                    |
| ระดับชั้นของงานวิจัย                                       | ไม่ระบุ                   |                                       | คณะติดตาม                          |                        |                    |
| หัวหน้าโครงการ                                             | ภก. อัครวิชญ์             | วินิจเขตคำนวณ                         |                                    |                        |                    |
| ณะผู้วิจัย                                                 |                           |                                       |                                    |                        |                    |
| กดับ ชอ-สกุลเ                                              | (รวมวิจัย                 | ตำแหน่งในโครงการ                      | ความรับผิดชอบในโครงการ(%)          | ยืนยันกา               | รเข้าร่วมโครงการ   |
| <ol> <li>มก. อดรวชญาวนจ</li> <li>อกรวชญาวนจ</li> </ol>     | 2142-4                    | ทงทน 1 เครงการ<br>ณ้ร่วมวิจัย         | 30.00                              | อนยนเขารวมง            | าแรงยนรอบรอย       |
| < พร. อยรวงเหน่ะอิท                                        | THEY                      | N                                     | รวม :30.00 *ควรมีผลรวมเท่ากับ 100% | 201132424              |                    |
|                                                            | 1 ปี 0 เดือน              | · · · · · · · · · · · · · · · · · · · |                                    |                        |                    |
| ระยะเวลาของ<br>โครงการ<br>มนประมวณ                         |                           |                                       |                                    |                        |                    |
| ระยะเวลาของ<br>โครงการ<br>งบประมาณ                         | 300,000.00                |                                       |                                    |                        |                    |
| ระยะเวลาของ<br>โครงการ<br>งบประมาณ<br>ระวัติการดำเนินงานโค | 300,000.00<br>รงการ       |                                       |                                    |                        |                    |

รูปที่ 25 แสดงหน้าจอรายละเอียดโครงการของโครงการวิจัย แบบเอกสารเชิงหลักการ (Concept Paper)

### 2.4 หากผู้ใช้คลิกที่เมนูย่อยส่ง สวก. ด้านบนดังรูปที่ 26

| หน้าหลัก ยื่นแบบข้อเสนอโครงการ                      | จัดการข้อเสนอโครงการ       | ดาวน์โหลดเอกสาร                    | ช่วยเหลือ | แก้ไขข้อมูลส่วนบุคคล | ออกจากระบบ            |
|-----------------------------------------------------|----------------------------|------------------------------------|-----------|----------------------|-----------------------|
| คำอธิบาย <u>ข้อมูลโครงการ</u> ส่ง<br>1. ชื่อโครงการ | เอกสารเชิง<br>Cli          | หลักการ (Concep<br><mark>CK</mark> | t Paper)  | หมายเลขข้อเสน        | อโครงการ : 5601250003 |
| ชื่อโครงการภาษาไทย *                                | ทดสอบ                      |                                    |           |                      |                       |
| ชื่อโครงการภาษาอังกฤษ                               | test                       |                                    |           |                      |                       |
| กรอบงานวิจัย                                        | ข้าว (แผนงานมุ่งเป้า ประจำ | าปึงบประมาณ 2556)                  | ¥         |                      |                       |

รูปที่ 26 แสดงหน้าจอกลิกแถบเมนูย่อยส่งสวก. ของโครงการวิจัย แบบเอกสารเชิงหลักการ (Concept Paper)

2.5 เมื่อผู้ใช้กลิกที่ ส่ง สวก. ระบบจะแสดงหน้าจอของเอกสารเชิงหลักการ (Concept Paper) คังรูปที่

27 ผู้ใช้ตรวจสอบแล้วให้กดปุ่ม ส่งบ้อเสนอโครงการ ระบบจะแสดงข้อความยืนยันการส่ง ข้อเสนอโครงการว่าได้ทำการส่งเรียบร้อยแล้วดังรูปที่ 28 จากนั้นคลิกที่ กลับหน้าหลัก เพื่อ กลับไปยังหน้ารายละเอียดโครงการดังรูปที่ 25

|                                                                               |                        |                       | เอกสา          | ารเชิงหลักการ   | (Concept Paper) |    |                                    |  |
|-------------------------------------------------------------------------------|------------------------|-----------------------|----------------|-----------------|-----------------|----|------------------------------------|--|
|                                                                               |                        |                       |                | ลบหนาหลก ส      | ขขอเสนอโครงการ  |    | หมายเลขข้อเสนอโครงการ : 5601250003 |  |
| 1. ชื่อโครงการ                                                                |                        |                       |                |                 |                 |    |                                    |  |
| ชื่อโครงการภาษาไทย                                                            | ทดสอบ                  |                       |                |                 |                 |    |                                    |  |
| ชื่อโครงการภาษาอังกฤษ                                                         | test                   |                       |                |                 |                 |    |                                    |  |
| กรอบงานวิจัย                                                                  |                        |                       |                |                 |                 |    |                                    |  |
| 2 ข้อมูลหัวหน้าโครงการ                                                        |                        |                       |                |                 |                 |    |                                    |  |
| ชื่อ-สกุล หัวหน้าโครงการ                                                      | ภก. อัครวิชญ์          | วินิจเขตค่านวณ        |                |                 |                 |    |                                    |  |
| ความเชี่ยวชาญ                                                                 | การสกัดสารเค           | การสกัดสารเคมีจากลำไย |                |                 |                 |    |                                    |  |
| ความสนใจ                                                                      | การผลิตครีม            |                       |                |                 |                 |    |                                    |  |
| ความรับผิดชอบต่อโครงการ<br>ที่เสนอ                                            | ทดสอบ                  |                       |                |                 |                 |    |                                    |  |
| ความรับผิดชอบใน<br>โครงการ(%)                                                 | 30.00                  |                       |                |                 |                 |    |                                    |  |
| โครงการและแหล่งทุนที่รับ<br>ผิดชอบในโครงการอื่นซึ่ง<br>ยังอย่ระหว่างดำเนินการ | 🖯 ໃນນີ້ເຫັ້ວມູລ        | 1                     |                |                 |                 |    |                                    |  |
|                                                                               |                        |                       |                |                 |                 |    |                                    |  |
| 3 ข้อมูลคณะผู้ร่วมวิจัย                                                       |                        |                       |                |                 |                 |    |                                    |  |
|                                                                               | ลำดับ                  | ชื่อ - สกุล           |                | ความรับผื       | ดชอบต่อโครงการ  | คว | ามรับผิดชอบในโครงการ(%)            |  |
|                                                                               | 1                      | ดร. อมรรัตน์ บุ       | ญมาทอง         | າທຄສວນ          |                 | 30 | .00                                |  |
| 4 ข้อมูลหัวหน้าหน่วยสังกัด                                                    |                        |                       |                |                 |                 |    |                                    |  |
| ชื่อหัวหน้าหน่วยสังกัด                                                        | ทดสอบ                  |                       |                |                 |                 |    |                                    |  |
| ດ່ວມສາໄປ                                                                      | ทดสอบ                  |                       |                |                 |                 |    |                                    |  |
| หน่วยงาน                                                                      | ทดสอบ                  |                       |                |                 |                 |    |                                    |  |
| รางสารังแห่ง                                                                  |                        |                       |                |                 |                 |    |                                    |  |
| Corseiner                                                                     |                        |                       |                |                 |                 |    |                                    |  |
| โทรสาร                                                                        |                        |                       |                |                 |                 |    |                                    |  |
| 5 ข้อมูลระยะเวลาและงบปร                                                       | ะมาณของโคร             | งการ                  |                |                 |                 |    |                                    |  |
| ระยะเวลาโครงการ                                                               | 12 เดือน               |                       |                |                 |                 |    |                                    |  |
| วันที่เสนอโครงการ                                                             | 25 มกราคม 2            | 556                   |                |                 |                 |    |                                    |  |
| แหล่งทุนอื่นๆสนับสนุน<br>โครงการนี้                                           | 🖯 ໃນນີ້ໃສ້ອນເລ         | 1                     |                |                 |                 |    |                                    |  |
|                                                                               | -                      | , n.                  |                |                 |                 |    |                                    |  |
| 6 หลกการ เหตุผลความจาเ                                                        | ปนและผลงาน<br>ทดสอบ    | ทมมากอน               |                |                 |                 |    |                                    |  |
| 7 วัตถุประสงค์โครงการ                                                         |                        |                       |                |                 |                 |    |                                    |  |
|                                                                               | ลำดับ                  |                       |                | วัตถุปร         | ะสงค์           |    |                                    |  |
|                                                                               | 1                      |                       |                | ทดสอบ           |                 |    |                                    |  |
|                                                                               |                        |                       |                |                 |                 |    |                                    |  |
| 8 แผนการดำเนินงานวิจัย                                                        |                        |                       |                |                 | -               |    |                                    |  |
|                                                                               | ลาดบ                   |                       |                |                 | กิจกรรม         |    |                                    |  |
|                                                                               | 1                      |                       |                |                 | ทดสอบ           |    |                                    |  |
| 9 ผลลัพธ์ที่คาดว่าจะได้                                                       |                        |                       |                |                 |                 |    |                                    |  |
|                                                                               | ลำดับ                  |                       |                | ผลที่คาดว่าจะไ  | ă               |    |                                    |  |
|                                                                               | 1                      |                       |                | ทดสอบ           |                 |    |                                    |  |
| 10 ผลงานที่ส่งมอบจากโคร                                                       | งการวิจัย              |                       |                |                 |                 |    |                                    |  |
|                                                                               | สำดับ                  |                       | ผลงานที่ส่งมอน | มจากโครงการวิจํ | 1               |    |                                    |  |
|                                                                               | 1                      |                       | ทดสอบ          |                 |                 |    |                                    |  |
| 11 ผลกระทบเชิงเศรษฐศาส                                                        | ตร์/พานิชย์            |                       |                |                 |                 |    |                                    |  |
|                                                                               | ทดสอบ                  |                       |                |                 |                 |    |                                    |  |
| 12 ผลกระทบเชิงสังคม/สิ่งแ                                                     | <b>วดล้อม</b><br>ทดสอบ |                       |                |                 |                 |    |                                    |  |
| 13 สถานที่ทำการวิจัย                                                          | ทดสอบ                  |                       |                |                 |                 |    |                                    |  |
| 14 ผู้ใช้ประโยชน์จากงานวิ                                                     | จัย                    |                       |                |                 |                 |    |                                    |  |
| ทดสอบ                                                                         |                        |                       |                |                 |                 |    |                                    |  |

รูปที่ 27 แสดงหน้าจอส่งข้อเสนอโครงการ เอกสารเชิงหลักการ (Concept Paper)

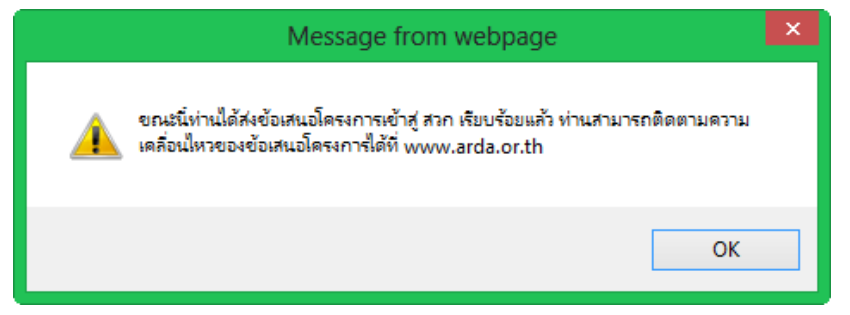

รูปที่ 28 แสดงหน้าจอข้อกวามยืนยันการส่งข้อเสนอโครงการ

- เมื่อนักวิจัยยื่นข้อเสนอโครงการวิจัยแบบข้อเสนอโครงการฉบับเต็ม (Full Proposal) ระบบจะแสดง หน้าจอดังรูปที่ 29 ผู้ใช้ต้องกรอกข้อมูลดังนี้
  - ชื่อโครงการ
  - ข้อมูลหัวหน้าโครงการ
  - ข้อมูลคณะผู้ร่วมวิจัย ผู้ใช้คลิกที่ รานข้อมูลรายชื่อนักวิจัย สวก เพื่อเลือกนักวิจัยที่มีในระบบ เข้าสู่โครงการ จากนั้นกรอกข้อมูลในส่วนของความรับผิดชอบต่อโครงการที่เสนอ และความ รับผิดชอบในโครงการ(%) แล้วกดปุ่ม บันทึกผู้ร่วมวิจัย ระบบจะแสดงข้อมูลโครงการและ แหล่งทุนที่รับผิดชอบในโครงการอื่นซึ่งยังอยู่ระหว่างคำเนินการในตารางให้ผู้ใช้สามารถลบ แก้ไขและเพิ่มโครงการและแหล่งทุนได้ โดยหากต้องการแก้ไขคลิกที่ แก้ไข หน้าชื่อผู้ ร่วมวิจัยที่ด้องการ ระบบจะแสดงข้อมูลโครงการและ แหล่งทุนที่รับผิดชอบในโครงการและแหล่งทุนได้ โดยหากต้องการแก้ไขคลิกที่ แก้ไข หน้าชื่อผู้ ร่วมวิจัยที่ต้องการ ระบบจะแสดงข้อมูลให้แก้ไขในช่องด้านบนเหมือนตอนที่บันทึก หรือหาก ต้องการลบคลิกที่ จบ หน้าชื่อผู้ร่วมวิจัยที่ต้องการ หรือหากต้องการและ แหล่งทุนคลิกที่ ระบบจะแสดงข้อมูลให้แก้ไขในช่องด้านบนเหมือนตอนที่บันทึก หรือหาก ต้องการลบคลิกที่ จบ หน้าชื่อผู้ร่วมวิจัยที่ต้องการ ระบบจะแสดงหน้าจอ โครงการและแหล่งทุนที่รับผิดชอบในโครงการอื่นซึ่งยังอยู่ระหว่างด้านอนเหมือนตอนที่บันทึก รวดารและ แหล่งทุนคลิกที่ เพิ่มโครงการและแหล่งทุน
  - ข้อมูลหัวหน้าหน่วยสังกัด
  - ข้อมูลระยะเวลาและงบประมาณของโครงการ
  - คำเฉพาะสำหรับการค้นหา (key word)

| หน้าหลัก ยื่นแบบข้อเสนอโครงการ                                          | จัดการข้อเสนอโครงการ ดาวน์โหลดเอกสาร ช่วยเหลือ แก้ไขข้อมูลส่วนบุคคล ออกจากระบบ                                                                                                    |
|-------------------------------------------------------------------------|----------------------------------------------------------------------------------------------------|
|                                                                         | ข้อเสนอโครงการอบับเต็บ (Full Pronocal) - ข้อบอโครงการ                                                                                                    |
|                                                                         | ายเลของสารงการขอบเพรง (Full Froposal) - บองสารงการ<br>หมายเลขข้อเสนอโครงการ : 5601230001                                                                                                    |
| คำอธิบาย 1.ข้อมุลโครงการ 2.ร                                            | ายละเอียดโครงการ 3.เอกสารแนบ 4.เอกสารข้อเสนอโครงการฉบับเต็ม 5.ที่อย่จัดส่งเอกสาร 6.ส่ง สวก.                                                                                                    |
| 1.1 ชื่อโครงการ                                                         |                                                                                                    |
| ชื่อโครงการภาษาไทย *                                                    | ทดสอบ                                                                                                    |
| ชื่อโครงการภาษาอังกฤษ                                                   | Tret                                                                                                    |
|                                                                         | lest                                                                                                    |
| מאנארטעננאר                                                             | ข้าว (แผนงานมุ่งเป้า ประจำปึงบประมาณ 2556) 🗸                                                                                                    |
| 1.2 ข้อมูลหัวหน้าโครงการ                                                |                                                                                                    |
| ชอ-สกุล ทั่วหน้าโครงการ                                                 | ภก. อัครวิชญ์ วินิจเขตคำนวณ                                                                                                    |
| Pra 1212 1 2 1 1 1 1 1 1 1 1 1 1 1 1 1 1 1                              | การสกัดสารเคมีจากล่าไย                                                                                                    |
| ความสนใจ *                                                              | (ระบุกรรมวิชีทร็อความเขี่ยวข่าญใดที่ผู้วิจัยมีอยู่ซึ่งจะเป็นประโยชน์ต่อโครงการ)<br>การผลิตครีม                                                                                                    |
|                                                                         | (ระบุความสนใจใดที่ผู้วิจัยมีอยู่ซึ่งจะเป็นประโยชน์ต่อโครงการ)                                                                                                    |
| ความรับผิดชอบต่อโครงการทีเสนอ *                                         | ทดสอบ                                                                                                    |
| ความรับผิดชอบในโครงการ(%) *                                             | 50.00 davisue voice 6 room                                                                                                    |
| โครงการและแหล่งทุนที่รับผิดชอบใน                                        | inthi ti sanginata araafaraa araafaraa araafaraa araafaraa araafaraa araafaraa araafaraa araafaraa araafaraa a                                                                                                    |
| โครงการอื่นซึ่งยังอยู่ระหว่างดำเนินการ<br>1.3 ข้อมอดกะผู้ร่ามวิจัย      | 1 h fodgel Vouelsku, routerwalsverfa     inderwalska     dendergande                                                                                                    |
| กรุณากดปุ่ม"ฐานข้อมูลรายชื่อนักวิจัย สวก                                | ." เพื่อเลือกนักวิจัยที่มีในระบบเข้าสู่โครงการของท่าน<br>                                                                                                    |
| ฐานข้อมูลรายชื่อนักวิจัย สวก.                                           | AddAputetto         100 ja con 4gd         Jameranaf         Packmanas           AddAputetto         100 ja con 4gd         Jameranaf         Packmanas           AddAputetto         100 ja con 4gd         Jameranaf         Packmanas           AddAputetto         100 ja con 4gd         Jameranaf         Packmanas |
| ในกรณีที่ไม่มีรายชื่อนักวิจัยที่ท่านต้องการส                            | อยู่ในระบบ ท่านสามารถแจ้งไปยังนักวิจัยเพื่อให้ลงทะเบียนกับ สวก. ได้โดยคลิก ส่งอีเมล์แจ้งผ้รวมวิจัยให้ลงทะเบียนที                                                                                                    |
| นี                                                                      | โตรงการและแหล่งหุนที่รับผิดชอบในโครงการอื่นซึ่งยังอยู่ระหว่างต่าเนินการ                                                                                                    |
| ชื่อ-สกล ผู้ร่ามวิจัย                                                   | ขึ้นสารณ์ร่วมวิชิน คร. และที่เหน่ บรุณาของ<br>ขึ้นโดยเกาน                                                                                                    |
| ความเชี่ยวชาญ                                                           | คร. อมรรดน บุญมาทอง<br>#mina #ministerra ม                                                                                                    |
| ความสนใจ                                                                | autoninya<br>autoninya<br>Sirita                                                                                                    |
| ความรับผิดชอบต่อโครงการที่เสนอ *                                        | ระระกลายังต่อนักษณะโดยสูงโรงการ<br>ทิตศีอบ                                                                                                    |
| ความรับผิดชอบในโครงการ(%) *                                             |                                                                                                    |
|                                                                         |                                                                                                    |
|                                                                         | บันทึกผู้ร่วมวิจัย                                                                                                    |
| ลบ แก้ไข เพิ่มโครงการและแห                                              | หลังพุน 1 ดร.อมรรัตน์ มุญมาทอง ทดสอบ 50.00                                                                                                    |
|                                                                         |                                                                                                    |
| 1 4 ข้อมองร้างข้างข่ายสังคัก (ง้างข้าส                                  | เหตุ เช่น จริงวานดี จรินดี เป็นเด้น)                                                                                                    |
| 1.4 ขยมูลหวหน่าหน่วยสงกิด (หวหน่าสู<br>ชื่อหัวหน้าหน่วยสังกัด           | איז ארבע ארבי ולפי ארבי ארבי ארבי ארבי ארבי ארבי ארבי ארב                                                                                                    |
| ຕຳແນນໄປ                                                                 |                                                                                                    |
| 01140140                                                                | ทดสอบ                                                                                                    |
| หน่วยงาน                                                                | ทดสอบ                                                                                                    |
| โทรศัพท์                                                                |                                                                                                    |
| โทรสาร                                                                  |                                                                                                    |
| 4 F - X                                                                 |                                                                                                    |
| <ol> <li>1.5 ขอมูลระยะเวลาและงบบระมาณของ<br/>ระยะเวลาโครงการ</li> </ol> | แตรงการ                                                                                                    |
| วันที่เสนาโอรงอาร                                                       |                                                                                                    |
| 10/00/01/03/01/13                                                       | 23 มกราคม 2556                                                                                                    |
| เลือกแหล่งทุน                                                           | แหล่งทุน สวก. 🕑 งบประมาณ 0.00 บาท                                                                                                    |
| มีแหล่งทุนอื่นๆสนับสนุนโครงการนี้หรือ<br>ๆง่ 2                          | ال ال ال ال ال ال ال ال ال ال ال ال ال ا                                                                                                    |
|                                                                         | งบประมาณรวมทั้งหมด 0.00 บาท                                                                                                    |
| 1.6 คำเฉพาะสำหรับการค้นหา (key wo                                       | yrd) ในกรณีที่มีหลายคำ กรุณาใส่เครื่องหมายจุลภาค (,) คั่น                                                                                                    |
| คำเฉพาะ(ภาษาไทย)                                                        |                                                                                                    |
| คำเฉพาะ(ภาษาอังกฤษ)                                                     |                                                                                                    |
|                                                                         |                                                                                                    |

รูปที่ 29 แสดงหน้าจอยื่นข้อเสนอ โครงการวิจัยแบบข้อเสนอ โครงการฉบับเต็ม (Full Proposal)

| 3.1 เมื่อผู้ใช้กคปุ่ม | บันทึกข้อมูล<br>ระบ            | บจะแสคงหน้าจอยืนยันการบันทึกข้อมูล โค      | ารงการวิจัยคังรูป |
|-----------------------|--------------------------------|--------------------------------------------|-------------------|
| ที่ 30                |                                |                                            |                   |
|                       |                                | ข้อมูลโดรงการวิจัย                         | ×                 |
|                       | 1.1 ชื่อโครงการ                |                                            | ^                 |
|                       | ชื่อโครงการภาษาไทย             | ทดสอบ                                      |                   |
|                       | ชื่อโครงการภาษาอังกฤษ          | test                                       |                   |
|                       | กรอบงานวิจัย                   | ข้าว (แผนงานมุ่งเป้า ประจำปึงบประมาณ 2556) |                   |
|                       | 1.2 ข้อมูลหัวหน้าโครงการ       |                                            |                   |
|                       | ชื่อ-สกุล หัวหน้าโครงการ       | ภก. อัครวิชญ์ วินิจเขตศานวณ                |                   |
|                       | ความเชี่ยวชาญ                  | การสกัดสารเคมีจากส่าไย                     |                   |
|                       | ความรับผิดชอบต่อโครงการที่เสนอ | ทดสอบ                                      |                   |
|                       | ความรับผิดชอบในโครงการ(%)      | 30.00                                      |                   |
|                       | 1.3 ข้อมูลคณะผู้ร่วมวิจัย      |                                            |                   |

1.4 ข้อมูลหัวหน้าหน่วยสังกัด ชื่อหัวหน้าหน่วยสังกัด ศาแหน่ง กลสอบ \*กรุณาตรวจสอบความถูกต้องของข้อมูล หากถูกต้องกดปุ่ม'ยืนยัน' หากต้องการกลับไปแก้ไขข้อมูลกดปุ่ม'กลับไปแก้ไข ข้อมูลโครงการ ยืนยัน กลับไปแก้ไขข้อมูลโครงการ

รูปที่ 30 แสดงหน้าจอข้อมูล โครงการวิจัยแบบข้อเสนอ โครงการฉบับเต็ม (Full Proposal)

3.2 เมื่อผู้ใช้กคปุ่ม **ยืนยัน** ระบบจะทำการบันทึกข้อมูลลงฐานข้อมูลและแสคงข้อมูลในส่วนของ

ข้อ 2. รายละเอียด โครงการ ผู้ใช้ต้องกรอกข้อมูลดังรูปที่ 31-33

1 . ผศ.ดร. สมชาย ชวนอุดม ความรับผิดชอบ ทดสอบ 30.00 %

- หลักการ เหตุผลความจำเป็นและผลงานที่มีมาก่อน
- วัตถุประสงค์โครงการ
- บทสรุปผู้บริหารของข้อเสนอโครงการ
- แผนการดำเนินงานวิจัย
- แผนรายงานผลลัพธ์ที่คาดว่าจะได้
- แผนการใช้จ่ายงบประมาณ
- ผลงานที่ส่งมอบจากโครงการวิจัย
- ผลกระทบเชิงเศรษฐศาสตร์/พาณิชย์
- ผลกระทบเชิงสังคม/สิ่งแวคล้อม
- ความร่วมมือกับสถาบันอื่น
- อุปกรณ์ สถานที่ที่มีอยู่
- ครุภัณฑ์ที่ต้องการจัดซื้อสำหรับโครงการ

- สถานที่ทำการวิจัย
- ผู้ใช้ประโยชน์จากงานวิจัย

เมื่อผู้ใช้กรอกข้อมูลครบแล้วให้กคปุ่ม

บันทึกข้อมูล

|                                                                                                    |                                                           |                                                                                                    |                                                                                              |                                                                                                    |                                                                                                    | PICPICS                                      |                                                                                                    |                                                   |
|----------------------------------------------------------------------------------------------------|-----------------------------------------------------------|----------------------------------------------------------------------------------------------------|----------------------------------------------------------------------------------------------|----------------------------------------------------------------------------------------------------|----------------------------------------------------------------------------------------------------|----------------------------------------------|----------------------------------------------------------------------------------------------------|---------------------------------------------------|
|                                                                                                    |                                                           |                                                                                                    |                                                                                              |                                                                                                    |                                                                                                    |                                              | หมายเลขข้อเสนอโครง                                                                                                    | การ : 56012500                                    |
| เอธีบาย 1.ข้อมู                                                                                                    | ลโครงก                                                    | กร 2.รา                                                                                                | ยละเอียดโครงการ                                                                              | 3.เอกสารแนบ                                                                                                    | 4.เอกสารข้อเสนอโครงการฉบ                                                                                                    | ງັນເດັ້ນ                                     | 5.ที่อยู่จัดส่งเอกสาร                                                                                                    | 6.ส่ง สวก.                                        |
| .1 หลักการ เหตุผล                                                                                                    | ลความ                                                     | จำเป็นและผ                                                                                             | เลงานที่มีมาก่อน(ค                                                                           | วามยาวไม่เกิน 800                                                                                                    | 0 ตัวอักษร และ สามารถคัดส                                                                                                    | าอกข้อค                                      | วามจาก MS Word และ                                                                                                    | ะ MS Excel มา                                     |
| งได้)                                                                                                    |                                                           |                                                                                                    |                                                                                              |                                                                                                    |                                                                                                    |                                              |                                                                                                    |                                                   |
| (อธิบายหลักการแ<br><u>ความรู้ที่มีมาก่อ</u> บ<br>ประเทศและต่าง                                                                     | เละเหตุ<br><u>น</u> ทั้งขล<br><u>ประเท</u>                | ผลทีเสนอโค<br>วงนักวิจัยอื่น•<br><u>1</u> พร้อมทั้งเส                                                  | รงการนี้ สภาพปัญหา<br>  และของคณะผู้วิจัย<br>ในอรายการเอกสารอ้                               | เ มีตัวเลขความต้องก<br>ชุดนี้ เช่น ข้อมูลที่เกี่ย<br>เงอิงตอนท้ายของข้อ                                                                                                    | ารทางด้านการตลาดสนับสนุน เ<br>เวข้องกับโครงการจำเป็นต้องอ้<br>เสนอโครงการวิจัย)                                                                                                    | และความ<br>างแหล่งข่                         | ้จำเป็นในการทำการวิจัย<br>เ้อมูลให้ชัดเจน <u>การสึบค</u> ้                                                                                                    | <u>บรรยายผลงาน</u><br>ันสิทธิบัตรทั้งใเ           |
| B I U                                                                                                    | abe   ×                                                   | ×, ]; ‡Ξ                                                                                               | E 崇集 €}]                                                                                     | E Z Z Z ] ≈                                                                                                    | ο 👾 🛍 🔝 🗄 Ω ]                                                                                                    |                                              |                                                                                                    |                                                   |
| ทดสอบ                                                                                                    |                                                           |                                                                                                    |                                                                                              |                                                                                                    |                                                                                                    |                                              |                                                                                                    |                                                   |
| 2 วัตถุประสงคโค<br>กรุณาบันทึกที่ละ 1 1                                                                                            | รงการ<br>ข้อ และ<br>วัย                                   | เขียนให้กระ<br>ญประสงศ์                                                                                | ขับและขัดเจนว่าโคร<br>เพิ่มวัตถุประสงค์เรื                                                   | งการจะก่อให้เกิดผลง<br>ยนร้อย<br> สำคัน                                                                                                    | บันทัศ<br>านอะไร ซึ่งจะนำไปแก้ไขบัญห<br>วัตถุประส                                                                                                    | าช้อมูล<br>านร็อดออ<br>งงค์                  | บันทึกข้อมูลเรียบร้อย [2<br>บบัญหาอะไร)<br>บันทึกวัดดูประสงค์                                                                                                    | 5/1/2556 14:21                                    |
|                                                                                                    |                                                           |                                                                                                    |                                                                                              | ลำดับ                                                                                                    | วัตฤประส                                                                                                    | งค์                                          |                                                                                                    | _                                                 |
| .3 บทสรุปผู้บริหาร<br>B/Uabe                                                                                                    | รของข้                                                    | อเสนอโครง<br>ํํๅ: <b>เ= เ</b> =                                                                        | การ(ความยาวไม่เกี<br>1 🗄 🕮 (( ): 三                                                           | iน 8000 ตัวอักษร แ<br>☰ ☰ ☰ : ๛ อ่                                                                                                    | ละ สามารถคัดลอกข้อความ<br>๑ น ): 🙉 🥅 ≔ 🔿 )                                                                                                    | จาก MS                                       | Word และ MS Excel เ                                                                                                    | มาลงได้)                                          |
| .3 บทสรุปผู้บริหาร                                                                                                    | ี<br>  X <sub>2</sub> >>                                  | atatuaīAesu<br>* ); }Ξ ☷                                                                               | การ(ความยาวไม่ม์<br>  译 译 46 ])                                                              | iu 8000 대호하다 또<br>플 플 플 ji 👓 (                                                                                                    | ຄະ ຢາມາรถคัดຄอกข้อความ<br>ອົ⊈ບັ]} 🗃 🗐 🚍 Ω ]                                                                                                    | จาก MS                                       | Word ua: MS Excel a                                                                                                    | <br>มาถงใต้)                                      |
| .3 บทสรุปผู้บริหาร                                                                                                    | X₁ >>                                                     | atatuaīAeso<br>* ); j⊒ ‡⊒ ‡⊒                                                                           | การ(ความยาวไม่ม์<br>  译 译 46 ])                                                              | iu 8000 ตัวอักษร แ<br>हि हो हो है का क                                                                                                    | ຄະ ຢາມາรถคัดຄอกข้อความ<br>ຈິ ປັ ];                                                                                                    | จาก MS                                       | Word และ MS Excel ม                                                                                                    | _<br>มาลงใต้)                                     |
| .3 บทสรุปผู้บริหาร<br><u> </u>                                                                                                    | งานวิจั                                                   | alduaTerso<br>* ); }Ξ ፤Ξ                                                                               | ຄາร(ຄວາມຍາວໃນໄປ<br>  谏 谏 ແ ]; ≡                                                              | iu 8000 ตัวอักษร แ<br>====================================                                                                                                    | ຄະ ຢາມາรถตัดຄอกข้อความ<br>໑ ປີ ]: 2 ີ ີ ີ ⇔ Ω ]                                                                                                    | จาก MS                                       | Word และ MS Excel ม<br>ปาร์ (1997)<br>ปาร์ (1997)<br>ปาร์ (199 | _<br>มาลงใต่)<br>25/1/2556 14-25                  |
| .3 บทสรุปผู้บริหาร<br><u>) B Z U</u> des<br>ทดสอบ<br>.4 แคนการดำเนิน<br>ส่วนนี้เป็นหัวใจของร                                       | งานวิจั<br>ข้อเสนอ                                        | ย<br>1<br>โครงการวิจัย<br>โครงการวิจัย                                                                 | ຄາຊ(ອວາມຍາວໃນ່ມ໌)<br>  ເ⊭ີເອີ ແລ່ ]; ≣<br>ເ ຈຳເປີນລຢາດຢັດທີ່ອັດ                              | ່ານ 8000 ຫົວຄັກນະ ແ<br>ສ ສ ≣ ]: ∞ ອ<br>ອ ອີ ອີ ]: ∞ ອ<br>ເຫຼືອນໃຫ້ອັດເຈນ ແລະ                                                                                                    | ละ สามารถคัดออกข้อความ<br>- ปี ]: 🗃 🗊 🚍 Ω ]<br>มันพ์ค<br>ละเอียดพอสมควรหร่อมอ่างถึง                                                                                                    | จาก MS<br>ข้อมูล<br>เอกสารท์                 | Word และ MS Excel ม<br>ข้างที่กข้อมูลเรียบร้อย [2                                                                                                    | <br>มาลงใต้)<br>25/1/2556 14:21<br>นโครงการวิจัย  |
| .3 บทสรุปผู้บริหาร<br><u>) B ∠ U</u> เพิ่ง<br>ทรสอบ<br>.4 แผนการตำเนิน<br>ส่วนนี้เป็นหัวไจของร<br>าจเป็นผู้เชื่อวชาญให             | งานวิจั<br>งานวิจั<br>ม้อเสนอ<br>นเทคโา                   | อเสนอโครง<br>* ]; }≣ ፤≣<br>ย<br>โครงการวิจัน<br>เโลยีนั้นๆ แต<br>กิจกรรม                               | การ(ความยาวไม่แร่<br>IF IF 66): IF<br>(ร่างปีขอย่างซึ่งที่ต้อ<br>ต่างสาขา และมีความ<br>ทดสอบ | ใน 8000 ตัวอักษร แ<br>Ξ 王 目 ]: ∞ 。<br>รเป็ยนให้ชัดเจน และ<br>มประสงค์จะเข้าใจราย                                                                                                    | ละ สามารถตัดออกข้อความ<br>6 ป ]: 3 1 1 1 2 2 2 2 2 2 2 2 2 2 2 2 2 2 2 2                                                                                                    | จาก MS<br>เอกสารที่<br>ให้ความเข             | Word และ MS Excel ม<br>บันทึกข้อมูลเรียบร้อย [2<br>เริ่าเป็น เนื่องจากผู้ประเมิ<br>ห็นต่อโครงการ)                                                                                                    | ⊥<br>มาถงใต้)<br>25/1/2556 14:23<br>นโครงการวิจัย |
| .3 บทสรุปผู้บริหาร<br><u>) B Z U</u> des<br>ทะสอบ<br>.4 แผนการดำเนิน<br>ส่วนนี้เป็นหัวใจของร<br>าจเป็นผู้เขียวขาญให<br>            | รรชองชั<br>× ><br>งานวิจั<br>บ้อเสนอ<br>นเทคโท<br>เดือนท์ | อเสนอโครง<br>* ]; }Ξ ፤Ξ<br>โครงการวิจัย<br>โครงการวิจัย<br>กิจกรรม<br>เท่ากิกรรม                       | การ(ความยาวไม่แ/                                                                             | <ul> <li>เน 8000 ตัวถักษร แ</li> <li>Ξ Ξ Ξ Ξ : ∞</li> <li>ระชียะนให้ชัดเจน และ</li> <li>เประสงค์จะเข้าใจราย</li> <li>8 9 1011121314</li> </ul>                                                                                                    | ละ สามารถคัดออกช่อดวาม<br><b>บั</b> ]:<br><b>บั</b> ]:<br><b>บ</b> ]:<br><b>บ</b> ]: | จาก MS<br>เอกสารข์<br>ให้ความเข<br>]<br>4    | Word และ MS Excel ม<br>ปันทึกข้อมูลเรียบร้อย [2<br>โร่าเป็น เนื่องจากผู้ประเมิ<br>หื่นต่อโครงการ)                                                                                                    | <br>มาลงไต่)<br>25/1/2556 14-23<br>นโครงการวิจัย  |
| <ol> <li>3 บทสรุปผู้บริหาร<br/><u>B Z U</u> เพ่ง<br/>พรสอบ</li></ol>                                                               | งานวิจั<br>บ้อเสนอ<br>มัอเสนดโท<br>เคือนท์                | ย                                                                                                    | การ(ความยาวไม่ม์                                                                             | <ul> <li>เน 8000 ตัวถักษร น</li> <li>■ ■ □ □ = =</li> <li>= = □ □ = =</li> <li>= = □ □ = =</li> <li>= = □ □ = =</li> <li>= = □ □ = =</li> <li>= = □ □ = =</li> <li>= = □ □ = =</li> <li>= = □ □ = =</li> <li>= = □ □ = =</li> <li>= = □ □ = =</li> <li>= = □ □ = □ =</li> <li>= = □ □ = □ =</li> <li>= = □ □ = □ =</li> <li>= = □ □ = □ =</li> <li>= = □ □ = □ =</li> <li>= = □ □ = □ =</li> <li>= = □ □ = □ =</li> <li>= = □ □ = □ =</li> <li>= = □ □ = □ =</li> <li>= = □ □ = □ =</li> <li>= □ □ = □ =</li> <li>= □ □ =</li> <li>= □ □ =</li> <li></li></ul> | ละ สามารถคัดออกข้อความ<br>                                                                                                    | จาก MS<br>เอกสารที่<br>ให้ความเข<br>]<br>4   | Word และ MS Excel ม<br>ขันพึกข้อมูลเรียบร้อย [2<br>เริ่าเป็น เนื่องจากผู้ประเมิ<br>ห็นต่อโครงการ)                                                                                                    | ⊥<br>มาลงได้)<br>15/1/2556 14-20<br>นโครงการวิจัย |
| .3 บทสรุปผู้บริหาร<br><u> </u>                                                                                                    | งานวิจั<br>ม้อเสนอ<br>เดือนที่<br>เดือนพู้                | ย<br>เริ่า]; }≡ ;≡<br>โดรงการวิจัย<br>กิจกรรม<br>เทากิกรรม<br>วันพิตชอบ                                | การ(ความยาวไม่ม์                                                                             | <ul> <li>เน 8000 ตัวถักษร น</li> <li>สั สั สั สั สั สั สั สั สั สั สั สั สั ส</li></ul>                                                                                                    | ละ สามารถคัดออกข้อความ<br><b>บาที</b><br><b>บ</b> ]: (2010)                                                                                                    | จาก MS<br>แอกสารที่จะ<br>ให้ความเข<br>]<br>4 | Word และ MS Excel ม<br>ปันทึกข้อมูลเรียบร้อย [2<br>เร็จาเป็น เมืองจากผู้ประเมิ<br>หื่นต่อโครงการ)                                                                                                    | ⊥<br>มาถงใต้)<br>25/1/2556 14-20<br>นโครงการวิจัย |
| <ol> <li>3 บทสรุปผู้บริหาร<br/><u>I</u> B Z U เพ่ง</li></ol>                                                                       | งานวิจั<br>                                               | ย                                                                                                    | การ(ความยาวไม่ม์                                                                             | <ul> <li>งเขียนให้มัดเจน และ</li> <li>๑เขียนให้มัดเจน และ</li> <li>แประสงค์จะเข้าใจราย</li> <li>๑ 9 1011121314</li> <li>จิบูรณ์</li> </ul>                                                                                                    | ละ สามารถคัดออกข้อความ<br>                                                                                                    | จาก MS<br>เอกสารทั<br>ให้ความเข<br>]<br>4    | Word และ MS Excel ม<br>ขันทึกข้อมูลเรียบร้อย [2<br>ร์จ่าเป็น เนื่องจากผู้ประเมิ<br>ห็นต่อโครงการ)                                                                                                    | ⊥<br>มาลงได้)<br>15/1/2556 14:23<br>นโครงการวิจัย |
| .3 บทสรุปผู้บริหาร<br><u>I</u> B Z U des<br>พะสอบ<br>.4 แผนการดำเนิน<br>ส่วนนี้เป็นหัวใจของา<br>าจเป็นผู้เขียวขาญให<br>เลือกวัตถุป | งานวิจั<br>ป้อเสนอ<br>นเทคโร<br>เดือนท์<br>เลือกผู้       | ย<br>โครงการวิจัย<br>โครงการวิจัย<br>เกิยวันพุณต<br>กิจกรรม<br>เท่ากิกรรม<br>รับพิตชอบ<br>เป็ญชัยวข้อง | การ(ความยาวไม่ม์                                                                             | <ul> <li>เน 8000 ตัวถักษร น</li> <li>สั สั สั สั สั สั สั สั สั สั สั สั สั ส</li></ul>                                                                                                    | ละ สามารถคัดออกข้อความ<br><b>บาที</b><br><b>บาที</b><br>ละเอียดพอสมควรพร้อมอ้างถึง<br>เละเอียดแผนงานเพียงพอก่อน<br>15 16 17 18 1920 21 22 232                                                                                                    | จาก MS<br>แอกสารทั่ง<br>ให้ความเร<br>]<br>4  | Word และ MS Excel ม<br>ปันทึกข้อมูลเรียบร้อย (2<br>เร็จาเป็น เมืองจากผู้ประเมิ<br>ทั้นต่อโครงการ)                                                                                                    | <br>มาถงได้)<br>15/1/2556 14-25<br>นโครงการวิจัย  |

รูปที่ 31 แสดงหน้าจอรายละเอียด โครงการวิจัยแบบข้อเสนอ โครงการฉบับเต็ม (Full Proposal)

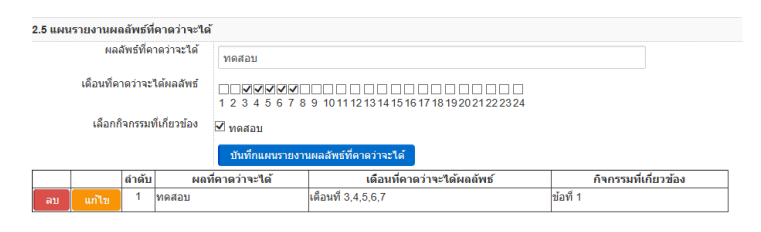

2.6 แผนการใช้จ่ายงบประมาณ 

| รายการค่าใช้จ่าย   | งวดที่ 1   | งวดที่ 2 | งวดที่ 3 | งวดที่ 4 | งวดที่ 5 | รวม        |
|--------------------|------------|----------|----------|----------|----------|------------|
| วดค่าดอบแทน        | 10000      | 0.00     | 0.00     | 0.00     | 0.00     | 10,000.00  |
| วดค่าจ้าง          | 20000      | 0.00     | 0.00     | 0.00     | 0.00     | 20,000.00  |
| วดค่าใช้สอย        | 30000      | 0.00     | 0.00     | 0.00     | 0.00     | 30,000.00  |
| วดค่าวัสดุ         | 20000      | 0.00     | 0.00     | 0.00     | 0.00     | 20,000.00  |
| วดค่าครุภัณฑ์      | 30000      | 0.00     | 0.00     | 0.00     | 0.00     | 30,000.00  |
| วดค่าบริการวิชาการ | 20000      | 0.00     | 0.00     | 0.00     | 0.00     | 20,000.00  |
| วดค่าใช้จ่ายอื่นๆ  | 20000      | 0.00     | 0.00     | 0.00     | 0.00     | 20,000.00  |
| รวม :              | 150,000.00 | 0.00     | 0.00     | 0.00     | 0.00     | 150,000.00 |

#### 2.7 ผลงานที่ส่งมอบจากโครงการวิจัย

(ขึ้นจงว่าหากผลงานเป็นไปตามที่ตาดหมาย หรือบัญหาที่ได้รับการแก้ไขหรือจะก่อประโยชน์แก่ผู้ใด หน่วยงานใด องค์การใด หรือบริษัทอุตสาหกรรมใดบ้าง)

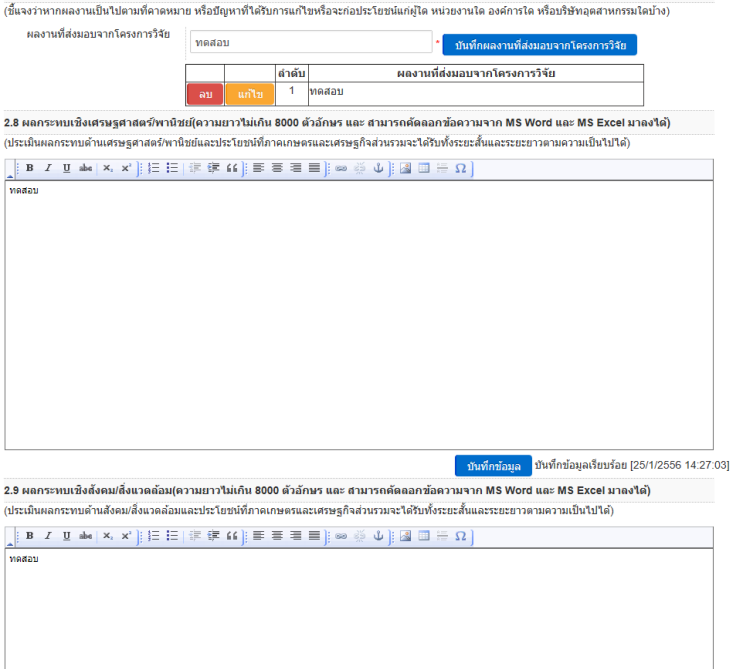

รูปที่ 32 แสดงหน้าจอรายละเอียดโครงการวิจัยแบบข้อเสนอโครงการฉบับเต็ม (Full Proposal)

บันทึกข้อมูล บันทึกข้อมูลเรียบร้อย [25/1/2556 14:26:46]

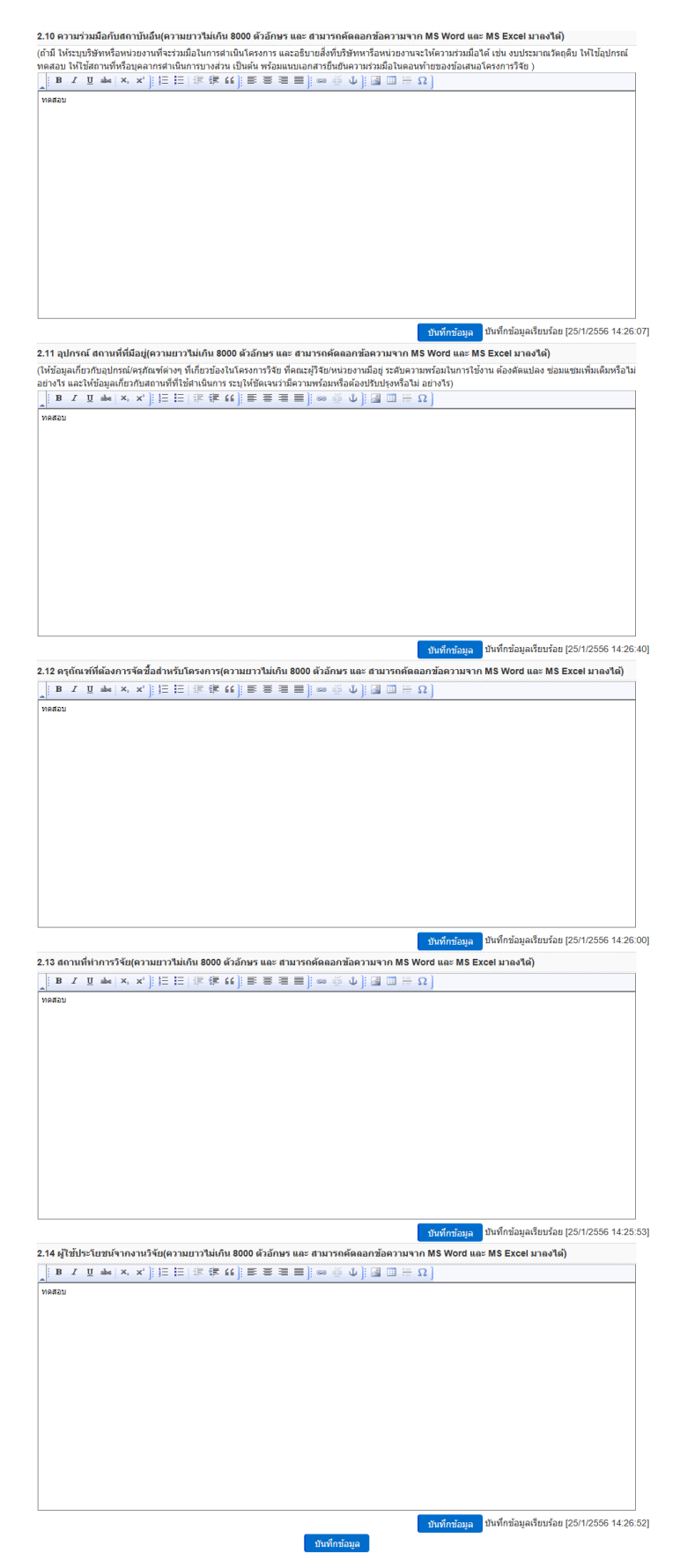

รูปที่ 33 แสดงหน้าจอรายละเอียด โครงการวิจัยแบบข้อเสนอ โครงการฉบับเต็ม (Full Proposal)

ระบบจะแสดงหน้าจอยืนยันการบันทึกข้อมูลรายละเอียด

### โครงการวิจัยคังรูปที่ 34

3.3 เมื่อผู้ใช้กดปุ่ม

บันทึกข้อมูล

| รายละเอียดโดรงการ                                                                                                    | × |
|----------------------------------------------------------------------------------------------------|---|
| 2.1 หลักการและเหตุผล                                                                                                    | ^ |
| ทดสอบ                                                                                                    |   |
| 2.2 วัตถุประสงค์โครงการ                                                                                                    |   |
| 1 . ทดสอบ                                                                                                    |   |
| 2.3 บทสรุปผู้บริหารของข้อเสนอโครงการ                                                                                                    |   |
| ทดสอบ                                                                                                    |   |
| 2.4 แผนการดำเนินงานวิจัย                                                                                                    |   |
| 1 . ทดสอบ เดือนที่ 5,6,7,8 ผู้รับผิดชอบ ข้อที่ 1                                                                                                    |   |
| 2.5 แผนรายงานผลที่คาดว่าจะได้                                                                                                    |   |
| 1 . ทดสอบ เดือนที่ 3,4,5,6,7                                                                                                    |   |
| 2.6 แผนการใช้จ่ายงบประมาณ                                                                                                    |   |
| 2.7 ผลงานที่ส่งมอบจากโครงการวิจัย                                                                                                    | ~ |
| 1 พอสถาย                                                                                                    |   |
| *กรุณาตรวจสอบความถูกต้องของข้อมูล หากถูกต้องกดปุ่ม'บันทึกข้อมูล' หากต้องการกลับไปแก้ไขข้อมูลกดปุ่ม'กลับ<br>ไปแก้ไขรายละเอียดโครงการ'<br>ยืนยัน กลับไปแก้ไขรายละเอียดโครงการ |   |
|                                                                                                    |   |

รูปที่ 34 แสดงหน้าจอรายละเอียด โครงการวิจัยแบบข้อเสนอ โครงการฉบับเต็ม (Full Proposal)

3.4 เมื่อผู้ใช้กดปุ่ม
 ระบบจะทำการบันทึกข้อมูลลงฐานข้อมูลและแสดงข้อมูลในส่วนของ
 ข้อ 3. เอกสารแนบ ผู้ใช้ต้องกรอกข้อมูลดังรูปที่ 35

- เลือกหมวดหมู่เอกสารแนบ
- เลือกไฟล์ โดยคลิกที่ Browse...
- คำอธิบายเพิ่มเติม

งากนั้นกดปุ่ม <sup>บันทึกข้อมูลเอกสารแนบ</sup> เพื่อบันทึกเอกสารที่แนบ ระบบจะแสดงในตาราง ด้านล่าง ผู้ใช้สามารถแก้ไขและลบเอกสารแนบในตารางได้โดยหากต้องการแก้ไขคลิกที่ <sup>แก้ไข</sup> หน้าหมวดหมู่เอกสารแนบที่ต้องการ ระบบจะแสดงข้อมูลให้แก้ไขในช่องด้านบนเหมือนตอนที่บันทึก หรือหากต้องการลบคลิกที่ <sup>จบ</sup> หน้าหมวดหมู่เอกสารแนบที่ต้องการ ระบบจะแสดงข้อความยืนยัน การลบ หรือหากต้องการดูไฟล์เอกสารสามารถคลิกที่ชื่อไฟล์เอกสารแนบได้

| หน้าหลัก              | ยื่นแบบข้อ        | เสนอโครงกา                             | าร จัดการข้อเสนอโค  | ารงการ ดาวน์โห | เลดเอกสาร ช่วยเหลือ แก้ไขข้อม  | มูลส่วนบุคคล ออกจ       | ากระบบ          |  |  |
|-----------------------|-------------------|----------------------------------------|---------------------|----------------|--------------------------------|-------------------------|-----------------|--|--|
|                       |                   |                                        | ข้อเสนอโครง         | การฉบับเต็ม (I | Full Proposal) : เอกสารแนบ     | l<br>หมายเลขข้อเสนอโครง | การ : 560125000 |  |  |
| ศาอธิบาย              | 1.ข้อมูลโด        | กรงการ 2                               | 2.รายละเอียดโครงการ | 3.เอกสารแนบ    | 4.เอกสารข้อเสนอโครงการฉบับเต็ม | 5.ที่อยู่จัดส่งเอกสาร   | 6.ส่ง สวก.      |  |  |
| อกสารแนบป             | ระกอบการย่        | ี่นข้อเสนอโ                            | ครงการวิจัย         |                |                                |                         |                 |  |  |
|                       | หมวดหมู่<br>ศาอธิ | เอกสารแนบ<br>เลือกไฟล์<br>บายเพิ่มเติม | หนังสือรับรอง/ยินเ  | Browse         |                                |                         |                 |  |  |
| บันทึกข้อมูลเอกสารแนบ |                   |                                        |                     |                |                                |                         |                 |  |  |
|                       | ลำดับ             | 1                                      | หมวดหมู่เอกสารแนบ   |                | ไฟล์                           | ดำอธิบายเ               | พิมเดิม         |  |  |
| ลบ แก่                | ไข 1              | หนังสีอรับระ                           | อง/ยืนยอม           | 5601250        | 005_test.txt                   | ทดสอบ                   |                 |  |  |

รูปที่ 35 แสคงหน้าจอเอกสารแนบของโครงการวิจัยแบบข้อเสนอโครงการฉบับเต็ม (Full Proposal)

- 3.5 เมื่อผู้ใช้จัดการข้อมูลข้อ 3. เอกสารแนบ เรียบร้อยแล้ว สามารถทำการคลิกที่แถบเมนูข้อ 4. เอกสาร ข้อเสนอโครงการฉบับเต็ม ระบบจะแสดงหน้าจอดังรูปที่ 36 ผู้ใช้ต้องกรอกข้อมูล
  - เลือกไฟล์ โดยคลิกที่ Browse...
  - คำอธิบายเพิ่มเติม

| จากนั้นกดปุ่ม บันทึกข้อมูลเอกสารข้อเสนอโครงก | ารฉบับเดิ์ม      | เพื่อบันทึกข้อมูลเอกสาร            | ข้อเสนอ        |
|----------------------------------------------|------------------|------------------------------------|----------------|
| โครงการฉบับเต็ม ระบบจะแสดงข้อมูลในตารางด้    | ถ่านถ่าง ผู้ใช้ส | สามารถแก้ไขและลบเอกสา              | รแนบใน         |
| ตารางได้โดยหากต้องการแก้ไขคลิกที่ แก้ไข      | หน้าไฟล์ที่ต้    | ้องการ ระบบจะแสดงข้อมูล            | เให้แก้ไข      |
| ในช่องค้านบนเหมือนตอนที่บันทึก หรือหากต้องกา | เรลบคลิกที่      | <mark>ลบ</mark> หน้าไฟล์ที่ต้องการ | <u>າ</u> ະນນຈະ |
| แสดงข้อความยืนยันการถบ หรือหากต้องการดูไฟล์เ | อกสารสามาร       | <sub>ัถคลิกที่ชื่อไฟล์ได้</sub>    |                |

หน้าหลัก ยื่นแบบข้อเสนอโครงการ จัดการข้อเสนอโครงการ ดาวน์โหลดเอกสาร ช่วยเหลือ แก้ไขข้อมูลส่วนบุคคล ออกจากระบบ

|          |               |                          |                 |                     |                               | หมายเลขข้อเสนอโครง      | การ : 560125( |
|----------|---------------|--------------------------|-----------------|---------------------|-------------------------------|-------------------------|---------------|
| าอธิบาย  | 1.ข้อมูลโครงก | ns 2.sh                  | ขละเอียดโครงการ | 3.เอกสารแนบ         | 4.เอกสารข้อเสนอโครงการฉบับเต็ | ม 5.ที่อยู่จัดส่งเอกสาร | 6.ส่ง สวก.    |
| อกสารข่อ | เสนอโครงการจ  | เบ็บเต็ม                 |                 |                     |                               |                         |               |
|          | ศาอธิบา       | เลือกไฟล์<br>ายเพิ่มเติม | C:\Users\nathw  | arat.ITSC Brows     | e                             |                         |               |
|          |               |                          | ทดสอบ           |                     |                               |                         |               |
|          |               |                          |                 |                     |                               |                         |               |
|          |               |                          |                 |                     |                               |                         |               |
|          |               |                          |                 |                     |                               |                         |               |
|          |               |                          | 1               | ันทึกข้อมูลเอกสารข่ | ้อเสนอโครงการฉบับเต็ม         |                         |               |
|          | ลำดับ         |                          | ไฟล์            |                     | คำอธิบายเพิ่มเติม             | วันที่แก้ใขข้อมูลส      | ่าสุด         |
|          |               |                          |                 |                     |                               | -                       | •             |

รูปที่ 36 แสดงหน้าจอเอกสารข้อเสนอ โครงการฉบับเต็ม (Full Proposal)

3.6 เมื่อผู้ใช้จัดการข้อมูลข้อ 4. เอกสารข้อเสนอโครงการฉบับเต็ม เรียบร้อยแล้ว สามารถทำการคลิกที่ แถบเมนูข้อ 5. ที่อยู่จัดส่งเอกสาร ระบบจะแสดงหน้าจอดังรูปที่ 37 ผู้ใช้ต้องกรอกข้อมูล

- ที่อยู่
- เลขที่ หมู่ที่ ถนน ซอย
- จังหวัด
- ອຳເກອ
- ຕຳບລ
- รหัสไปรษณีย์

จากนั้นกดปุ่ม <u>บันทึกที่อยู่สำหรับจัดส่งเอกสาร</u> เพื่อบันทึกข้อมูลที่อยู่จัดส่งเอกสาร ระบบจะแสดง ข้อความดังรูปที่ 38 เพื่อยืนยันการบันทึกข้อมูลที่อยู่สำหรับจัดส่งเอกสารเรียบร้อยแล้ว

| หน้าหลัก     | ยื่นแบบข้อเสนอโคร             | งการ จัดการข้อเสนอโเ    | ครงการ ดาวน์โท      | หลดเอกสาร      | ช่วยเหลือ แก้ไขข้อ     | มมูลส่วนบุคคล ออกจา                | ากระบบ           |
|--------------|-------------------------------|-------------------------|---------------------|----------------|------------------------|------------------------------------|------------------|
|              |                               | ข้อเสนอโครงกา           | รฉบับเต็ม (Fu       | ll Proposa     | l) : ที่อยู่จัดส่งเอกเ | <b>สำร</b>                         | 825 · 5601250005 |
|              | 4                             | 0 <del>4</del> 5        | 0                   | 4              |                        | กมายเลยของเลย (ควง)                | 0 4. 4. 4        |
| ศาอธบาย      | 1.ขอมูล เครงการ               | 2.518951980 (62911)2    | 3.เอกสารแนบ         | 4.12118115122  | แลนอ เครงการฉบบเดม     | <ol> <li>ทอยูจดสงเอกสาร</li> </ol> | 6.80 831.        |
| กรุณากรอกที่ | <b>่อยู่สำหรับจัดส่งเอ</b> กส | กร                      |                     |                |                        |                                    |                  |
|              | ที                            | อยู่<br>ภาควิชายาสมุนไพ | เรพิ้นบ้าน คณะเภสัช | ศาสตร์ มหาวิท  | ยาลัยเชียงใหม่         |                                    |                  |
|              | เลร                           | บที่ 239 หมู่ที         | ถนน ห้วย            | แแก้ว          | ซ่อย                   |                                    |                  |
|              | จังห                          | วัด เชียงใหม่           | ×                   |                |                        |                                    |                  |
|              | อำเ                           | กอ<br>เมืองเชียงใหม่    | ×                   |                |                        |                                    |                  |
|              | ต่า                           | ปลสุเทพ                 | ~                   |                |                        |                                    |                  |
|              | รหัสไปรษณ                     | นีย์ 50200              |                     |                |                        |                                    |                  |
|              |                               |                         | บันทึกที่อยู่สำ     | หรับจัดส่งเอกส | าร                     |                                    |                  |

รูปที่ 37 แสดงหน้าจอที่อยู่จัดส่งเอกสารข้อเสนอ โครงการฉบับเต็ม (Full Proposal)

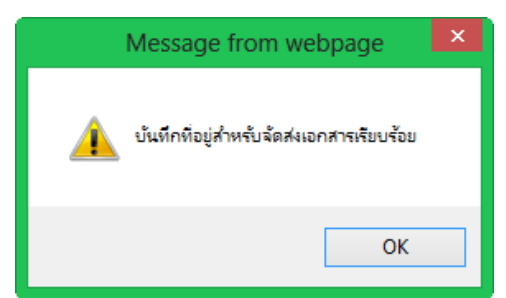

รูปที่ 38 แสดงหน้าจอข้อความบันทึกที่อยู่จัดส่งเอกสารข้อเสนอโครงการฉบับเต็ม (Full Proposal)

3.7 เมื่อผู้ใช้จัดการข้อมูลข้อ 5. ที่อยู่จัดส่งเอกสาร เรียบร้อยแล้ว สามารถทำการคลิกที่แถบเมนูข้อ 6.
 ส่ง สวก. ระบบจะแสดงหน้าจอรายละเอียดโครงการของเอกสารฉบับเต็ม (Full Proposal) ดังรูปที่

ส่งข้อเสนอโครงการ

39-40 ผู้ใช้ตรวจสอบแล้วให้กคปุ่ม

ระบบจะแสดงข้อความยืนยันการส่ง

#### ง้อเสนอโครงการว่าได้ทำการส่งเรียบร้อยแล้ว

|                                                    |               |                         | รายละเอียดโครงการ ทดสอ        | บ    |                           |                    |
|----------------------------------------------------|---------------|-------------------------|-------------------------------|------|---------------------------|--------------------|
|                                                    |               |                         | กลับหน้าหลัก ส่งข้อเสนอโครงกา | าร   | หมายเลขข้อเสนอโครงกา      | : <u>560125000</u> |
| . ข้อมูลโครงการ                                    |               |                         |                               |      |                           |                    |
| 1.1 ชื่อโครงการ                                    |               |                         |                               |      |                           |                    |
| ชื่อโครงการภาษาไทย                                 | ทดสอบ         |                         |                               |      |                           |                    |
| ชื่อโครงการถาษาสังกกษ                              |               |                         |                               |      |                           |                    |
|                                                    |               |                         |                               |      |                           |                    |
| กรอบงานวิจัย                                       |               |                         |                               |      |                           |                    |
| 1.2 ข้อมูลหัวหน้าโครงการ                           |               |                         |                               |      |                           |                    |
| ชื่อ-สกุล หัวหน้าโครงการ                           | ภก. อัครวิชญ์ | วันิจเขตศานวณ           |                               |      |                           |                    |
| ความเชี่ยวชาญ                                      | การสกัดสารเค  | เม็จากสาไย              |                               |      |                           |                    |
| ดวามสนใจ                                           | การผลิตครีม   |                         |                               |      |                           |                    |
| ความรับผิดชอบต่อโครงการ                            | ทดสอบ         |                         |                               |      |                           |                    |
| ที่เสนอ                                            |               |                         |                               |      |                           |                    |
| ความรับผิดชอบในโครงการ<br>(%)                      | 30.00         |                         |                               |      |                           |                    |
| โครงการและแหล่งทุนที่รับ                           | 🚯 ไม่มีข้อมูล | 3                       |                               |      |                           |                    |
| ผิดชอบในโครงการอื่นซึ่งยัง<br>อยู่ระหว่างดำเนินการ |               |                         |                               |      |                           |                    |
| 1.3 ข้อมูลคณะผู้ร่วมวิจัย                          |               |                         |                               |      |                           |                    |
|                                                    | สำดับ         | ชื่อ - สกุล             | ความรับผิดชอบต่อโครงกา        | ns ( | าวามรับผิดชอบในโครงการ(%) |                    |
|                                                    | 1             | ดร. นุชนภา ตั้งบริบูรณ์ | ทดสอบ                         | 4    | 10.00                     |                    |
| 1.4 ข้อมูลหัวหน้าหน่วยสังกั                        | ด             |                         |                               |      |                           |                    |
| ชื่อหัวหน้าหน่วยสังกัด                             | ทดสอบ         |                         |                               |      |                           |                    |
| ตำแหน่ง                                            | ทดสอบ         |                         |                               |      |                           |                    |
|                                                    | พดสอบ         |                         |                               |      |                           |                    |
| หนวยงาน                                            |               |                         |                               |      |                           |                    |
| โทรศัพท์                                           |               |                         |                               |      |                           |                    |
| โทรสาร                                             |               |                         |                               |      |                           |                    |
| 1.5 ข้อมูลระยะเวลาและงบป                           | ระมาณของโค    | รงการ                   |                               |      |                           |                    |
| ระยะเวลาโครงการ                                    | 24 เดือน      |                         |                               |      |                           |                    |
| วันที่เสนอโครงการ                                  | 25 มกราคม 2   | 556                     |                               |      |                           |                    |
| แหล่งทุนอื่นๆสนับสนุน<br>โครงการนี้                | ອ ໃນ່ນີ້ນ້ອນອ | 3                       |                               |      |                           |                    |
| 1.6 คำเฉพาะสำหรับการค้น                            | หา (key word) |                         |                               |      |                           |                    |
|                                                    | ทดสอบ         |                         |                               |      |                           |                    |

รูปที่ 39 แสดงหน้าจอรายละเอียด โครงการฉบับเต็ม (Full Proposal)

```
2. รายละเอียดโครงการ
```

| 2.1 หลักการ เหตุผลความจำ      | ทเป็นและผลงานที่<br>ทดสอบ     | ที่มีมาก่อน    |                 |              |           |            |            |          |                     |            |
|-------------------------------|-------------------------------|----------------|-----------------|--------------|-----------|------------|------------|----------|---------------------|------------|
| 2.2 วัตถุประสงค์โครงการ       |                               |                |                 |              |           |            |            |          |                     |            |
|                               | ลำดับ                         |                |                 |              | วัดถุประส | งค์        |            |          |                     |            |
|                               | 1                             |                |                 |              | ทดสอบ     |            |            |          |                     |            |
|                               |                               |                |                 |              |           |            |            |          |                     |            |
| 2.ง บทสรุบพูบรหารของขอเ       | สนอ เครงการ<br>ทดสอบ          |                |                 |              |           |            |            |          |                     |            |
| 2.4 แผนการดำเนินงานวิจัย      |                               |                |                 |              |           |            |            |          |                     |            |
|                               | ลำดับ                         |                |                 |              |           | กิจกรรม    |            |          |                     |            |
|                               | 1                             |                |                 |              |           | ทดสอบ      |            |          |                     |            |
| 2.6 แมนรวมงานแอลัพธ์นี้อา     | ากว่าจะได้                    |                |                 |              |           |            |            |          |                     |            |
| 2.0 4943 123 124 1494491519   | สำคัญ                         |                |                 | แลเรื่อว     | ดว่าจะใต้ |            |            |          |                     |            |
|                               | 1                             |                |                 | พดสอบ        |           |            |            |          |                     |            |
|                               |                               |                |                 |              |           |            |            |          |                     |            |
| 2.6 แผนการใช้จ่ายงบประม       | าณ                            |                |                 |              |           |            |            |          |                     |            |
|                               | BudgetPlanF                   | Projectงวดที่  |                 | งวดที่ 1     |           | งวดที่ 2   | งวดที่ 3   | งวดที่ 4 | งวดที่ 5            | รวม        |
|                               | หมวดค่าดอบแ                   | m              |                 | 10000.00     | ł         | 0.00       | 0.00       | 0.00     | 0.00                | 10,000.00  |
|                               | หมวดค่าจ้าง                   |                |                 | 20000.00     | )         | 0.00       | 0.00       | 0.00     | 0.00                | 20,000.00  |
|                               | หมวดค่าใช้สอเ                 | 0              |                 | 30000.00     | )         | 0.00       | 0.00       | 0.00     | 0.00                | 30,000.00  |
|                               | หมวดค่าวัสดุ                  |                |                 | 20000.00     | 1         | 0.00       | 0.00       | 0.00     | 0.00                | 20,000.00  |
|                               | หมวดค่าครุภัณ                 | สา             |                 | 30000.00     | ·         | 0.00       | 0.00       | 0.00     | 0.00                | 30,000.00  |
|                               | หมวดค่าบริการ                 | เวขาการ        |                 | 20000.00     | ·         | 0.00       | 0.00       | 0.00     | 0.00                | 20,000.00  |
|                               | หมวดดาไขจาย                   | รอนๆ           |                 | 20000.00     | 00        | 0.00       | 0.00       | 0.00     | 0.00                | 20,000.00  |
|                               |                               |                | 528 :           | 150,000.0    | 0         | 0.00       | 0.00       | 0.00     | 0.00                | 150,000.00 |
| 2.7 ผลงานที่ส่งมอบจากโคร      | งการวิจัย                     |                |                 |              |           |            |            |          |                     |            |
|                               | ลำดับ                         |                | ผลงานที่ส่งมะ   | อบจากโคร     | งการวิจัย |            |            |          |                     |            |
|                               | 1                             |                | ทดสอบ           |              |           |            |            |          |                     |            |
| 2.8 ผลกระทบเชิงเศรษรศาส       | tตร/พานิชย์                   |                |                 |              |           |            |            |          |                     |            |
|                               | ทดสอบ                         |                |                 |              |           |            |            |          |                     |            |
| 2.9 ผลกระทบเชิงสังคม/สิ่งแ    | เวดถ้อม                       |                |                 |              |           |            |            |          |                     |            |
|                               | ทดสอบ                         |                |                 |              |           |            |            |          |                     |            |
| 2.10 ความร่วมมือกับสถาบัน     | เอ็น<br>ทดสอบ                 |                |                 |              |           |            |            |          |                     |            |
| 2.11 อุปกรณ์ สถานที่ที่มีอยู่ |                               |                |                 |              |           |            |            |          |                     |            |
|                               | ทดสอบ                         |                |                 |              |           |            |            |          |                     |            |
| 2.12 ครุถัณฑ์ที่ต้องการจัดชื่ | <b>ว้อส่าหรับโครงกา</b>       | 15             |                 |              |           |            |            |          |                     |            |
|                               | ทดสอบ                         |                |                 |              |           |            |            |          |                     |            |
| 2.13 สถานที่ท่าการวิจัย       | ทดสอบ                         |                |                 |              |           |            |            |          |                     |            |
| 2.14 ผู้ใช้ประโยชน์จากงาน     | วิจัย                         |                |                 |              |           |            |            |          |                     |            |
| ทดสอบ                         |                               |                |                 |              |           |            |            |          |                     |            |
| เอกสารแนบ                     |                               |                |                 |              |           |            |            |          |                     |            |
|                               |                               |                |                 |              |           |            |            |          |                     |            |
|                               | สาดบ                          | หมวดหมูเอ      | กสารแนบ         |              | ไฟล์      |            |            |          | ศาอธ์บายเ           | สมเดิม     |
|                               | 1                             | พนงสอรบรอ      | ю/винан         |              | 560       | 1250005_te | stixt      |          | ทดสอบ               |            |
| เอกสารข้อเสนอโคร              | งการฉบับเต็                   | ม              |                 |              |           |            |            |          |                     |            |
|                               |                               |                |                 |              |           |            |            |          |                     |            |
|                               | ลำดับ                         | ไฟล์           |                 |              |           | ค่าอธิบา   | ยเพิ่มเติม | 1        | วันที่แก้ใขข้อมูลล่ | าสุด       |
|                               | 1                             | 560125000      | 5_test.txt      |              |           | ทดสอบ      |            | 1        | 25/1/2556 14:48:2   | :5         |
| ที่อยู่จัดส่งเอกสาร           |                               |                |                 |              |           |            |            |          |                     |            |
| ที่อยู่                       | ภาควิชายาสมุนไ<br>239 หมู่ที่ | ไพรพื้นบ้าน คถ | แะเภสัชศาสตร์ ม | เหาวิทยาลัยเ | เชียงใหม่ |            |            |          |                     |            |
|                               | ครอก/ชอย ถนน                  | ห้วยแก้ว       |                 |              |           |            |            |          |                     |            |
| ต่าบล                         | สุเทพ                         |                |                 |              |           |            |            |          |                     |            |
| อำเภอ                         | เมืองเขียงใหม่                |                |                 |              |           |            |            |          |                     |            |
|                               |                               | a dhai         |                 |              |           |            |            |          |                     |            |
| สังหวัด                       | เชียงใหม่                     |                |                 |              |           |            |            |          |                     |            |
| จังหวัด                       | เชียงไหม่                     |                |                 |              |           |            |            |          |                     |            |

รูปที่ 40 แสดงหน้าจอรายละเอียด โครงการฉบับเต็ม (Full Proposal)

#### การรายงานผลการดำเนินโครงการ

 เมื่อผู้ใช้ทำการสมัครโครงการเรียบร้อยแล้ว ในหน้าหลัก ระบบจะแสดงโครงการที่อยู่ระหว่างการ ดำเนินงาน ผู้ใช้สามารถคลิกที่ชื่อโครงการเพื่อเข้าไปจัดการโครงการนั้นได้ดังรูปที่ 41

| หน้าหลัก                     | ยื่นแบบข้อเสนอโครงการ จัดการข้อเสนอโครงการ ดาวน์โหลดเอกสาร ช่วยเหลือ แก้ไขข้อมู                                      | ลส่วนบุคคล ออกจากร               | ะบบ                                               |
|------------------------------|----------------------------------------------------------------------------------------------------|----------------------------------|---------------------------------------------------|
| ยินดีต้อนรับ ภ               | อัตรวิชญ์ วินิจเขตศานวณ เข้าสู่ระบบบริหารจัดการโครงการวิจัย                                                          |                                  |                                                   |
| <b>♀</b> โตรงการที <i>่ท</i> | านเป็นหัวหน้าโครงการ มีดังต่อไปนี้                                                                                   |                                  | C = Concept Paper / F = Full Proposal             |
| ลำดับ ปีงบ                   | ชื่อโครงการ                                                                                                    | สถานะ                            | จนท ผู้รับผิดชอบ                                  |
| 1 2556                       | F (test) การปรับปรุงตำวัน "Longanoid" ครีมป้องกันข้อเข่าเสื่อมจากสารสกัดเมล็ดสำไยและ การทดสอบ<br>ประสิทธิผลทางคลินิก | อยู่ระหว่างดำเนินการเบิก<br>จ่าย | นางสาว ประวีณา อินทร์ยิ้ม,นาย เจ้า<br>หน้าที่ สวก |
| 2 2556                       | F aaaa                                                                                                    | ไม่ระบุ                          |                                                   |
| ♥โตรงการที่ท                 | —<br>านเป็นผู้ร่วมวิจัย มีดังต่อ"เปนี้                                                                               | 1                                |                                                   |
|                              | ไม่พบข้อมูล                                                                                                    |                                  |                                                   |
| ♥โครงการที่ท                 | านเป็นผู้ทรงดุณวุฒิ มีดังต่อไปนี้                                                                                    |                                  |                                                   |
|                              | ไม่พบข้อมูล                                                                                                    |                                  |                                                   |
|                              | านเป็นคณะทำงาน มีดังต่อไปนี้                                                                                         |                                  |                                                   |
|                              | ไม่พบข้อมูล                                                                                                    |                                  |                                                   |
| ♥โครงที่ท่านเ                | ปันคณะติดตาม มีดังต่อไปนี้                                                                                           |                                  |                                                   |
|                              | ไม่พบข้อมูล                                                                                                    |                                  |                                                   |
|                              |                                                                                                    |                                  |                                                   |

รูปที่ 41 แสดงหน้าจอเมนูหน้าหลัก

 เมื่อผู้ใช้คลิกที่ชื่อโครงการแล้ว ระบบจะแสดงหน้าจอดังรูปที่ 42 จะมีปุ่มต่าง ๆ ให้ผู้ใช้คลิกเลือก หาก ผู้ใช้ต้องการดูวิธีการใช้งานปุ่มต่างๆ สามารถคลิกที่ <sup>๑ ริธีการใช้งานปุ่มต่างๆ</sup> ระบบจะแสดงหน้าจอวิธีการใช้ งานปุ่มต่างๆ ให้ผู้ใช้ได้อ่านก่อนใช้งานปุ่มแต่ละปุ่ม

| หน้า    | เหลัก ยื่นแบบข้อ      | เสนอโครงการ     | จัดการข้อเสนอโครงการ                    | ดาวน์โหลดเอกสาร ช่วยเหลือ                               | แก้ไขข้อมู      | ลส่วนบุคคล ออกจากระบบ                 |   |                                                                                                    |
|---------|-----------------------|-----------------|-----------------------------------------|---------------------------------------------------------|-----------------|---------------------------------------|---|----------------------------------------------------------------------------------------------------|
| รา      | เยละเอียดโครง         | การ (test) ก    | ารปรับปรุงดำรับ "Long<br>ทดสอบประสิทธิเ | ganoid" ครึมป้องกันข้อเข่าเ<br>งลทางคลินิก(Full Proposa | เสื่อมจาก<br>ป) | สารสกัดเมล็ดลำไยและ การ               |   |                                                                                                    |
|         | กรณาคลิกเลือก         |                 |                                         |                                                         | _               |                                       |   | วิธีการใช้งานปุ่มต่างๆ                                                                                                    |
|         |                       | รา              | ขละเอยดโครงการ                          | แก้ไขขอเสนอโตรงการ                                      |                 | เอกสารประกอบการทำสญญา                 |   | 1 เปุ่ม'รายละเอียดโครงการ' ใช้สำหรับ ดูรายละเอียดข้อเสนอ                                                                            |
| 0 75r   | าารใช้งานปุ่มต่างๆ    | รายงาน          | ผลการตำเนินโครงการ                      | บอยินบยายระยะเวลา                                       |                 | ขออนุมิติปัตโครงการ                   |   | โครงการ<br>วิ.ชันเหติใจทั้งเสียงวิธระกรรร ให้สำหรับ แต่ใจหมือแระวัระราก                                                             |
|         |                       | บเ              | อเปิกเงินโครงการ                        | ทะเบียนกรุภัณฑ์                                         |                 |                                       |   | 2.บุค พรรร อองสนอ เพรงการ เอส เพรง แก่ เอขอมูลขอเสนอ<br>โครงการ ซึ่งจะสามารถใช้งานได้เมื่อโครงการมีสถานะเป็น ได้รับ                 |
|         |                       |                 |                                         |                                                         |                 |                                       |   | ข้อเสนอโครงการ และ อยู่ระหว่างนักวิจัยแก้ไขข้อเสนอโครงการ                                                                           |
|         |                       |                 |                                         |                                                         |                 |                                       |   | <ol> <li>3.ปุ่ม'เอกสารประกอบการทำสัญญา' ใช้สำหรับ อัพโหลดเอกสาร<br/>หลังสวนนี้ใช้ประกอบการทำสัญญาให้ ถ้าหน้าที่</li> </ol>          |
| ข้อมูล" | โครงการ               |                 |                                         |                                                         |                 |                                       | _ | หลักฐานทรอบจายปการทำละธูญาหระจำหนาท<br>4.ปุ่มรายงานผลการตำเนินโครงการ' ใช้สำหรับ รายงานผลการ                                        |
|         | สถานะโครงการ          | ตำเนินโครงกา    | 5                                       | จนท ผู้รับผิดชอบ                                        | นางสาว เ        | ประวีณา อินทรยิ้ม,นาย เจ้าหน้าที่ สวก |   | ดำเนินโครงการในแต่ละงวด ซึ่งจะสามารถใช้งานได้เมื่อโครงการมี<br>สถานะเป็น ดำเนินโครงการ                                              |
| ประเ    | กทโครงการวิจัย        | เชิงพาณิชย์     |                                         | โครงการ<br>ผู้ทรงคุณวุฒิ                                | গল, জগ, এই      | ียา ปัณจศานนทชัย                      |   | 5.ปุ่ม'ขอยื่นขยายระยะเวลา' ใช้ในกรณีที่ต้องการขอยื่นขยายระยะ<br>เวลากระว่าเป็นเวลารู้การเกรา ซึ่งการของการของได้เอาได้เป็นวิธร เกรา |
|         | กรอบงานวิจัย          |                 |                                         |                                                         |                 |                                       |   | เวลาการดาเนนงาน เครงการ ขรงธลามารถเขงาน เดเมอ เครงการ<br>มีสถานะเป็น ดำเนินโครงการ                                                  |
|         |                       | การเกษตร        | กฉาก กละกลุ่งเป็นหน้าที่พืชสุด          | 19970                                                   |                 |                                       |   | 6.ปุ่ม'ขออนุมัติปิตโตรงการ' ใช้สำหรับ อัพโหลดเอกสารและกรอก                                                                          |
| ระดับ   | ปชั้นของงานวิจัย      | การพัฒนาต้นแ    | บบ                                      | คณะตัดตาม                                               | อาจารย์ อ       | รุษา แทนขา,รศ.ตร. จริยา ปัญจศานนท     |   | ข่อมูลเพื่อขออนุมัติปัตโครงการ ซึ่งจะสามารถใช้งานได้เมื่อ<br>โครงการมีสถานะเป็น ดำเนินโครงการ                                       |
|         | ห้วหน้าโครงการ        | ภก. อัตรวิชญ์ ' | นิจเขตศานวณ                             |                                                         | ชย,ผศ.ต         | ร. ธนาทพย แหลมคม                      |   |                                                                                                    |
| คณะผ่   | ไว้จัย                |                 |                                         |                                                         |                 |                                       |   | *ในกรณีที่ท่านต้องการใช้งานปุ่มต่างๆแต่ไม่สามารถคลิกใช้งานได้                                                                       |
| ลำดับ   | ชื่อ-สกุลษ            | ไร่วมวิจัย      | ดำแหน่งในโครงการ                        | ความรับผิดชอบในโครงกา                                   | 5(%)            | ยืนยันการเข้าร่วมโครงการ              |   | กรุณาติดต่อ เจ้าหน้าที่ผู้รับผิดช่อบโครงการของท่านเพื่อดำเน็น<br>การปลดล้อดงับ                                                      |
| 1       | ภก. อัดรวิชญ์ วินิจเร | บตศานวณ         | หัวหน้าโครงการ                          | 30.00                                                   |                 | ยืนยันเข้าร่วมงานวิจัยเรียบร้อย       |   | ปิดหน้าต่าง                                                                                                    |
| 2       | พญ. ณัฐิยา หาญปร      | นสรีฐพงษ์       | ผู้ร่วมวิจัย                            | 20.00                                                   |                 | ไม่เข้าร่วมงานวิจัย                   |   |                                                                                                    |
| з       | รศ.ตร. จริยา ปัญจศ    | านนทชัย         | ผู้ร่วมวิจัย                            | 10.00                                                   |                 | รอการยืนยัน                           |   | L                                                                                                    |
|         |                       |                 |                                         | รอบ :20.00 ร้องรถึงเอรอบแห่งดับ                         | 100%            |                                       |   |                                                                                                    |

รูปที่ 42 แสดงหน้าจอรายละเอียด โครงการ

 เมื่อมีการอนุมัติให้ดำเนินการทำสัญญาเรียบร้อยแล้ว ผู้ใช้สามารถรายงานผลการดำเนินโครงการ โดย คลิกที่ปุ่ม "รายงานผลการดำเนินโครงการ" ดังรูปที่ 42 โดยรายงานผลทีละงวด ซึ่งจะสามารถใช้งานได้ เมื่อโครงการมีสถานะเป็น "ดำเนินโครงการ" เมื่อคลิกแล้วระบบจะแสดงหน้าจอดังรูปที่ 43

|     | หน้าหลัก                                                                                                    | ยื่นแบบข้อเสนอโครง | การ จัดการร | ข้อเสนอโครงการ | ดาวน์    | โหลดเอกสาร ช่วยเ | หลือ แก้ไขข้อมูลส่วนา | บุคคล ออกจากระบบ        |        |  |  |
|-----|----------------------------------------------------------------------------------------------------|--------------------|-------------|----------------|----------|------------------|-----------------------|-------------------------|--------|--|--|
| ราะ | ายงานผลการดำเนินงานโครงการ (test) การปรับปรุงดำรับ "Longanoid" ครีมป้องกันข้อเข่าเสื่อมจากสารสกัดเมล็ดลำไยและ<br>การทดสอบประสิทธิผลทางคลินิก |                    |             |                |          |                  |                       |                         |        |  |  |
| ſ   |                                                                                                    |                    |             |                | ครั้งที่ | สถานะการรายงาน   | กำหนดวันส่งรายงาน     | วันที่แก้ไขข้อมูลล่าสุด | IsLock |  |  |
|     | รายงานผล                                                                                                    | แก้ไขข้อมูล        | ลบข้อมูล    | เรียกดูข้อมูล  | 1        | กรอกแล้ว         | 28/5/2556             | 28/11/2555              |        |  |  |
|     | รายงานผล                                                                                                    | แก้ไขข้อมูล        | ลบข้อมูล    | เรียกดูข้อมูล  | 2        | ยังไม่ได้กรอก    | 28/11/2556            | ไม่ระบุ                 |        |  |  |
|     | รายงานผล                                                                                                    | แก้ไขข้อมูล        | ลบข้อมูล    | เรียกดูข้อมูล  | 3        | ยังไม่ได้กรอก    | 27/5/2557             | ไม่ระบุ                 |        |  |  |
|     |                                                                                                    |                    |             |                |          |                  |                       |                         |        |  |  |
|     |                                                                                                    |                    |             |                | กลับส    | ฐ่หน้าหลัก       |                       |                         |        |  |  |

รูปที่ 43 แสดงหน้าจอรายงานผลการดำเนินโครงการ

3.1 ในหน้าจอรายงานผลการดำเนินงานโครงการจะแสดงตารางข้อมูล ครั้งที่ สถานะการรายงานผล การดำเนินงานโครงการ กำหนดวันส่งรายงาน วันที่แก้ไขล่าสุด และสถานะการล็อก หากผู้ใช้ ต้องการดูข้อมูล ผู้ใช้สามารถเรียกดูข้อมูลของโครงการได้โดยคลิกที่ เรียกดูข้อมูล ตามงวดที่ ต้องการดู ระบบจะแสดงหน้าจอดังรูปที่ 43 หากต้องการออกรายงานให้คลิกที่ ออกรายงาน ระบบจะแสดงหน้าจอดังรูป 44

| รายงานผลการดำเนินงานโครงการ | (test) การปรับปรุงดำรับ "Longanoid" ครีมป้องกันข้อเข่าเสื่อมจากสารสกัดเมล็ดลำไยและ |
|-----------------------------|------------------------------------------------------------------------------------|
|                             | การทดสอบประสิทธิผลทางคลินิก                                                        |
|                             | ครั้งที่ 1                                                                         |

| กมงาน |  |
|-------|--|

| ลำดับ | แผนกิจกรรม                                                         | รามงามผลภิจกรรม                                  |     | ร้อยคะของ<br>กิจกรรม |
|-------|--------------------------------------------------------------------|--------------------------------------------------|-----|----------------------|
| 1     | การเหรียมสารสกัดจากเมล็ดสำไย (ตาม<br>สิทธิบัตรที่ได้รับการถ่ายทอด) | x1                                               |     | 0.00                 |
| 2     | พัฒนาและปรับปรุงต่ารับครีม<br>"Longanoid"                          | กรุณากรอกรายสะเอียด ความยาวไม่เกิน 2000 ตัวอักษร | .1  | 0.00                 |
| 3     | การหดสอบคุณสมบัติและความคง<br>สภาพของผลิตภัณฑ์                     | กรุณากรอกรายสองอียด ความยาวไม่เกิน 2000 ตัวอักษร |     | 0.00                 |
| 4     | การหดสอบความทั้งพอโจของผู้บริโภค                                   | กรุณากรอกรายสะเอียด ความยาวไม่เกิน 2000 ตัวอักษร | ,#  | 0.00                 |
| 5     | การหดสอบประสิทธิผลทางคลินิกครีม<br>"Longanoid"                     | กรุณากรอกรายละเอียด ความยาวไม่เกิน 2000 ตัวอักษร | .:! | 0.00                 |
| 6     | การรายงาน                                                          | กรุณากรอกรายสะเอียด ความยาวไม่เกิน 2000 ตัวอักษร | .:! | 0.00                 |

| ่ำดับ | ผลงานที่คาดว่าจะส่วเร็จ                                                | รามงานผลงานที่สำเร็จ                             |
|-------|------------------------------------------------------------------------|--------------------------------------------------|
| 1     | ใต้รูปแบบสารสกัดเมล็ดสำไปในรูปของ micro-<br>encapsulation              | กรุณากรอกรายสะเอียด ความยาวไม่เกิน 2000 ตัวอักษร |
|       |                                                                        |                                                  |
| 2     | ได้สำรับครื่มลองกานอยล์ที่มีผลในการรักษาบรรเทา<br>อาการโรคข้ออักเสบได้ | กรุณากรอกรายสะเอียด ความยาวโม่เกิน 2000 ตัวอักษร |
|       |                                                                        |                                                  |
| 3     | ทราบระสับความพึ่งพอใจของผู้บริโภค 100 คน                               | กรุณากรอกรายสะเอียด ความยาวไม่เกิน 2000 ตัวอักษร |
|       |                                                                        | in.                                              |
| 4     | ทราบประสิทธิผลทางการรักษา/ป้องกันข้อเข่าเสื่อมใน<br>เจ้ปวย             | กรุณากรอกรายสะเอียด ความยาวโม่เกิน 2000 ตัวอักษร |
|       | 120.00                                                                 |                                                  |
| 5     | สามารถผลิตเพื่อทดลองตลาด                                               | กรุณากรอกรายสะเอียด ความยาวไม่เกิน 2000 ตัวอักษร |
|       |                                                                        | ii.                                              |
| 5315  | เกมการใช้เช่าแจ้น                                                      | ·                                                |

ส่วนที่ 1 (4)เงินงบ ประมาณที่ใช รับ(งาดแรก ถึงงวดที่ ราบงาน) (8)เงินงบ ระมากเที่ได้รั งเหลือ(4)-(7 (5)ค่าใช้ จ่าบสะสม ยกมา (7)รรมค่าใช้จ่าย ทั้งหมองต (6)ค่าใช้จ่ามงาด รามงาน (9)ขอเบิกเจิเ งาคค่อไป ะมาณ รับทั้ง หมด(ຕານ ສັญญา) (70001.6 0.00 0.00 0.00 0.00 0.00 0.00 0.00 0.00 0.00 0.00 0.00 0.00 วดค่าบริการ าการ 0.00 0.00 0.00 วดค่าใช้จ่ายอื่นฯ 0.00 0.00 0.00 รวมงบประมาณ ส่วนที่ 2 รามได้ที่เกิดขึ้นระหว่า 3941445.50 0.00 0.0 างตำเนินการ

|         |                              | รามรายได้คอกเนี้ยเงินฝากธ               | นาคาร 0 เปาท                                  | รามรายได้ 0 บาท<br>รามรายได้ทั้งหมด 0 บาท |  |  |  |
|---------|------------------------------|-----------------------------------------|-----------------------------------------------|-------------------------------------------|--|--|--|
| ส่วนที่ | 3 รามค                       | ะเอ็มดเงินคงเหลือ                       |                                               |                                           |  |  |  |
| ri-     | เค้น                         |                                         | 510015                                        | จำนวนสจีน(บาท)                            |  |  |  |
|         | 1                            | เงินคงเหลือในสมุดปัญชี ณ วันที่ 🖘บุวัน  | เลือนซี 📷                                     | 0.00                                      |  |  |  |
|         | 2                            | เงินสดในมือ                             |                                               | 0.00                                      |  |  |  |
|         | 3                            | เงินพตรองจ่าย                           |                                               | 0.00                                      |  |  |  |
|         | 4                            | เงินสำรองจ่าย                           |                                               | 0.00                                      |  |  |  |
|         | 5                            | ເຈັນເປັອບັญชี                           |                                               | 0.00                                      |  |  |  |
|         | 6                            | เงินคงเหลือ(รวมดอกเบี้ย)(สำคับ 1+2+3-   | 4-5)                                          | 0.00                                      |  |  |  |
|         | 7                            | รายได้ตอกเบี้ยเงินฝากธนาการ             |                                               | 0                                         |  |  |  |
|         | 8                            | รายได้                                  |                                               | 0                                         |  |  |  |
|         | 9                            | เงินคงเหลือ (ไม่รวมดอกเบี้ยและราชได้)(อ | ราสัน 6-7-8)                                  | 0.00                                      |  |  |  |
| 4. m.a. | ກຳຟາທົ່ວ                     | ons                                     |                                               |                                           |  |  |  |
| ต่าดับ  |                              | ประเภทเอกการ                            | 'ta'                                          | ได้ออสาร                                  |  |  |  |
| 1       | หนังสือเบ็กเงินงวด (ต้นฉบับ) |                                         | 2_1_1_5511150001_xxx2.bd                      |                                           |  |  |  |
| 2       | สำเนา                        | สมุดบัญชีโครงการวิจัย (หน้าสมุดบัญชี)   | 6_2_1_5511150001_MembershipCardAlumni_New.doc |                                           |  |  |  |
| 3       | สำเนา                        | หนังสือขอเปิดบัญชีเงินฝากธนาคาร         | 7_3_1_5511150001_profile.jpg                  |                                           |  |  |  |
| 4       | สำเนา<br>ไหว                 | สมุดบัญชีหน่าสมุดบัญชีและรายการเคลื่อน  | 8_4_1_5511150001_เรื่องที่8.bt                |                                           |  |  |  |
| 5       | สำเนา                        | ไปนำฝาก (ถ้ามีเงินคืน)                  | 17_5_1_5511150001_cat3.jpg                    |                                           |  |  |  |

รูปที่ 43 แสดงหน้าจอเรียกดูข้อมูลรายงานผลการคำเนิน โครงการ

| 4 4               | 1 of 1 )                                                            | ÞI                |                            |                                       | Find   Nex                | e 🔍 • |
|-------------------|---------------------------------------------------------------------|-------------------|----------------------------|---------------------------------------|---------------------------|-------|
| า<br>ผลการดำ      | ายงานผลการดำเนินงาน โครงการการเครียมสารสเ<br>งวะ<br>นินงานวิชัย     | กัดจากแ<br>ลที่ 1 | ນຄົດຄຳໄຍ (ຕານສີ            | <b>ານອິບັດ</b> ະທີ່ໄດ້ <b>ງັບ</b> ດາະ | ຕໍ່າຍກອດ)                 |       |
| ສຳຄັນ             | แผนกิจกรรม                                                          |                   | รายงานผลกิจ                | 0771                                  | ร้อยละของกิจกรรม          |       |
| 1                 | การเครียมสารสกัดจากเมล็ดถ่าไย (ตามสิทธิบัครที่<br>ได้รับการถ่ายทอด) | x1                |                            |                                       | 0                         |       |
| 2                 | พัฒนาและปรับปรุงคำรับครีม "Longanoid"                               |                   |                            |                                       | 0                         |       |
| 3                 | การทดสอบคุณสมบัติและความคงสภาพของ<br>ผลิตภัณฑ์                      |                   |                            |                                       | 0                         |       |
| 4                 | การทดสอบความพึ่งพอใจของผู้บริโภค                                    |                   |                            |                                       | 0                         |       |
| 5                 | การทดสอบประสิทธิผลทางคลินิกคริม<br>"Longanoid"                      |                   |                            |                                       | 0                         |       |
| 6                 | การรายงาน                                                           |                   |                            |                                       | 0                         |       |
| รายงานผล<br>สำคับ | งงานที่สำเร็จ<br>ผลงานที่คาดว่าจะสำเร็จ                             |                   |                            | รายงานผลงานที่ส่                      | าร์จ                      |       |
| 1                 | ได้รูปแบบสารสกัดเมลิดลำไอในรูปของ micro-<br>encapsulation           |                   |                            |                                       |                           |       |
| 2                 | ได้ดำรับครีมลองกานอยด์ที่มีผลในการรักษาบรรเท<br>โรคข้ออักเสบได้     | เอาการ            |                            |                                       |                           |       |
| 3                 | ทราบระดับความพึ่งพอใจของผู้บริโภค 100 คน                            |                   |                            |                                       |                           |       |
| 4                 | ทราบประสิทธิผลทางการรักษา ป้องกันข้อเข่าเสื่อม<br>ป่วย              | ใหญ่              |                            |                                       |                           |       |
| 5                 | สามารถผลิตเพื่อทดลองตลาด                                            |                   |                            |                                       |                           |       |
| รายงานก           | ารใช้อ่ายเงิน                                                       |                   |                            |                                       |                           |       |
| ສຳດັນ             | รายการค่าใช้จ่าย                                                    | (1)               | .งบประมาณตาม<br>แผน(สัญญา) | (3).รายงานค่าใช้<br>อ่าย(ทั้งหมด)     | คงเหลือ(ร่อง (2)-<br>(3)) |       |
| 1                 | หมวดคำตอบแทน                                                        |                   | 0.00                       | 0.0                                   | 0.00                      |       |
| 2                 | หมวดคำจ้าง                                                          |                   | 0.00                       | 0.0                                   | 0.00                      |       |
| 3                 | หมวดค่าใช้สอย                                                       |                   | 0.00                       | 0.0                                   | 0.00                      |       |
| 4                 | หมวดคำวัสดุ                                                         |                   | 0.00                       | 0.0                                   | 0.00                      |       |
| 5                 | หมวดคำครูภัณจโ                                                      |                   | 0.00                       | 0.0                                   | 0.00                      |       |
|                   | หมวดค่าบริการวิชาการ                                                |                   | 0.00                       | 0.0                                   | 0.00                      |       |
| •                 |                                                                     | _                 |                            |                                       |                           |       |
| 7                 | หมวดกำใช้จ่ายอื่นๆ                                                  |                   | 0.00                       | 0.0                                   | 0.00                      |       |

รูปที่ 44 แสดงหน้าจอออกรายงานผลการดำเนินโครงการ

 3.2 การรายงานผลการดำเนินงานโครงการ ให้ผู้ใช้คลิกที่ปุ่ม รายงานผล ระบบจะแสดงหน้าจอดัง รูปที่ 45 ผู้ใช้สามารถแก้ไขข้อมูลดังนี้

1. ผลการคำเนินงานวิจัย (รายงานผลกิจกรรม และร้อยละของกิจกรรม)

2. รายงานผลงานที่สำเร็จ (รายงานผลงานที่สำเร็จ)

3. รายงานการใช้จ่ายเงิน ซึ่งประกอบด้วย 3 ส่วน ดังนี้

3.1รายงานการใช้จ่ายเงินตามแผนงบประมาณโครงการ

3.2 รายได้ที่เกิดขึ้นระหว่างดำเนินการ

3.3 รายละเอียคเงินคงเหลือ

4. แนบไฟล์เอกสาร ผู้ใช้สามารถเลือกประเภทไฟล์เอกสารประกอบ เลือกไฟล์เอกสารเพื่อเพิ่ม ไฟล์เอกสารได้

#### รายงามผลการถ่าเห็นงานโครงการ (test) การปรับปรุงกำรับ "Longunoid" ครับมืองกันข้อเข่าเสื่อมจากสารสก์คนติกล่าไปและ การแกสอบประสิทธิ์สหมางกลี่บัก ครั้งที่ 2

| ล่าคับ | เหมกิจกรรม                                                         | รายงานผลกิจกรรม                                  |    | ร้อยละของ<br>กิจกรรม |
|--------|--------------------------------------------------------------------|--------------------------------------------------|----|----------------------|
| 1      | การเครียมสารสกัดจากเมล็ดสำไย (ตาม<br>สิทธิบัตรที่ได่รับการถ่ายทอด) | กรุณากรอกรายสะเอียด ความขาวไม่เกิน 2000 ดัวอักษร | .d | 0.00                 |
| 2      | พัฒนาและปรับปรุงศารับครีม<br>"Longanoid"                           | กรุณากรอกรายละเอียด ความขาวไม่เกิน 2000 ตัวอักษร | .1 | 0.00                 |
| 3      | การพดสอบคุณสมบัติและความคง<br>สภาพของผลิตภัณฑ์                     | กรุณากรอกรายสอเอียด ความขาวไม่เกิน 2000 ตัวอักษร | .1 | 0.00                 |
| 4      | การทดสอบความที่งหอโจของผู้บริโทค                                   | กรุณากรอกรายสะเอียด ความขาวไม่เกิน 2000 ดัวอักษร | .1 | 0.00                 |
| 5      | การพดสอบประสิทธิผลทางคลินิกครีม<br>"Longanoid"                     | กรุณากรอกรายละเอียด ความขาวไม่เกิม 2000 ตัวอักษร | .1 | 0.00                 |
| 6      | การรายงาน                                                          | กรุณากรอกรายสะเอียด ความยาวไม่เกิน 2000 ตัวอักษร |    | 0.00                 |

#### 2. รายงานสลงาเอร็ส่าเร็จ

| สำคับ | ผลงานที่คาดว่าจะสำเร็จ                                               | รายงานผลงานที่สำเร็จ                             |  |
|-------|----------------------------------------------------------------------|--------------------------------------------------|--|
| 1     | ໃຫ້ຮູປແບບສາຮສກັດແມລົດສາໃບໃນรູປของ micro-<br>encapsulation            | กรุณากรอกรายสะเอียด ความขาวไม่เกิน 2000 ดัวอักษร |  |
|       |                                                                      |                                                  |  |
| 2     | ได้สำรับครีมลองกานอยด์ที่มีผลในการรักษาบรรเทา<br>อาการโรคข้ออัณสบได้ | กรุณากรอกรายสะเอียด ความยาวไม่เกิน 2000 ตัวอักษร |  |
|       |                                                                      |                                                  |  |
| 3     | ทราบระดับความพึงพอใจของผู้บริโภค 100 คน                              | กรุณากรอกรายสะเอียด ความยาวไม่เกิน 2000 ตัวอักษร |  |
|       |                                                                      |                                                  |  |
| 4     | ทราบประสิทธิผสทางการรักษา/ป้องกันข้อเข่าเสื่อมใน<br>เร็ววง           | กรุณากรอกรายสะเอียด ความยาวไม่เกิน 2000 ตัวอักษร |  |
|       | N D KD                                                               |                                                  |  |
| 5     | สามารถผลิตเพื่อหลลองตลาด                                             | กรุณากรอกรายละเอียด ความยาวไม่เกิน 2000 ตัวอักษร |  |
|       |                                                                      |                                                  |  |
|       |                                                                      |                                                  |  |

3. รายงานการใช้จ่ายเงิน

| 1)เข่าดับ                      | เ (2)กิจกรรมรามการ       | (3)งบ<br>ประมากเท้ได้<br>รับทั้ง<br>หมด(ตาม<br>สัญญา) | (4)เงินงบ<br>ประมาณที่<br>ได้รับ(งาด<br>แรกถึงงาดที่<br>รายงาน) | (5)ค่าใช้<br>จ่ามสะสม<br>ยกมา | (6)ค่าใช้จ่ามงาค<br>รายงาน | (7)รามค่าใช้<br>จำบทั้งหมด(5)+<br>(6) | (8)เงินงบ<br>ประมาณที่ใค้รับ<br>คงเหลือ(4)+(7) | (9)ขอเบิกเงิเ<br>งาคก่อไป |  |
|--------------------------------|--------------------------|-------------------------------------------------------|-----------------------------------------------------------------|-------------------------------|----------------------------|---------------------------------------|------------------------------------------------|---------------------------|--|
| 1                              | หมวดค่าตอบแหน            | 470001.50                                             | 0.00                                                            | 0.00                          |                            | 0.00                                  | 0.00                                           | 0.00                      |  |
| 2                              | หมวดกำจ้าง               | 820002.00                                             | 0.00                                                            | 0.00                          |                            | 0.00                                  | 0.00                                           | 0.00                      |  |
| 3                              | หมวดค่าใช้สอย            | 420003.00                                             | 0.00                                                            | 0.00                          |                            | 0.00                                  | 0.00                                           | 0.00                      |  |
| 4                              | หมวดคำวัสดุ              | 420004.00                                             | 0.00                                                            | 0.00                          |                            | 0.00                                  | 0.00                                           | 0.00                      |  |
| 5                              | หมวดค่าครุภัณฑ์          | 420005.00                                             | 0.00                                                            | 0.00                          |                            | 0.00                                  | 0.00                                           | 0.00                      |  |
| 6                              | หมวดค่าบริการ<br>วิชาการ | 420006.00                                             | 0.00                                                            | 0.00                          |                            | 0.00                                  | 0.00                                           | 0.00                      |  |
| 7                              | หมวดก่าใช้จ่ายอื่นๆ      | 971424.00                                             | 0.00                                                            | 0.00                          |                            | 0.00                                  | 0.00                                           | 139410.00                 |  |
|                                | รามงแประมาณ              | 3941445.50                                            | 0.00                                                            | 0.00                          | 0                          | 0.00                                  | 0.00                                           | 139410.00                 |  |
|                                | ราม                      | บันที่<br>"มัพบข้อมูล<br>เขามได้คอกเนื้ย              | กรายได้ดอกเบื่<br>มจันฝากธนาค                                   | рт<br>115 0 цли               |                            | "lain                                 | บัน ที่กรายไ<br>ขบบ้อมูล                       | ร่ามรายได้ 0 เ            |  |
| นเคี3 ·                        | รามจะเอ็มคเงินคงเห       | 6a                                                    |                                                                 |                               |                            |                                       | าวมาาม                                         | ได้หังหมด 0 บ             |  |
| ก่าก่                          | íu                       |                                                       | 1                                                               | 10015                         |                            |                                       | จำเงาน                                         | เจิน(บาท)                 |  |
| 1                              | เงินคงเหลือใ             | ແສນຸລບັດເຮີ ດ. ວັນ                                    | เพี ระบุวันเดือ                                                 | ul 📷                          |                            |                                       | 0.00                                           |                           |  |
| 2                              | เงินสดในมือ              |                                                       |                                                                 |                               |                            |                                       | 0.00                                           | 0.00                      |  |
| 3                              | เงิน พตรองจำ             | 5                                                     |                                                                 |                               |                            |                                       | 0.00                                           |                           |  |
| 4                              | เงินสำรองจ่าย            | 1                                                     |                                                                 |                               |                            |                                       | 0.00                                           |                           |  |
| 5                              | เงินเปิดบัญชี            |                                                       |                                                                 |                               |                            |                                       | 0.00                                           |                           |  |
| 6                              | เงินคงเหลือ(1            | าวผลอกเบี้ย)(สาย                                      | tu 1+2+3-4-5                                                    | )                             |                            |                                       | 0.00                                           |                           |  |
| 7 รายได้คลอกเนี้ยเงินฝากธนาคาร |                          |                                                       |                                                                 |                               |                            |                                       | 0                                              |                           |  |
| 8 รายใต้                       |                          |                                                       |                                                                 |                               |                            |                                       | 0                                              |                           |  |
| 9                              | เงินคงเหลือ (            | ไม่รวมตอกเบี้ยน                                       | ละรายได้)(สำตั                                                  | u 6-7-8)                      |                            |                                       | 0.00                                           |                           |  |
| ແມນໃ                           | ฟล์อกสาร                 |                                                       |                                                                 |                               |                            |                                       |                                                |                           |  |
|                                | ประเททไฟส์เอกสารปร       | ะกอบ                                                  | รือรับสองพัฒนอ                                                  | ы                             |                            |                                       |                                                |                           |  |

# รูปที่ 45 แสดงหน้าจอรายงานผลการดำเนิน โครงการ

เมื่อทำการแก้ไขข้อมูลเรียบร้อยแล้วให้คลิกที่ <u>บันทึกข้อมูลรายงานผลการศาเนินงาน</u> เพื่อ บันทึกรายงานผลการคำเนินงาน ในกรณีที่ผู้ใช้ต้องการแก้ไขข้อมูลรายงานผลการคำเนินงานให้ คลิกที่ปุ่ม <u>แก้ไขข้อมูล</u> หรือหากต้องการลบข้อมูลในงวคนี้ให้คลิกที่ <u>ลบข้อมูล</u>ระบบ จะแสดงข้อความยืนยันการลบข้อมูลดังรูปที่ 46

| 0       | หน้าเว็บที่ epms.arda.or.th แจ้งว่า:   | ×      |
|---------|----------------------------------------|--------|
| ต้องการ | รลบข้อมูลรายงานผลการดำเนินงานงวดนีหรือ |        |
|         |                                        |        |
|         | ตกลง                                   | มกเลิก |
|         |                                        |        |

รูปที่ 46 แสดงหน้าจอข้อกวามยืนยันการถบข้อมูลรายงานผลการคำเนินงาน

#### การขอขยายระยะเวลาดำเนินโครงการ

หน้าหลัก

ยื่นแบบข้อเสนอโตรงการ

ในกรณีที่โครงการไม่เสร็จสิ้นตามสัญญา ผู้ใช้ต้องขอยื่นขยายระยะเวลา โดยในหน้าหลักจากรูปที่
 42 ให้ผู้ใช้คลิกที่ปุ่ม ขอยืนขยายระยะเวลา ซึ่งจะสามารถใช้งานได้เมื่อโครงการมีสถานะ
 เป็น "ดำเนินโครงการ" เมื่อคลิกแล้วระบบจะแสดงหน้าจอดังรูปที่ 47 หากมีการขอยื่นขยาย
 ระยะเวลาแล้ว ระบบจะแสดงข้อมูลประวัติขอยื่นขยายระยะเวลาโครงการ ซึ่งได้แก่ เหตุผลที่ขอ
 ขยายระยะเวลา วันที่สิ้นสุดการขยายระยะเวลา สถานะการพิจารณาคำขอ ในตาราง ผู้ใช้สามารถ
 แสดงรายละเอียด หรือแก้ไข หรือลบประวัติการขอยื่นขยายระยะเวลาโครงการนั้นได้

ข้อมูลการขอยื่นขยายระยะเวลา โครงการ (test) การปรับปรุงดำรับ "Longanoid" ครีมป้องกันข้อเข่าเสื่อมจากสารสกัดเมล็ดลำไยและ การทดสอบ ประสิทธิผลทางคลินิก \_\_\_\_\_\_\_

าร่วยแหะอื่อ

ดาวปโหลดเอกสาร

|         | 1                 | ลำดับ | เหตุผล                   | ขอขยายถึงวันที่ | สถานะการพิจารณา |
|---------|-------------------|-------|--------------------------|-----------------|-----------------|
| ลบ แก้ไ | า้ไข ดูรายละเอียด | 1     | ขอขยาย ทำไม่ทันเนื่องจาก | 27/11/2557      | รอการพี่จารณา   |

รูปที่ 47 แสดงหน้าจองอยื่นงยายระยะเวลา โครงการ

2. หากผู้ใช้ต้องการขอยื่นขยายระยะเวลาโครงการเพิ่มเติม สามารถคลิกที่ปุ่ม

จัดการข้อเสนอโตรงการ

ขอยืนขยายระยะเวลา ด้านมุมขวามือบน ระบบจะแสดงหน้าดังรูปที่ 48 ผู้ใช้สามารถกรอก ข้อมูล ระยะเวลาที่ขอขยาย เหตุผลและระยะเวลาที่ขอขยาย เลือกหมวดหมู่เอกสาร เลือกไฟล์ เอกสารแนบโดยกลิกที่ Browse... และคำอธิบายเพิ่มเติม เมื่อกรอกข้อมูลเรียบร้อยแล้วให้กด ปุ่ม <u>บันทึกข้อมูล</u> ระบบจะแสดงข้อความยืนยันการบันทึก จากนั้นกดปุ่ม <u>กลับสู่หน้าหลัก</u> เพื่อกลับสู่หน้าจอรายละเอียดโกรงการดังรูปที่ 47

#### ้ขอยื่นขยายระยะเวลา โครงการ (test) การปรับปรุงตำรับ "Longanoid" ครีมป้องกันข้อเข่าเสื่อมจากสารสกัดเมล็ดลำไยและ การทดสอบประสิทธิผล ทางคลินิก

| เลขที่สัญญา                      | CRP5605010010                                                                                         |
|----------------------------------|----------------------------------------------------------------------------------------------------|
| วันที่สิ้นสุดสัญญาเดิม           | 27/05/2557                                                                                            |
| ต้องการขอขยายระยะเวลาถึงวันที่ * | 🚋 0 ปี 0 เดือน 0 วัน                                                                                  |
| เหตุผล *                         | _ B Z U == x, x']; ∰ ⊞ ; ∰ ∰ ∰ ∰ ∰ ∰ ≣ ≣ ]; ∞ ∞ ∞ ↓]; ⊠ ⊞ ∰ Ω]                                        |
|                                  |                                                                                                    |
|                                  |                                                                                                    |
| หมวดหมู่เอกสาร                   | หนังสือรับรอง/ยืนยอม                                                                                  |
| เลือกไฟล์ :                      | Browse                                                                                                |
| ตำอธิบายเพิ่มเติม                | อน พาศาส ฉพาม 10 mb (gr. jpeg, phg. jpg, doc, dock, ko, kok, put, ppt, ppt, bt, csv)<br>อัพโหลดเอกสาร |
|                                  | บันที่กข้อมูล กลับสู่หน้าหลัก                                                                         |

รูปที่ 48 แสดงหน้าจอขอยื่นขยายระยะเวลาโครงการใหม่

3. หากผู้ใช้ต้องการแสดงรายละเอียดของการยื่นขยายเวลาโครงการ สามารถคลิกที่ปุ่ม

| วิ<br>หน้าหลัก ยื่นแบบข้อเสนอโตรงการ | รับบาจะแสดงหนาดงรูบท 49<br>จัดการข้อเสนอโครงการ ดาวน์โหลดเอกสาร ช่วยเหลือ แก้ไชข้อมุลส่วนบุคคล ออกจากระบบ       |
|--------------------------------------|----------------------------------------------------------------------------------------------------|
|                                      |                                                                                                    |
| ขอยื่นขยายระยะเวลา โครงการ (te       | st) การปรับปรุงดำรับ "Longanoid" ครีมป้องกันข้อเข่าเสื่อมจากสารสกัดเมล็ดลำไยและ การทดสอบประสิทธิผล<br>ทางคลินิก |
| เลขที่สัญญา                          | CRP5605010010                                                                                                   |
| วันที่สิ้นสุดสัญญาเดิม               | 27/05/2557                                                                                                    |
| ต้องการขอขยายระยะเวลาถึงวันที่       | 27/11/2557 0 ปี 6 เดือน 0 วัน                                                                                   |
| เหตุผล                               | ขอขยาย ทำไม่ทันเนื่องจาก                                                                                        |
| ผลการตรวจสอบการขอยื่นขยายระยะเวลา (  | ) รอการตรวจสอบ 🔵 ไม่ผ่าน 🔵 ผ่าน                                                                                 |
| อกสารแนบ                             |                                                                                                    |
|                                      | <b>ไม่พบข้อมูล</b>                                                                                              |
|                                      | กลับสู่หน้าหลัก                                                                                                 |
|                                      |                                                                                                    |

 หากผู้ใช้ต้องการแก้ไขการยื่นขยายเวลาโครงการ สามารถคลิกที่ปุ่ม แก้ไข ระบบจะแสดง หน้าดังรูปที่ 48 เมื่อผู้ใช้แก้ไขข้อมูลเรียบร้อยแล้วให้กดปุ่ม ปันทึกข้อมูล ระบบจะแสดง ข้อความยืนยันการบันทึก จากนั้นกคปุ่ม กลับสู่หน้าหลัก เพื่อกลับสู่หน้าจอรายละเอียด โครงการดังรูปที่ 47

 หากผู้ใช้ต้องการถบการยื่นขยายเวลาโครงการ สามารถคลิกที่ปุ่ม ระบบจะแสดงหน้าดัง รูปที่ 50

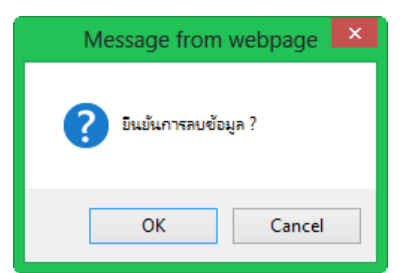

รูปที่ 50 แสดงหน้าจอข้อความยืนยันการลบข้อมูล

#### การขออนุมัติปิดโครงการ

1. ในกรณีที่โครงการเสร็จสิ้นตามสัญญาแล้ว ผู้ใช้สามารถขออนุมัติปิคโครงการได้ โดยในหน้าหลัก

ขออนุมัติปิดโครงการ ปุ่มขออนุมัติปิดโครงการ ปุ่มขออนุมัติปิด โครงการนี้ ใช้สำหรับอัพโหลดเอกสารและกรอกข้อมูลเพื่อขออนุมัติปิดโครงการ ซึ่งจะสามารถใช้ งานได้เมื่อโครงการมีสถานะเป็น "คำเนินโครงการ" เมื่อคลิกแล้วระบบจะแสดงหน้าจอดังรูปที่ 51 ผู้ใช้ต้องกรอกข้อมูล

- บทสรุปผู้บริหาร
- ผลงานส่งมอบ
- ผลงานส่งมอบ (IP)
- เอกสารขออนุมัติปิคโครงการ (หมวดหมู่เอกสาร, เลือกไฟล์เอกสารแนบโดยคลิกที่
   Browse... เพื่อแนบไฟล์ และคำอริบายเพิ่มเติม) จากนั้นคลิกที่
   บันทึกข้อมูลเอกสารแนบ เพื่อบันทึกข้อมูลแสดงในตาราง
- เมื่อผู้ใช้กรอกข้อมูลเรียบร้อยแล้วให้กคปุ่ม <sup>บันทึก</sup> ระบบจะแสดงข้อความยืนยันการบันทึก จากนั้นกคปุ่ม กลับสู่หน้ารายละเอียดโครงการ เพื่อกลับสู่หน้าจอเมนูหลักคังรูปที่ 42

| าเพสราไม้บริหาร                                                                                                    |                                                                                              |  |
|----------------------------------------------------------------------------------------------------|----------------------------------------------------------------------------------------------|--|
| 2110(20211111                                                                                                    |                                                                                              |  |
|                                                                                                    |                                                                                              |  |
|                                                                                                    |                                                                                              |  |
|                                                                                                    |                                                                                              |  |
|                                                                                                    |                                                                                              |  |
|                                                                                                    |                                                                                              |  |
|                                                                                                    |                                                                                              |  |
|                                                                                                    |                                                                                              |  |
|                                                                                                    |                                                                                              |  |
| ผลงานส่งมอบ                                                                                                    |                                                                                              |  |
|                                                                                                    |                                                                                              |  |
|                                                                                                    |                                                                                              |  |
|                                                                                                    |                                                                                              |  |
|                                                                                                    |                                                                                              |  |
|                                                                                                    |                                                                                              |  |
|                                                                                                    |                                                                                              |  |
|                                                                                                    |                                                                                              |  |
|                                                                                                    |                                                                                              |  |
|                                                                                                    |                                                                                              |  |
| แองวนส์งนอน (IP)                                                                                                    |                                                                                              |  |
| Million and an and a second second se | B I ∐ = a [×, ×'] [□ □ □ ] [# # 46] [■ □ ■ □ [] [# # 46] [■ □ ■ □ [] [# 0] [] [] □ □ □ □ Ω ] |  |
|                                                                                                    |                                                                                              |  |
|                                                                                                    |                                                                                              |  |
|                                                                                                    |                                                                                              |  |
|                                                                                                    |                                                                                              |  |
|                                                                                                    |                                                                                              |  |
|                                                                                                    |                                                                                              |  |
|                                                                                                    |                                                                                              |  |
|                                                                                                    |                                                                                              |  |
|                                                                                                    |                                                                                              |  |
| ารขออนุมัติปิดโครงการ                                                                                                    |                                                                                              |  |
|                                                                                                    |                                                                                              |  |
| หมวดหมู่เอกสาร                                                                                                    | หนังส้อเบิกเงินงวด (ต้นฉบับ) 💟                                                               |  |
| เลือกไฟล์                                                                                                    | Browse                                                                                       |  |
| 1                                                                                                    | ขนาดไฟผ้ไม่เก็น 10 MB (gif, jpeg, png, jpg, doc, docx, xis, xisx, pdf, ppt, pptx, bd, csv)   |  |
| ศาอธิบายเพิ่มเดิม                                                                                                    |                                                                                              |  |
|                                                                                                    |                                                                                              |  |
| l                                                                                                    |                                                                                              |  |
| l                                                                                                    | บันทึกข้อมูลเอกสารแนบ                                                                        |  |
|                                                                                                    |                                                                                              |  |
|                                                                                                    | ไม่พบข้อมูล                                                                                  |  |

รูปที่ 51 แสดงหน้าจอขออนุมัติปิดโครงการ

#### การขอเบิกเงินโครงการ

จากหน้ารายละเอียดโครงการรูปที่ 42 ผู้ใช้คลิกปุ่ม

ขอเบิกเงินโครงการ

จากนั้นจะปรากฏหน้าจอแสดงประวัติการเบิกจ่ายเงินในโครงการ ดังรูปที่ 52

ข้อมูลใบเบ็กเงินอุดหนุนการวิจัย (test) การปรับปรุงดำรับ "Longanoid" ครีมป้องกันข้อเข่าเสื่อมจากสารสกัดเมล็ดลำไยและ การทดสอบประสิทธิผลทางคลินิก

|       |    |       |                            |        |                 | กลับสู่หน้าหลัก เพิ่ม | ใบเบ็กเงินอุดหนุนการวิจัย |
|-------|----|-------|----------------------------|--------|-----------------|-----------------------|---------------------------|
|       |    | ลำดับ | ประเภทการเบิกจ่าย          | งวดที่ | สถานะการตรวจสอบ | จำนวนที่ขอ(บาท)       | วันที่ขอเบิก              |
| แก้ไข | ລນ | 1     | เบิกจ่าย(เงินงวดที่ 1)     | 4/1    | จ่ายแล้ว        | 100,000.00            | 11/1/2556                 |
| แก้ไข | ลบ | 2     | เบ็กจ่าย(เบ็กเงินงวดต่อไป) | 3      | จ่ายแล้ว        | 777.OC                | 26/11/2555                |
| แก้ไข | ลบ | 3     | เบ็กจ่าย(เบ็กเงินงวดต่อไป) | 2      | จ่ายแล้ว        | 500.00                | 27/11/2555                |
| แก้ไข | ลบ | 4     | เบิกจ่าย(เงินงวดที่ 1)     | 1      | จ่ายแล้ว        | 1,000.00              | 21/11/2555                |

รูปที่ 52 หน้าจอแสดงประวัติการเบิกจ่ายเงินในโครงการ

2. กรณีที่ผู้ใช้ต้องการขอเบิกเงินอุคหนุนการวิจัย ให้คลิกที่ปุ่ม

จากนั้นระบบจะแสดงหน้าจอให้ผู้ใช้กรอกรายละเอียดการขอเบิก ดังรูปที่ 53

| <b>ลการขอเบิก</b> จ่าย      |                        |          |     |    |
|-----------------------------|------------------------|----------|-----|----|
| กรุณาเลือกประเภทการเบิกจ่าย | เบิกจ่าย(เงินงวดที่ 1) |          |     |    |
| งบประมาณโครงการ             | 1,533,510.00           | บาท      |     |    |
| เป็กไปแล้ว                  | 71,255.00              | บาท      |     |    |
| คงเหลือ                     | 1,462,255.00           | บาท      |     |    |
| เบ็กเงินงวดที่              | 1 💌 จำนวน 45           | 0,000.00 | บาท |    |
| วันที่ขอ                    |                        |          |     |    |
| หมายเหตุ                    |                        |          |     |    |
|                             |                        |          |     | .: |

#### ใบเบิกเงินอุดหนุนการวิจัย

จำนวนเงินที่ต้องการเบิกแต่ละหมวดเงิน

| ลำดับ | รายการค่าใช้จ่าย     | จำนวนแงินตามสัญญา(บาท) | จำนวนเงินที่ต้องการเบิก(บาท) | จำนวนเงินจ่ายจริง(บาท) |
|-------|----------------------|------------------------|------------------------------|------------------------|
| 1     | หมวดด่าตอบแทน        | 50,000.00              | 50,000.00                    | 0.00                   |
| 2     | หมวดก่าจ้าง          | 400,000.00             | 400,000.00                   | 0.00                   |
| 3     | หมวดค่าใช้สอย        | 0.00                   | 0.00                         | 0.00                   |
| 4     | หมวดก่าวัสดุ         | 0.00                   | 0.00                         | 0.00                   |
| 5     | หมวดค่าครุภัณฑ์      | 0.00                   | 0.00                         | 0.00                   |
| 6     | หมวดถ่าบริการวิชาการ | 0.00                   | 0.00                         | 0.00                   |
| 7     | หมวดด่าใช้จ่ายอื่นๆ  | 0.00                   | 0.00                         | 0.00                   |

| ต้องการแนบเอกสารหรือไม่ :<br>หมวดหมู่เอกสาร<br>เลือกไฟล์ | © ต้องการ ๏ ไม่ต้องการ<br>หนังสือเบิกเงินงวด (ต้นฉบับ) ▼<br>Browse บันทึกข้อมูลเอกสารแนบ<br>ขนาดไฟลไม่เกิน 10 MB (gif, jpeg, png, jpg, doc, docx, xls, xlsx, pdf, ppt, pptx, bt, csv) |
|----------------------------------------------------------|----------------------------------------------------------------------------------------------------|
| รายการเอกสารแนบ                                          |                                                                                                    |
|                                                          | "ม่พบข้อมูล                                                                                                    |
| ดลิกทำเครื<br>บันทึกข้อมล                                | องหมายในกรณีที่ต้องการแจ้ง นางสาว ประวีณา อินทร์ยิ้ม 💽 ตำเนินการต่อไป<br>กลับส่หน้าหลัก                                                                                               |

รูปที่ 53 หน้าจอสำหรับกรอกรายละเอียดสำหรับการเบิกเงิน โครงการ

 ให้ผู้ใช้เลือกประเภทการเบิกง่าย เลือกงวดเงินที่ต้องการเบิก วันที่ขอเบิกและรายละเอียดต่างๆ หาก มีเอกสารที่ต้องการแนบ ให้กลิกเลือก ต้องการ แนบเอกสารที่ปรากฏด้านล่างของหน้าจอ เมื่อผู้ใช้ กรอกรายละเอียดครบถ้วน ให้คลิกทำเครื่องหมายเพื่อแจ้งให้เจ้าหน้าที่ที่รับผิดชอบโครงการของ ท่าน ตรวจสอบและดำเนินเรื่องการเบิกต่อไป จากนั้นกดปุ่ม <mark>บันทึกข้อมูล</mark>

- หากผู้ใช้ต้องการแก้ไขข้อมูลการขอเบิกเงินอุดหนุนการวิจัย สามารถคลิกที่ปุ่ม นก้ไข ระบบ จะแสดงหน้าดังรูปที่ 53 เมื่อผู้ใช้แก้ไขข้อมูลเรียบร้อยแล้วให้กดปุ่ม ปันทึกข้อมูล จากนั้น กดปุ่ม กลับสู่หน้าหลัก เพื่อกลับสู่หน้าจอรายละเอียดโครงการดังรูปที่ 52
- หากผู้ใช้ต้องการ ยกเลิกการขอเบิกเงินอุคหนุนการวิจัย สามารถคลิกที่ปุ่ม ระบบจะแสดง หน้าคังรูปที่ 54

| Message from webpage  |  |
|-----------------------|--|
| 2 ยินบันการลบข้อมูล ? |  |
| OK Cancel             |  |

รูปที่ 54 แสคงหน้าจอข้อความยืนยันการลบข้อมูล

### การรายงานทะเบียนครุภัณฑ์

ผู้จากหน้ารายละเอียดโครงการรูปที่ 42 ให้คลิกปุ่ม

ทะเบียนครุภัณฑ์

จากนั้นจะปรากฎหน้าจอแสดงข้อมูลทะเบียนกรุภัณฑ์ในโครงการ ดังรูปที่ 55

|         | (test    | การป    | รับปรุงตำรับ '         | 'Long        | anoid" ศ  | ทะ<br>เริ่มป้องกันข้อเข่า       | เบียนครุภัณฑ์<br>แสื่อมจากสารส | ก้ดเมล็        | ดลำไยและ          | การทดสอบประสิทธิ            | ร้ผลทา       | งคลินิก             |
|---------|----------|---------|------------------------|--------------|-----------|---------------------------------|--------------------------------|----------------|-------------------|-----------------------------|--------------|---------------------|
|         |          |         |                        |              |           |                                 |                                |                |                   | กลับสู่หน้า                 | หลัก         | เพิ่มรายการครุภัณะ  |
|         |          |         |                        |              |           |                                 |                                |                |                   |                             |              | ×                   |
|         |          | ลำดับ   | รายการ<br>ครุภัณฑ์     | จำนวน        | มูลค่า    | สถานที่ติดตั้ง                  | วัน≀เดือน≀ปี ที่ได้<br>มา      | ชื่อผู้<br>ขาย | สถานะ<br>ปัจจุบัน | รหัสครุภัณฑ์                | หมาย<br>เหตุ | แก้ไขข้อมูลเมื่อ    |
| แก้ไข   | ລນ       | 1       | เครื่อง<br>คอมพิวเตอร์ | 1<br>เครื่อง | 46,700.00 | กองบำรุงพันธุ์สัตว์<br>กรุงเทพฯ | 8/3/2548                       |                | √                 | ສວກ.ຄ(ຄ)<br>700-0101-52-001 |              | 2/7/2556<br>9:38:00 |
| มายเหตุ | สถานะปัจ | จุบัน∶√ | ะใช้งานได้ X=ใช้ง      | ทนไม่ได้     |           |                                 |                                |                |                   |                             |              |                     |

#### รูปที่ 55 หน้าจอแสดงข้อมูลทะเบียนครุภัณฑ์ในโครงการ

 กรณีที่ผู้ใช้ต้องการเพิ่มข้อมูลกรุภัณฑ์ ให้กลิกที่ปุ่ม เพิ่มรายการครุภัณฑ์ จากนั้นระบบจะ แสดงหน้าจอให้ผู้ใช้กรอกรายละเอียดข้อมูลกรุภัณฑ์ ดังรูปที่ 56

|                         | 1211 1211 1211 121                   |
|-------------------------|--------------------------------------|
| รายการครุภัณฑ์ :        |                                      |
| จำนวน :                 | ตัวอย่าง : 1 เครื่อง                 |
| มูลค่า :                | บาท                                  |
| สถานที่ติดตั้ง :        |                                      |
| วัน/เดือน/ปี ที่ได้มา : |                                      |
| ชื่อผู้ขาย :            |                                      |
| สถานะปัจจุบัน :         | 💿 ไม่ระบุ 🛞 ใช้งานได้ 🛞 ใช้งานไม่ได้ |
| รหัสกรุภัณฑ์ :          |                                      |
| หมายเหตุ :              |                                      |
|                         | บับ พืดข้อมอ กลับเล่นข้าหลัก         |

-----

รูปที่ 56 หน้าจอสำหรับกรอกรายละเอียดรายการครุภัณฑ์ในโครงการ

ให้ผู้ใช้กรอกรายละเอียดต่างๆ เมื่อผู้ใช้กรอกรายละเอียดกรบถ้วน จากนั้นกดปุ่ม ปันทึกข้อมูล

4. หากผู้ใช้ด้องการแก้ไขข้อมูลกรุภัณฑ์ สามารถคลิกที่ปุ่ม แก้ไข ระบบจะแสดงหน้าดังรูปที่ 56 เมื่อผู้ใช้แก้ไขข้อมูลเรียบร้อยแล้วให้กคปุ่ม บันทึกข้อมูล จากนั้นกดปุ่ม กลับสู่หน้าหลัก เพื่อกลับสู่หน้าจอรายละเอียดโครงการดังรูปที่ 55
 5. หากผู้ใช้ด้องการ ลบข้อมูลรายการครุภัณฑ์ สามารถคลิกที่ปุ่ม จบ ระบบจะแสดงหน้าดังรูปที่ 57

### จัดการข้อเสนอโครงการ

 เมื่อนักวิจัยเลือกแถบเมนูจัดการข้อเสนอโครงการ ระบบจะแสดงหน้าจอดังรูปที่ 58 นักวิจัย สามารถค้นหาข้อเสนอโครงการทุนวิจัยได้จาก ปีงบประมาณ สถานะโครงการ หรือชื่อโครงการ โดยเลือกเงื่อนไขการค้นหาแล้วกดปุ่ม
 โคยเลือกเงื่อนไขการค้นหาแล้วกดปุ่ม
 โครงการ งบประมาณ สถานะของโครงการ และเจ้าหน้าที่ผู้รับผิดชอบในตาราง

| หน้าเ | หลัก ยื่น      | แบบร   | ข้อเสนอโครงการ                  | จัดการข้อเสนอโครงการ                          | ดาวน์โหลดเอก    | สาร ช่วยเ    | หลือ แก้ไขข้อมูลส่วนบุคคล                            | ออกจากระบบ                               |
|-------|----------------|--------|---------------------------------|-----------------------------------------------|-----------------|--------------|------------------------------------------------------|------------------------------------------|
|       |                |        |                                 | ข้อเ                                          | สนอโครงกาฯ      | รทุนวิจัย    |                                                      |                                          |
|       |                |        | ปังบประมาณ :                    | 2556                                          | $\checkmark$    |              |                                                      |                                          |
|       |                | สถ     | านะโครงการ                      |                                               |                 |              |                                                      |                                          |
|       |                |        |                                 | ไม่ระบุ                                       | $\checkmark$    |              |                                                      |                                          |
|       |                |        | ชื่อโครงการ :                   |                                               |                 |              |                                                      |                                          |
|       |                |        |                                 | y                                             |                 |              |                                                      |                                          |
| _     | 44 -           | -      |                                 | คนหาขอมูล                                     | 4               |              | 100 c                                                |                                          |
| 1 คลั | เกทชื่อโครงเ   | การเพื | iอ แก้ใขข้อเสนอโ                | ครงการ, รายงานผลการตำเนิน                     | งาน, ขอยืนขยายร | ะยะเวลา, ขออ | นุมัติปิดโครงการ                                     | at Dapar / 🔽 – Full Drap                 |
|       |                |        | 1                               |                                               |                 | 1            |                                                      |                                          |
| ลำดับ | ปีงบ<br>ประมาณ |        |                                 | ชื่อโครงการ                                   |                 | งบประมาณ     | สถานะ                                                | จนท ผู้รับผิดชอบ                         |
| 1     | 2556           | F      | การปรับปรุงศารับ                | "Longanoid" ครืมป้องกันข้อเ                   | ข่าเสื่อมจาก    | 3941445.50   | สาเนินโครงการ                                        | นางสาว ประวีณา อินทร์ยิ้ม                |
| 0     | 0550           |        | สารสกัดเมล็ดสา                  | lยและ การทดสอบประสิทธิผล                      | ทางคลินิก       | 054000.00    |                                                      | นาย เจ้าหน้าที่ สวก                      |
| 2     | 2006           | F      | การผลตสารบระก<br>ของผลิตภัณฑ์เช | อบแคลเซยมจากเบลอกเขแล<br>รามิกส์ด้วยเปลือกไข่ | ะการลดจุดสุกตว  | 851000.00    | อยูระหวางการนาเสนอคณะทา<br>งาน                       | หางสาว กระวะกา อหพรยม                    |
| 3     | 2556           | F      | ee                              |                                               |                 | 300000.00    | อยู่ระหว่างการตรวจสอบข้อมูล                          | นาย เจ้าหน้าที่ สวก,นาย                  |
|       |                |        | _                               | A                                             |                 |              | และเอกสารการทำสัญญา                                  | ห้วหน้า สำนัก                            |
| 4     | 2556           | С      | โครงการทดสอบเ                   | เอกสารเชงหลักการ                              |                 | 500000.00    | อยู่ระหว่างนักวิจัยแก้ไขข่อเสนอ<br>โครงการ           | นางสาว เกษชฎา มความ<br>สข                |
| 5     | 2556           | С      | ทดสอบคอนเซป                     | 1                                             |                 | 0.00         | ตรวจสอบความถูกต้องข้อเสนอ                            | นาย อดินิสภ์ ดำนานทอง                    |
| -     |                |        |                                 |                                               |                 |              | โครงการ                                              |                                          |
| 6     | 2556           | F      | ทดสอบสัญญา                      |                                               |                 | 0.00         | รับรายงานฉบับสมบูรณ์                                 | นาย เจ้าหน่าที่ สวก                      |
| 7     | 2556           | F      | SSS                             |                                               |                 | 1300000.00   | อยู่ระหว่างส่งเอกสารตรวจสอบ<br>เพื่ออนมัติปิดโครงการ | นาย เจ้าหน้าที่ สวก                      |
| 8     | 2556           | F      | ชื่อไทย11                       |                                               |                 | 3000000.00   | อนุมัติให้ดำเนินการทำสัญญา                           | นางสาว ประวีณา อินทร์ยิ้ม                |
|       |                |        |                                 |                                               |                 |              |                                                      | นาย เจ้าหน้าที่ สวก                      |
| 9     | 2556           | F      | ชื่อไทย                         |                                               |                 | 300000.00    | ตรวจสอบความถูกต้องข้อเสนอ<br>โครงการ                 | นาย ภาณุ สมเกลียง,นาย<br>เจ้าหน้าที่ สวก |
| 10    | 2556           | F      | 191                             |                                               |                 | 0.00         | ได้รับข้อเสนอโครงการ                                 |                                          |
| 11    | 2556           | F      | ทดสอบ                           |                                               |                 | 0.00         | รับรายงานฉบับสมบูรณ์                                 |                                          |
| 12    | 2556           | С      | ทดสอบ                           |                                               |                 | 100000.00    | รับรายงานฉบับสมบูรณ์                                 |                                          |
| 13    | 2556           | С      | ทดสอบ                           |                                               |                 | 200000.00    | ได้รับข้อเสนอโครงการ                                 |                                          |
| 14    | 2556           | С      | ทดสอบ                           |                                               |                 | 300000.00    | ได้รับข้อเสนอโครงการ                                 |                                          |
| 15    | 2556           | F      | ทดสอบ                           |                                               |                 | 200000.00    | ได้รับข้อเสนอโครงการ                                 |                                          |

รูปที่ 58 แสดงหน้าจอเมนูจัดการข้อเสนอ โครงการ

 ผู้ใช้สามารถคลิกที่ชื่อโครงการที่แสดงในตารางเพื่อแสดงรายละเอียดโครงการนั้นได้ ผู้ใช้สามารถ แก้ไขข้อเสนอโครงการ รายงานผลการดำเนินงาน ขอยื่นขยายระยะเวลา และขออนุมัติปิด โครงการได้

# ดาวน์โหลดเอกสาร

1. เมื่อนักวิจัยเลือกแถบเมนูดาวน์โหลดเอกสาร ระบบจะแสดงหน้าจอดังรูปที่ 59 นักวิจัยสามารถค้นหา

ชื่อเอกสาร โดยกรอกชื่อเอกสารแล้วกดปุ่ม ค้นหาข้อมูล ระบบจะแสดงเอกสารที่ได้จากการก้นหา ในตาราง โดยผู้ใช้สามารถกลิกที่ชื่อเอกสารเพื่อแสดงรายละเอียดของไฟล์เอกสารนั้นได้

| หน้าหลัก | ขึ้นแบบข้อเสนอโครงการ จัดการข้อเสนอโครงการ ตาวน์โหลดเอกสาร ช่วยเหลือ แก้ไขข้อมูลส่วนบุคคล                                                           | ออกจากระบบ         |
|----------|----------------------------------------------------------------------------------------------------|--------------------|
|          | ดาวน์โหลดเอกสาร สวก.<br>ค้นหาชื่อเอกสาร :                                                                                                    |                    |
|          | ศันหาข้อมูล                                                                                                    |                    |
| ลำดับ    | ชื่อเอกสาร                                                                                                    | แก้ใขข้อมูลเมือ    |
| 1        | เอกสารรายละเอียดกรอบวิจัยด้านปศุสัตว์                                                                                                    | 17/1/2556 15:59:58 |
| 2        | ระเบียบคณะกรรมการบริหารสำนักงานพัฒนาการวิจัยการเกษตรว่าด้วยการรักษาสิทธิในทรัพย์สินทางบัญญาและการจัดสรร<br>ผลประโยชน์อันเกิดจากผลงานวิจัย พ.ศ. ๒๔๕๕ | 7/1/2556 11:46:34  |
| 3        | แบบฟอร์มการเขียนข้อเสนอโครงการ                                                                                                    | 7/1/2556 9:48:46   |

รูปที่ 59 แสดงหน้าจอเมนูดาวน์โหลดเอกสาร

 ผู้ใช้สามารถดูรายละเอียคเอกสารที่ต้องการได้ โดยคลิกเลือกชื่อไฟล์เอกสารที่ต้องการแสดงในตารางดัง รูปที่ 60

| หน้าหลัก | ขึ้นแบบข้อเสนอโครงการ จัดการข้อเสนอโครงการ ดาวน์โหลดเอกสาร ช่วยเหลือ แก้ไขข้อมูลส่วนบุคคล               | ออกจากระบบ         |
|----------|----------------------------------------------------------------------------------------------------|--------------------|
|          |                                                                                                    |                    |
|          | ค้นหาข้อเอกสาร :<br>ค้นหาข้อมูล                                                                         |                    |
| ลำดับ    | ชื่อเอกสาร                                                                                              | แก้ไขข้อมูลเมื่อ   |
| 1        | เอกสารรายละเอียดกรอบวิจัยด้านปศุสัตว์                                                                   | 17/1/2556 15:59:58 |
| 2        | ระเบียบคณะกรรมการบริหารสำนักงานพัฒนาการวิจัยการเกษตรว่าด้วยการรักษาสิทธิในทรัพย์สินทางบีญญาและการจัดสรร | 7/1/2556 11:46:34  |
|          | ผลประโยชน์อันเกิดจากผลงานวิจัย พ.ศ. ๒๕๕๕                                                                |                    |

รูปที่ 60 แสดงหน้าจอการเลือกไฟล์เอกสารที่ต้องการคาวน์โหลด

3. ระบบจะแสดงไฟล์เอกสารที่ผู้ใช้เลือก

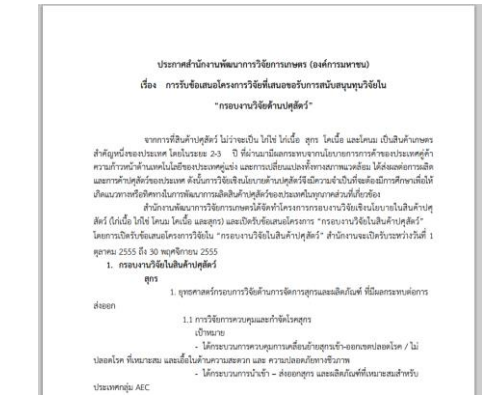

รูปที่ 61 แสดงหน้าจอตัวอย่างไฟล์เอกสารที่ดาวน์โหลด

# การบันทึกแบบประเมินสำหรับผู้ทรงคุณวุฒิ

เมื่อผู้ใช้เข้าสู่ระบบ จะหน้าหลัก ซึ่งแสดงรายชื่อโครงการที่ผู้ใช้เป็นผู้ทรงกุณวุฒิ ดังรูปที่ 62

| ยินดีต้อา   | นรับ                            | เข้าสู่ระบบบริหาร จัดการโครงการวิจัย                           |               |                         |                      |                  |
|-------------|---------------------------------|----------------------------------------------------------------|---------------|-------------------------|----------------------|------------------|
| ♥ িনে ড ১ গ | การที่ท่านเ                     | เป็นหัวหน้าโครงการ มีดังต่อ"ไปนี้                              |               |                         | C = Concept Paper    | / F = Full Propi |
| ลำดับ       | ดับ  ปีงบ สถานะ จนหมู่รับผิดชอบ |                                                                |               |                         |                      |                  |
| 1           | 2556                            | F การจัดการความรู้ด้านภูมิศาสตร์การผลิตผลไม้สดของประเทศจีน     |               | ส่งคืนข้อเสนอโครงการ    | นางสาว กนกวรรณ ร     | ງັບແບ            |
| โกรงเ       | การที่ท่านเ                     | เป็นผู้ร่วมวิจัย มีดังต่อไปนี้                                 |               | -                       | ·                    |                  |
|             |                                 | ไม่พบข้                                                        | ้อมูล         |                         |                      |                  |
| ิ (ครงเ     | การที่ท่านเ                     | เป็นผู้ทรงคุณวุฒิ มีดังต่อไปนี้                                |               |                         |                      |                  |
| ลำดับ       | ปีงบ                            | ชื่อโครงการ                                                    | สถานะ         | ห้วหน้าโครงการ          | จนท ผู้รับผิดชอบ     | แบบประเมิน       |
| 1           | 2555 <b>F</b>                   | การขนส่งลองกองเพื่อการส่งออกในระดับการด้าไปประเทศจีนโดยทางเรือ | ตำเนินโครงการ | ศ.ตร. จริงแท้ ศิริพานิช | นางสาว กนกวรรณ ขับนบ | แบบประเมิน       |
| 🖓 নিহঙা     | การที่ท่านเ                     | เป็นคณะทางาน มีดังตอ"เปน้                                      | ·             |                         |                      |                  |
|             |                                 | ไม่พบข้                                                        | ้อมูล         |                         |                      |                  |
| 0 নিয়েও    | ที่ท่านเป็น                     | คณะติดตาม มีดังต่อไปนี้                                        |               |                         |                      |                  |
| ลำดับ       | ปีงบ                            | ชื่อโครงการ                                                    | สถานะ         | ห้วหน้าโครงการ          | จนท ผู้รับผิดชอบ     | แบบประเมิน       |
| 1           | 2555                            | การขนส่งลองกองเพื่อการส่งออกในระดับการค้าไปประเทศจีนโดยทางเรือ | ตำเนินโครงการ | ศ ตร. จริงแท้ ศิริพานิท | นางสาว กนกวรรณ ขับนบ | แมนแประเพิ่ม     |

รูปที่ 62 หน้าหลักแสดงรายชื่อโครงการที่ผู้ใช้เป็นผู้ทรงคุณวุฒิ

จากนั้นคลิกที่ปุ่ม แบบประเมิน
 ในแถวของชื่อโครงการที่ผู้ใช้ต้องการทำแบบประเมินจะ
 ปรากฏหน้าจอแสดงรายละเอียดโครงการเบื้องต้น ให้ผู้ใช้คลิกที่ปุ่ม

| แบบประเมินข้อเสนอโครงการเบื้องต้น | เพื่อจัคการข้อมูลแบบประเมิน |
|-----------------------------------|-----------------------------|
|-----------------------------------|-----------------------------|

รายละเอียดโครงการ การขนส่งลองกองเพื่อการส่งออกในระดับการค้าไปประเทศจีนโดยทางเรือ(Full Proposal)

| แบบประเมินสำหรับเ  | ผู้ทรงคุณวุฒิ แบ | บประเมินข้อเสนอโครงการเปื้องต้น    | — คลิกเพื่อทำแบบประเมิน                                      |
|--------------------|------------------|------------------------------------|--------------------------------------------------------------|
| ข้อมูลโครงการ      |                  |                                    |                                                              |
| สถานะโครงการ       | ตำเนินโครงการ    | จนท ผู้รับผิดชอบ<br>โครงการ        | นางสาว กนกวรรณ ขับนบ                                         |
| ประเภทโครงการวิจัย | เชิงสาธารณะ      | ผู้ทรงคุณวุฒิ                      | ศ.เกียรติคุณ นิธิยา รัตนาปนนท์,รศ.ตร. จริยา ปัญจ<br>ศานนทขัย |
|                    |                  | รูปที่ 63 หน้าจอแสดงรายละเอียดโครง | มการเบื้องต้ <b>น</b>                                        |

เมื่อผู้ใช้คลิกที่ปุ่ม
 แบบประเมินข้อเสนอโครงการเบื้องต้น
 ระบบจะแสดงหน้าจอรายการแบบ
 ประเมินข้อเสนอโครงการเบื้องต้น ดังรูปที่ 64

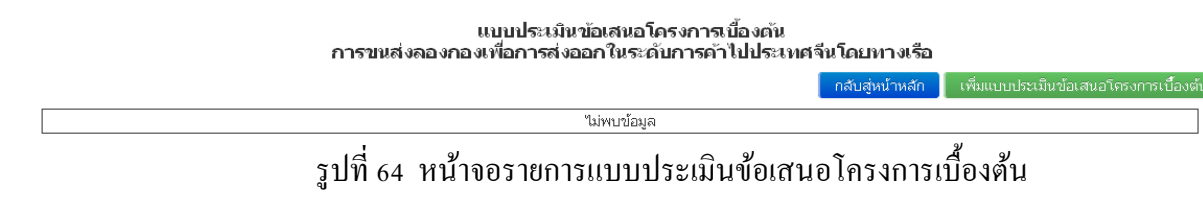

4. กรณีที่ผู้ใช้ต้องการทำแบบประเมินข้อเสนอโครงการเบื้องต้น ให้คลิกที่ปุ่ม

เพิ่มแบบประเมินข้อเสนอโครงการเบื้องต้น จากนั้นระบบจะแสดงหน้าจอให้ผู้ใช้กรอก

รายละเอียดแบบประเมิน ดังรูปที่ 65

แบบประเมินข้อเสนอโครงการเบื้องต้น

**ข้อแนะนำ :** สวก.ใคร่ขอความร่วมมือจากท่านในการปกปิดข้อมูล/รายละเอียดขอข้อเสนอโครงการฯ เป็นความลับ และไม่ นำข้อมูลไปใช้ประโยชน์ส่วนตน

🔲 กรุณาคลิกทำเครื่องหมายด้านหน้าเพื่อยืนยันว่าท่านได้ยอมรับในข้อแนะนำ เพื่อดำเนินการต่อ

รูปที่ 65 หน้าจอแสดงแบบประเมินข้อเสนอโครงการเบื้องต้น

 เมื่อผู้ใช้อ่านข้อแนะนำเรียบร้อย ให้คลิกเพื่อทำเครื่องหมายว่าท่านได้ยอมรับข้อแนะนำ หลังจากนั้น จะปรากฏหน้าจอเพื่อให้ผู้ใช้กรอกรายละเอียดแบบประเมินข้อเสนอโครงการเบื้องต้น ดังรูปที่ 66

|                                                                  | nondurgen enfant / syljenske finisk films dy entreventer -<br>nears fant                                                                                                    |
|------------------------------------------------------------------|----------------------------------------------------------------------------------------------------|
|                                                                  |                                                                                                    |
| 1. ใหร่งการใหม่มีทำหัญ<br>ก่อการพัฒนาการ<br>เกมส์ชายกลุมชายการม  | national statements and statements and straining the statement of the statements of the statements and straining statements and straining statements and straining statements and straining statements and straining statements and straining straining strainin |
| NOLD AND IN                                                      | กฎรการแสรงและเมือง จาวและรับไปร 6020 ตัวสาพา                                                                                                    |
|                                                                  |                                                                                                    |
|                                                                  | Significations contraction and a second second seco |
|                                                                  | AUXYMANY KARIBBA YY KAYTALIK BOOD ANYAN                                                                                                    |
|                                                                  |                                                                                                    |
|                                                                  | Endedg vers<br>sportsterstalse versamlige og delet                                                                                                    |
|                                                                  |                                                                                                    |
|                                                                  |                                                                                                    |
| childhing .                                                      | 111มีนายสารปกไปประเทศนี้                                                                                                    |
| และการสารการการการสารการ<br>โอการณ์เป็นให้ประวัฒาหรั<br>เกิดให้เ | Ederarea: Ederalas Ederalas                                                                                                    |
|                                                                  |                                                                                                    |
|                                                                  |                                                                                                    |
|                                                                  | ©ขางมีโลการทำให้ไปมาใสามีก็ในแล่งงกันงกับ ยังนี้<br>กฎการแลการแจ้นจะงานแกรโปร 3333 ยังโกษ                                                                                                    |
|                                                                  |                                                                                                    |
|                                                                  | E de Barret Nichards (arr                                                                                                    |
|                                                                  | egenerater variante arte en el el el el el el el el el el el el el                                                                                                    |
|                                                                  |                                                                                                    |
|                                                                  |                                                                                                    |
| 3. แสดงาคากล่าไปไป<br>ประวัตรณ์การสำนักที่                       | Emersed กับได้มะในหม่งสือต่อเพื่อการได้มะในหม่ได้สะจังสะจะหลังจี้นว่าสะการ                                                                                                    |
| ฟอาการใหม่สาวา<br>โหรงการ                                        | epresences and a constraints and a datase                                                                                                    |
|                                                                  |                                                                                                    |
|                                                                  | 🗉 destir o hereedees here in orne de heredee                                                                                                    |
|                                                                  | กรุกการการสหรัฐอง การแขวรัดได้ 8000 มีนักษร                                                                                                    |
|                                                                  |                                                                                                    |
|                                                                  | Environment discontationeration<br>recommendationeration                                                                                                    |
|                                                                  | The second of the second second                                                                                                    |
|                                                                  |                                                                                                    |
|                                                                  | El emfiniser-executacione-Marriae<br>reconomista encuentado 2001 d'Ann                                                                                                    |
|                                                                  |                                                                                                    |
|                                                                  |                                                                                                    |
| 6.empinisera                                                     |                                                                                                    |
| ฟละรัชทำกรับใหม่หะ<br>ได้การให้แสองใหญ่งการ                      | nann egrappen en er samt bele samt                                                                                                    |
|                                                                  |                                                                                                    |
|                                                                  | Enderwinia                                                                                                    |
|                                                                  | กรุณการสารเหมือง การมากในไห 9000 กังการก                                                                                                    |
|                                                                  |                                                                                                    |
|                                                                  | 🖂 อกพักกระความสอบกับหล่างแกะ พื้อในวามิละ                                                                                                    |
|                                                                  | representation encounted to 8000 thefees                                                                                                    |
|                                                                  |                                                                                                    |
|                                                                  |                                                                                                    |
| 5. โอการมีโหรงการให้อ<br>หมู่ปากบุษณฑ์จริจ                       | Efformationswitch up                                                                                                    |
| -สารสาดสารสิงการกำระ<br>โขากการเชื่อการบวนการใ<br>ส่ว            |                                                                                                    |
| -emeration                                                       |                                                                                                    |
| 140                                                              | Charroteinnandhi sairmiliaina an Alta 444<br>กรุณารณกรรมเป็นของกามแรกไปประกาณกรรมประกาณกรรม<br>กรุณารณกรรมประกาณกรรมประกาณกรรมประกาณกรรม<br>กรุณารณกรรมประกาณกรรมประกาณกรรมประกาณกรรมประกาณกรรม<br>กรุณารณกรรมประกาณกรรมประกาณกรรมประกาณกรรมประกาณกรรมประกาณกรรม<br>กรุณารณกรรมประกาณกรรมประกาณกรรมประกาณกรรมประกาณกรรมประกาณกรรมประกาณกรรมประกาณกรรมประกาณกรรมประกาณกรรมประกาณกรรม<br>กรุณารณกรรมประกาณกรรมประกาณกรรมประกาณกรรมประกาณกรรมประกาณกรรมประกาณกรรมประกาณกรรมประกาณกรรมประกาณกรรมประกาณกรรม<br>กรุณารณกรรมประกาณกรรมประกาณกรรมประกาณกรรมประกาณกรรมประกาณกรรมประกาณกรรมประกาณกรรมประกาณกรรมประกาณกรรมประกาณกรรม<br>กรุณารณกรรมประกาณกรรมประกาณกรรมประก<br>ประกาณกรรมประกาณกรรมประกาณกรรมประกาณกรรมประกาณกรรมประกาณกรรมประกาณกรรมประกาณกรรมประกาณกรรมประกาณกรรมประกาณกรรมประกาณกร                                                                                                    |
|                                                                  |                                                                                                    |
|                                                                  | En Branches and A                                                                                                    |
|                                                                  | ey anegerina ocupante ser<br>nyerenare sansāna ev samtāsās 8000 ildene                                                                                                    |
|                                                                  |                                                                                                    |
|                                                                  |                                                                                                    |
| 6. กาพรามของตั้ง<br>วิชาคาาาให้เสียวามช่อง                       |                                                                                                    |
| niummummatohi<br>- \$9504                                        | กรุณการสภาพสรริสา การแกรโลสิต 8000 สวิสาทา                                                                                                    |
| - โลงรูประสงค์                                                   |                                                                                                    |
| -0004843450000                                                   | E emilialischededd                                                                                                    |
| - และการกรรมสะยามสะย<br>กิจการพ                                  | กรุงการสาราสตรีสุด การแรกให้สิด 8000 มีนักษร                                                                                                    |
| - 442704200                                                      |                                                                                                    |
| - Output                                                         | This tok ore                                                                                                    |
|                                                                  | กฎหารกระรายของของ คำระบริกัตสิน 8000 ยัวอังษร                                                                                                    |
|                                                                  |                                                                                                    |
|                                                                  |                                                                                                    |
| ະ. ພາລາກາະຊົມໃຫ້ກ.<br>ຄາງຫມັນຫມູນຫຼຸດໃຫ້ມາຄົວ<br>ໃຫ້             | Energiogen Steven<br>reconstruction encountries and a construction                                                                                                    |
|                                                                  |                                                                                                    |
|                                                                  |                                                                                                    |
|                                                                  |                                                                                                    |
|                                                                  | ปีเสดระสามสุดอุสารีประสงสามาริษุ 64<br>กระการสารออโลก กระการกร้อง 2011 มีปากก                                                                                                    |
|                                                                  | Barretunyon/Muladustuffedd<br>nerworroudleo ersentulu ISB 80w                                                                                                    |
|                                                                  | Enerstansehlundstahled                                                                                                    |
|                                                                  | Encoderational Model and Model mercerative resulting to their Electronic stage flows and Electronic stage flows and                                                                                                    |
|                                                                  | Barretanaa Muda da Ah dd<br>meretanador ran chide till i ddae<br>Bharreta dag Ah wer<br>meretana dda ran fardda 100 ddae                                                                                                    |
|                                                                  | Dannstrange/Modular/a/kild<br>Internet and en er san falle kild i diete<br>Dialerrad ange Mei erst<br>Nather and die erste falle kild i diete                                                                                                    |
| <ol> <li>พังประเทศโต 1</li> </ol>                                | Barrotones/Nobistath M                                                                                                    |
| 8. นั่งประเทศนี้หา                                               | Exercitives Physical suff of<br>memory sudder exercited to the other<br>Exercised age of a set of<br>memory and age of a set of the other<br>memory and age of a set of the other<br>memory and age of a set of the other                                                                                                    |
| 2 หัวสามารถใญ                                                    | Charminguad Number Charlos All All All All All All All All All Al                                                                                                    |
| E. Sizekansofury                                                 | Barretonee/Multicolofie/Mdl Internationalisticalisticalistic Internationalisticalistic Internationalisticalistic Internationalisticalistic Internationalisticalistic Internationalisticalistic Internationalistic                                                                                                    |
| -<br>6. นังคณะกลักๆ<br>มีเสารายเอง                               | Investmental Andread State And Andread State Andread State Andread Andread State Andread Andread Andread Andread Andread Andread Andread Andre |
| L. Someneday<br>Surrease                                         | Encodemandade encodeda a de la dela el consecta de la dela el consecta de la dela el consecta de la dela el consecta dela el consecta dela el  |
| -<br>E Gotunnlin<br>Auronau<br>N                                 |                                                                                                    |

รูปที่ 66 หน้าจอสำหรับกรอกรายละเอียดแบบประเมินข้อเสนอโครงการเบื้องต้น

- ให้ผู้ใช้กรอกแบบประเมิน และ รายละเอียดการจ่ายเงิน หากมีเอกสารที่ต้องการแนบ ให้คลิกเลือก ต้องการ แนบเอกสารที่ปรากฏด้านล่างของหน้าจอ เมื่อผู้ใช้กรอกรายละเอียดครบถ้วน ให้คลิกทำ เกรื่องหมายเพื่อแจ้งให้เจ้าหน้าที่ที่รับผิดชอบโครงการของท่าน ตรวจสอบและดำเนินเบิกต่อไป จากนั้นกดปุ่ม ปันทึกข้อมูล
- หากผู้ใช้ต้องการแก้ไขข้อมูลแบบประเมิน สามารถกลิกที่ปุ่ม <sup>แก้ใบ</sup> ระบบจะแสดงหน้าดังรูป ที่ 66 เมื่อผู้ใช้แก้ไขข้อมูลเรียบร้อยแล้วให้กดปุ่ม <u>บันทึกข้อมูล</u> จากนั้นกดปุ่ม <u>กลับสู่หน้าหลัก</u> เพื่อกลับสู่หน้าจอรายละเอียดโกรงการดังรูปที่ 64
- 8. หากผู้ใช้ต้องการ ยกเลิกแบบประเมิน สามารถคลิกที่ปุ่ม 🗾 ระบบจะแสดงหน้าดังรูปที่ 67

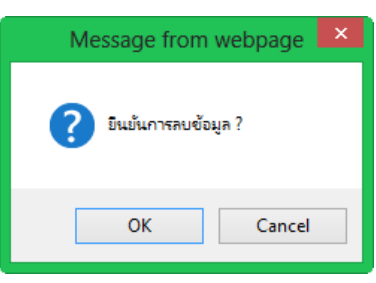

รูปที่ 67 แสดงหน้าจอข้อกวามยืนยันการลบข้อมูล

### แบบประเมินสำหรับคณะติดตามโครงการ

เมื่อผู้ใช้เข้าสู่ระบบ จะหน้าหลัก ซึ่งแสดงรายชื่อ โครงการที่ผู้ใช้เป็นคณะติดตาม ดังรูปที่ 68

| ยินดีต้อ      | เนรับ                                                                                                    | . เข้าสู่ระบบบริหารจัดการโครงการวิจัย                            |               |                         |                      |                    |
|---------------|----------------------------------------------------------------------------------------------------|------------------------------------------------------------------|---------------|-------------------------|----------------------|--------------------|
| <b>♀</b> โครง | เการที่ท่าง                                                                                                 | นเป็นหัวหน้าโครงการ มีดังต่อไปนี้                                |               |                         | C = Concept Paper    | / F = Full Proposa |
| ล่าดับ        | ปีงบ ชื่อโครงการ สถานะ จนหมู่รับผิดชอบ                                                                      |                                                                  |               |                         |                      | ผืดชอบ             |
| 1             | 1 2556 F การจัดการความรู้ด้านภูมิศาสตร์การผลิตผลไม้สดของประเทศจีน ส่งคืนข้อเสนอโครงการ นางสาว กนกวรรณ ขับนบ |                                                                  |               |                         |                      |                    |
| ♥ নিিিs ৩     | เการที่ท่าง                                                                                                 | นเป็นผู้ร่วมวิจัย มีดังต่อไปนี้                                  |               |                         |                      |                    |
|               |                                                                                                    | ไม่พบข้อม                                                        | ູເລ           |                         |                      |                    |
| ♥ নিিিs ৩     | เการที่ท่าง                                                                                                 | นเป็นผู้ทรงคุณวุฒิ มีดังต่อไปนี้                                 |               |                         |                      |                    |
| ลำดับ         | ปีงบ                                                                                                    | ชื่อโครงการ                                                      | สถานะ         | ห้วหน้าโครงการ          | จนท ผู้รับผิดชอบ     | แบบประเมิน         |
| 1             | 2555                                                                                                    | F การขนส่งลองกองเพื่อการส่งออกในระดับการค้าไปประเทศจีนโดยทางเรือ | ตำเนินโครงการ | ศ.ดร. จริงแท้ ศิริพานิช | นางสาว กนกวรรณ ขับนบ | ແບບປรະເນີນ         |
| ♥ নিিিচ৩      | เการที่ท่า                                                                                                  | นเป็นคณะทำงาน มีดังต่อไปนี้                                      | ·             | •                       |                      |                    |
|               |                                                                                                    | ไม่พบข้อม                                                        | ູເລ           |                         |                      |                    |
| ิ (จรง        | เที่ท่านเป็                                                                                                 | นคณะติดตาม มีดังต่อไปนี้                                         |               |                         |                      |                    |
| ลำดับ         | ปีงบ                                                                                                    | ชื่อโครงการ                                                      | สถานะ         | ห้วหน้าโครงการ          | จนท ผู้รับผิดชอบ     | แบบประเมิน         |
| 1             | 2555                                                                                                    | F การขนส่งลองกองเพื่อการส่งออกในระดับการค้าไปประเทศจีนโดยทางเรือ | ตำเนินโครงการ | ศ.ตร. จริงแท้ ศิริพานิช | นางสาว กนกวรรณ ขับนบ | แบบประเม็น         |

รูปที่ 68 หน้าหลักแสดงรายชื่อ โครงการที่ผู้ใช้เป็นคณะติดตาม โครงการ

 จากนั้นให้ผู้ใช้คลิกที่ปุ่ม แบบประเมิน ในแถวของชื่อโครงการที่ผู้ใช้คลิกที่ปุ่ม แบบประเมินจะ ปรากฏหน้าจอแสดงรายละเอียดโครงการเบื้องต้น ซึ่งจะประกอบด้วย 3 ส่วนคือ แบบประเมิน ความก้าวหน้าโครงการ แบบประเมินรายงานฉบับสมบูรณ์ และ การเบิกเงิน

| แบบประเมินสำหรับ     | ถณะติดตาม<br>แบบประเมินความก้าวหน้า | ແບບປະະເນີນรາຍงานฉบั         | บสมบูรณ์ ขอเบ็กเงิน(ติดตามและประเมิน)                        |
|----------------------|-------------------------------------|-----------------------------|--------------------------------------------------------------|
| ข้อมูลโครงการ        |                                     |                             |                                                              |
| สถานะโครงการ         | ตำเนินโครงการ                       | จนท ผู้รับผิดชอบ<br>โคระหวร | นางสาว กนกวรรณ ขับนบ                                         |
| ประเภทโครงการวิจัย   | เชิงสาธารณะ                         | ผู้ทรงคุณวุฒิ               | ศ.เกียรติคุณ นิธิยา รัตนาปนนท์                               |
| กรอบงานวิจัย         | เทคโนโลยีหลังการเก็บเกี่ยวผลไม้     | คณะทำงาน                    |                                                              |
| ระดับชั้นของงานวิจัย | การวิจัยเชิงทดลอง                   | คณะติดตาม                   | ศ.เกียรติคุณ นิธิยา รัตนาปนนท์,รศ.ตร. จริยา ปัญจ<br>ศานนทขัย |
| ห้วหน้าโครงการ       | ศ.ตร. จรึงแท้ ศิริพานิช             |                             |                                                              |
|                      |                                     | o/                          |                                                              |

รายละเอียดโครงการ การขนส่งลองกองเพื่อการส่งออกในระดับการค้าไปประเทศจีนโดยทางเรือ(Full Proposal)

รูปที่ 69 หน้าจอแสดงรายละเอียดโครงการเบื้องต้น

#### <u>แบบประเมินความก้าวหน้าโครงการ</u>

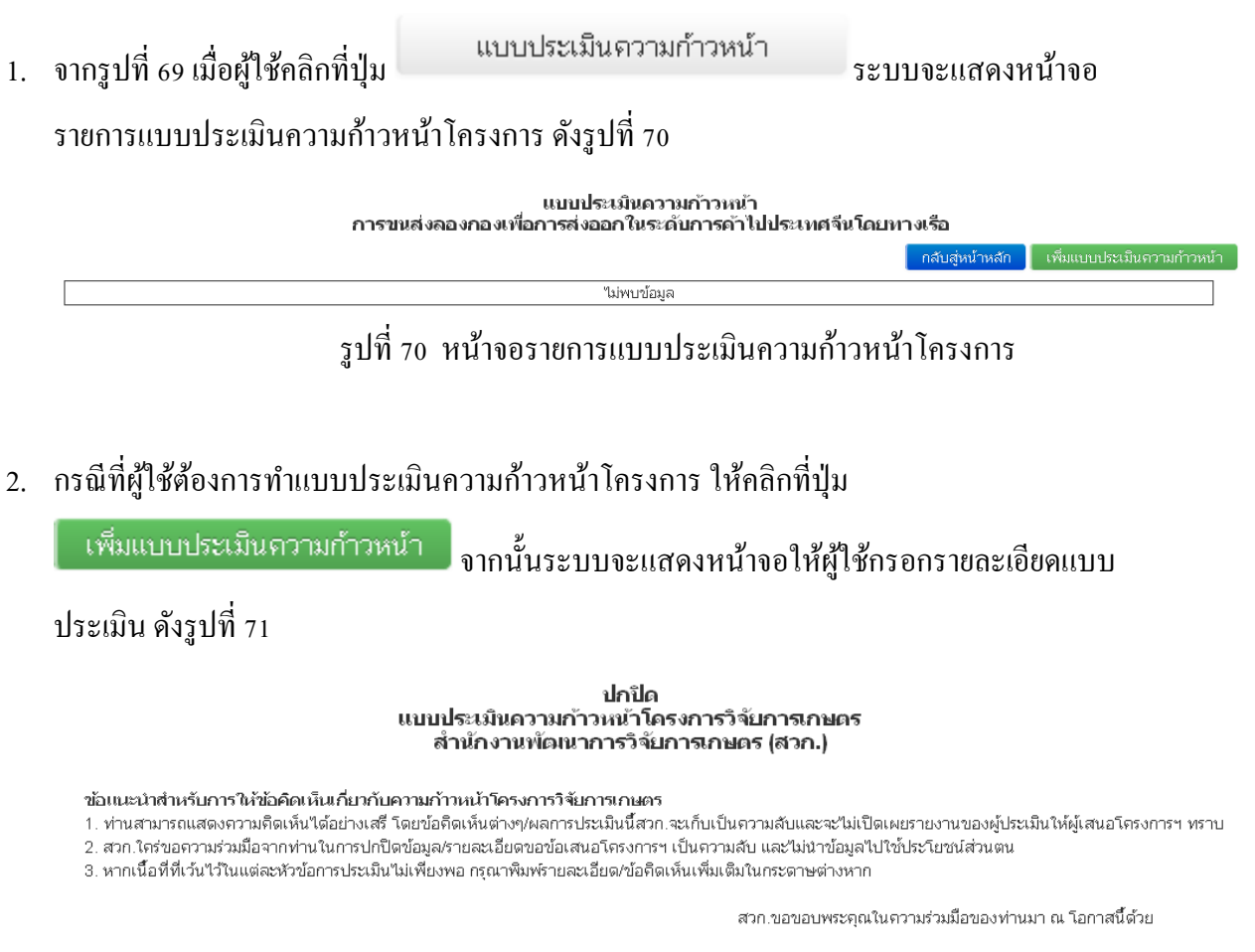

🔲 กรุณาคลิกทำเครื่องหมายด้านหน้าเพื่อยืนยันว่าท่านได้ยอมรับในข้อแนะนำ เพื่อดำเนินการต่อ

รูปที่ 71 หน้าจอแสดงแบบประเมินความก้าวหน้าโครงการ

 เมื่อผู้ใช้อ่านข้อแนะนำเรียบร้อย ให้คลิกเพื่อทำเครื่องหมายว่าท่านได้ยอมรับข้อแนะนำ หลังจากนั้น จะปรากฏหน้าจอเพื่อให้ผู้ใช้กรอกรายละเอียดแบบประเมินความก้าวหน้าโครงการ ดังรูปที่ 72

|                                                                                                    |                                                                                                    |                                                                                                    |                                              | above d                                                               | รษศาครงการ 5601070004            |
|----------------------------------------------------------------------------------------------------|----------------------------------------------------------------------------------------------------|----------------------------------------------------------------------------------------------------|----------------------------------------------|-----------------------------------------------------------------------|----------------------------------|
| -                                                                                                    | ข้าพเข้า<br>รศ.ตร. ซึยาบั                                                                                                    | ญจตานนทขัย 👻                                                                                                    |                                              | สำเหน่ง กกก                                                           |                                  |
| 1                                                                                                    | เงกต แต่แรงร<br>ดารศัพท์ 333                                                                                                    |                                                                                                    |                                              | Terretors 444                                                         |                                  |
| E                                                                                                    | -mail address bighui@hot                                                                                                    | mail.com                                                                                                    |                                              |                                                                       |                                  |
| 2                                                                                                    | เอต่งแบบประเมินผลราบงาน<br>เวเพื่อใช้ประกอบการพิตรรณ                                                                                                    | ก้าวหนัวโครงการวิจัมการเกษ<br>เวชบับชนะบัครงการวิจัมการเกษ                                                                                                    | ร เรื่อง การขนส่<br>เมตรรรณสวด ค่            | งสองกองเพื่อการส่งออกในระดับก<br>ว <b>า</b> ป                         | ารค้าไปประเทศจีนโดยทางเรือ       |
| ~                                                                                                    | จึงเรียนมาเพื่อโปรดทรา                                                                                                    | 1                                                                                                    |                                              |                                                                       |                                  |
|                                                                                                    |                                                                                                    |                                                                                                    |                                              |                                                                       |                                  |
|                                                                                                    |                                                                                                    |                                                                                                    |                                              |                                                                       | วัเหลี 📷                         |
| โครงการ :<br>ณัาโครงก<br>รูประสงค์ข<br>-<br>เขากระ<br>-<br>-<br>จากระ<br>-<br>จากระ<br>-<br>-<br>-<br>-<br>-<br>-<br>-<br>-<br>-<br>-<br>-<br>-<br>-<br>-<br>-<br>-<br>-<br>-<br>-                                                                                                    | การขะส่งคองกองเรือการส่งอ<br>พร : ต.ระ. สร้อมท์ สร้หามีข<br>องโครงการ : 1 ปี 6 เรือน - ตั้งแ<br>งงานความก่าวหน้าโครงการวิจ<br>เมื่อหาม<br>เสือหาม<br>ส.<br>กำารแล้วของโครงการคว้ามกิร<br> | อกในระดับการทำไปประเทศจึงโด<br>ดี 1702/2555 ถึง 16/08/2556<br>ดา คศั้งที่ (ระสะวัน<br>เกมาร                                                                                                    | ยหางเรือ<br>เดือน "เมระบุ                    | 🗶 ຄຶກສິຫະ "ພະກ                                                        | u <b>u</b> )                     |
|                                                                                                    | เป้าเณา<br>(ช่วงเคือเหรี่                                                                                                    | ) (1011)                                                                                                    |                                              |                                                                       | การปฏิบัติจริง                   |
| รุณากรอกร                                                                                                    | ายละเมียด ความยาวไม่เกิน 80                                                                                                    |                                                                                                    |                                              | กรุณากรอกรายสะเมียด ความยาว                                           | วโม่เกิน 8000 ตัวอักษร           |
|                                                                                                    |                                                                                                    |                                                                                                    |                                              |                                                                       |                                  |
|                                                                                                    | )เรือกว่าแผน                                                                                                    | 🗐 เป็นไปตามแหน                                                                                                    | 🗐 ລຳນ້ຳກວ່າແຜ                                | າມ 📃 ເປລີ່ຫຼາມແປລ                                                     | เงจากแผน                         |
| 10                                                                                                    | มายเหตุ                                                                                                    |                                                                                                    |                                              |                                                                       |                                  |
| 6.2 mm                                                                                                    | กรจกึงวัตกประสงณ์ที่ได้ดั้งร                                                                                                    | วัชองโครงการ                                                                                                    |                                              |                                                                       |                                  |
|                                                                                                    | ในรรลุวัตถุประสงค์                                                                                                    | แรรลุเพียงบางส่วน                                                                                                    | 🔝 ไม่บรรลุวัตถุ                              | ประสงค์                                                               |                                  |
| ઝં                                                                                                    | อคิดเห็นหรือข้อเสนอแนะเพื่                                                                                                    | มเต้ม                                                                                                    |                                              |                                                                       |                                  |
| 1                                                                                                    | กรุณากรอกรายสอเอียด ความชา                                                                                                    | าวไม่เกิน 8000 ตัวอักษร                                                                                                    |                                              |                                                                       |                                  |
|                                                                                                    |                                                                                                    |                                                                                                    |                                              |                                                                       |                                  |
|                                                                                                    |                                                                                                    | -*                                                                                                    |                                              |                                                                       |                                  |
| 6.3 ATTE                                                                                                    | การหมายมายสาว                                                                                                    | กรับประชาชน                                                                                                    |                                              |                                                                       |                                  |
|                                                                                                    | niem manatus internation en a mini-                                                                                                    | N WILLIN GOOD ALVERIAN                                                                                                    |                                              |                                                                       |                                  |
|                                                                                                    |                                                                                                    |                                                                                                    |                                              |                                                                       |                                  |
|                                                                                                    |                                                                                                    |                                                                                                    |                                              |                                                                       |                                  |
| 6.4 ปัญห                                                                                                    | าและอุปสรรคของการวิจัม                                                                                                    | -11-12- 0000 # "                                                                                                    |                                              |                                                                       |                                  |
|                                                                                                    |                                                                                                    | N NATE OULD WINDER                                                                                                    |                                              |                                                                       |                                  |
|                                                                                                    |                                                                                                    |                                                                                                    |                                              |                                                                       |                                  |
|                                                                                                    | n.o.sudhudaa                                                                                                    | ida nairethal                                                                                                    |                                              |                                                                       |                                  |
|                                                                                                    | ารณากรอกรายสะเอียด ความหา                                                                                                    | าวไม่เกิน 8000 ตัวอักษร                                                                                                    |                                              |                                                                       |                                  |
|                                                                                                    |                                                                                                    | 1 MATTER 0000 9 METER                                                                                                    |                                              |                                                                       |                                  |
|                                                                                                    |                                                                                                    |                                                                                                    |                                              |                                                                       |                                  |
| 6.6 การจั                                                                                                    | ดสรรมุคลากร และการพัฒน                                                                                                    | าบุคลากรด้านการวิจับการเกเล                                                                                                    | 15                                           |                                                                       |                                  |
| 1                                                                                                    | กรุณากรอกรายละเอียด ความยา                                                                                                    | าวไม่เกิน 8000 ตัวอักษร                                                                                                    |                                              |                                                                       |                                  |
|                                                                                                    |                                                                                                    |                                                                                                    |                                              |                                                                       |                                  |
|                                                                                                    |                                                                                                    |                                                                                                    |                                              |                                                                       |                                  |
| 6.7 ความ                                                                                                    | เหมาะสมของระบะเวลาการวิ                                                                                                    | Ψu                                                                                                    |                                              |                                                                       |                                  |
| 1                                                                                                    | กรุณากรอกรายสะเอียด ความยา                                                                                                    | เวโม่เกิน 8000 ตัวอักษร                                                                                                    |                                              |                                                                       |                                  |
|                                                                                                    |                                                                                                    |                                                                                                    |                                              |                                                                       |                                  |
|                                                                                                    |                                                                                                    |                                                                                                    | *****                                        |                                                                       |                                  |
|                                                                                                    | พากประมน (เป็นใปคามโคร                                                                                                    | มาระสงค แผนการสำเนินงานข<br>ชไม่เชิ่ม 8000 สำลังงาน                                                                                                    | าอาม ทงวันด้าเ                               | และแม่คำขาการ การใช่ หรัพยา                                           | (הארוציצעונו אחרעציבערא רוו)     |
| 7. rişılar                                                                                                    | กรุณากรอกรายสะเอียด ดวามกา                                                                                                    |                                                                                                    |                                              |                                                                       |                                  |
| 7. etylion                                                                                                    | กรุณากรอกรายสะเอียด ดวามชา                                                                                                    |                                                                                                    |                                              |                                                                       |                                  |
| 7. etyliae                                                                                                    | ารุณากรอกรายสะเอียด ความยา                                                                                                    |                                                                                                    |                                              |                                                                       |                                  |
| 7. สรุปเสร                                                                                                    | การสมับสมุมต่อหรือไม่                                                                                                    |                                                                                                    |                                              |                                                                       |                                  |
| 7. ກ່ຽນແຮ<br>ຄາງໃຫ້ນ                                                                                                    | ารุณาตรอกรายสะเอียด ความยา<br>การสนับสมุมต่อหรือไม่<br>ไสบันสมุน                                                                                                    | 📰 ใม่สนับสนุน                                                                                                    |                                              |                                                                       |                                  |
| 7. สรุปคร<br>คาวได้รับ<br>8. ช่อเสม                                                                                                    | รุณารรอกรายสะเอียด ความยา<br>การสมันสนุมต่อเคือไม่<br> สวับสมุน<br>อเณะใช้อดิตเห็นอื่นๆ<br>                                                                                               | 🔲 ໃນ່ອນັນອະນ                                                                                                    |                                              |                                                                       |                                  |
| 7. ກ່ຽນໂອດ<br>ຄາງໃດ້ກັບ<br>8. ນ້ວເກເບ                                                                                                    | สุดการอกรายสะเอียด ความชา<br>การสมับสมุมค่อเรือวัม<br>(สมับสมุม<br>อเทมชาชื่อคือรกันอื่มๆ<br>สุดการอกรายสะเอียด ความชา                                                                    | ີ່ "ພໍສາໂນສະຸນ<br>ວ'ພິເຕີຍ 8000 ສຳລັກນະ                                                                                                    |                                              |                                                                       |                                  |
| 7. สรุปเคร<br>คารใต้รับ<br>8. ข้อเสน                                                                                                    | สุดกระกรายสะเสียะ ความยา<br>การสมัยสมุมค่อเพื่อไม่<br>เสริมพุม<br>อเมษะช่อส์สะมันธ์มา<br>สุดกระอกระดะเสียะ ความยา                                                                         | ่≣*ไม่สนับสะุน<br>เวโมโซ 8000 ตัวอักษร                                                                                                    |                                              |                                                                       |                                  |
| 7. ก่รุปเลก<br>คารได้รับ<br>8. ข้อเหน                                                                                                    | สุดกระอกรายสะเสียง ความยา<br>การสมัยสมุมค่อเรือไม่<br>)สรับสรุม<br>อเมนะาชั่งสังหนึ่งอื่นๆ<br>สุดกระอกรายสะเสียง ความยา                                                                   | ่≣"จัมสรับสรุน<br>วรับเกิม 8000 ตัวอักษร                                                                                                    |                                              |                                                                       |                                  |
| 7. ก่รุปเชร<br>คารใต้รับ<br>8. ข้อเหน                                                                                                    | สุดารรอกรายสะเสียด ความอา<br>การหนับสนุมคอ่าเรือไม่<br>เสนิมอนุม<br>อนและนับส์ดาหินอื่นๆ<br>สุดารรอกรายละเสียด ความอา                                                                     | <b>ิ ใน่หวับสรุบ</b><br>ว <b>ใ</b> น่เกียะ 8000 ตัวอักษร                                                                                                    |                                              |                                                                       |                                  |
| 7. สรุปเสร<br>คารได้รับ<br>8. ข้อเกิง                                                                                                    | กุณาระการแรงโอย ความสา<br>การครับหมุดข่างก็เป็น<br>เสริมหมุน<br>อาณะกรับที่สารที่เป็นๆ<br>กุณาระกรายแรงโอย ความสา                                                                         | <b>ิ ใน่หวับสรุบ</b><br>กันได้ช 8000 ตัวอักษร                                                                                                    |                                              |                                                                       | ()<br>ກັບກັບເດີມ                 |
| <ol> <li>สารปลาย</li> <li>คารปลาย</li> <li>สารปลาย</li> </ol>                                                                                                    | สุดภายการและมัยด ดารแก<br>ภาพสัมหมุมสองทั้งไม่<br>เส้นหมุม<br>อและกังไหด สินวัญ<br>สุดภายการและมัยด ดารแก<br>อังการแนนอกรางสือนัง                                                         | ເປັນເຫງິນຫຼາຍ<br>ທ່ານມີຄະ 6000 ຮຳອັກທາ                                                                                                    |                                              |                                                                       | ()<br>วันซ์ไว่คามิม              |
| 2 สาย<br>2 สาย<br>3 สาย<br>3 สาย<br>3<br>สาย<br>3<br>สาย<br>3<br>3<br>3<br>3<br>3<br>3<br>3<br>3<br>3<br>3<br>3<br>3<br>3<br>3<br>3<br>3<br>3<br>3<br>3 | สุดภายสารายสะเมือง ความสา<br>การคมิมสมุนส่วยร้อไม่<br>เสริมสุน<br>อาเมลาสิงให้คาเริ่งน้ำ<br>การคมมายสาราชสีอไม่ :<br>หลวดหมู่ยอสาร                                                        | Chiefungu<br>rhishu 8000 dhàner<br>O ƙanna tukauna<br>Jatungapasatahasewa                                                                                                    | ± (§ <sup>2</sup> − )                        |                                                                       | ()<br>ຈົມທີ່ປະດານີມ              |
| <ol> <li>7. ก่านโดส</li> <li>ทาให้รับ</li> <li>พารให้รับ</li> <li>ข้อเหล</li> <li>ข้อเหล</li> <li>ข้อเหล</li> <li>ส่</li> </ol>                                                                                                    | สุดภายสารายอะมัยด ดารอยา<br>การหนับสนุลย่องร้อไป<br>เคริบสรุน<br>อาเมะที่อังสิตรกันนี้มา<br>การหนังสารายอะมัยด การอยา<br>โดงการแบบเลขารายที่อ่านไ<br>นอกระบุโอยการ<br>เมื่อการเป          | Stantunyu Stantunyu Stant | (X)~                                         |                                                                       | ()<br>ກັນທີ່ປະເທີນ               |
| ເ                                                                                                    | การสนับสมุลสาราสสารไขล ความสา<br>การสนับสมุลข้อหรือไม่<br>เสริมาคม<br>สุดภารณาและสมัสตร์เร็มๆ<br>สุดภารณาและสมัสตร์<br>เม็นการแบบและสารสีสนีน่<br>หลายหมู่ออการ<br>เมื่อการหล่            | taintunyu     ritaihu 1000 dhdms     daarra    taifaarra     faafaarra     faafaarra     maraksinki taitaarra     maraksinki taitaarra     maraksinki taitaarra                                                                                                    | । (हेण्)<br>58                               | <mark>Eigenevenauz</mark><br>Eigenevenauz                             | ()<br>Audipendu)                 |
| נו גער גער גער גער גער גער גער גער גער גער                                                                                                    | การณ์มิสมุระสาราสสาร<br>การณ์มิสมุระ<br>เส้นหมุม<br>อามะคามีฟระกันนี้กฎ<br>อามะคามสาราสสาร<br>โองการแจนเอกรรค์สีสามี:<br>หอาจหมุมอาหา<br>เมื่อการเล่                                      | Thinklungu<br>rhaihu 8000 dhidhna<br>6 ƙasaras Takkarra<br>(dhandishak hinklasara<br>yanathishlakhu 20 MB (git,                                                                                                    | ເອົາ<br>se ເປັນທີ່ກ                          | δομισσιτικο<br>δομισσιτικο                                            | ()<br>5uhihmidu)<br>26. bl. (PP) |
| נו ( , , , , , , , , , , , , , , , , , ,                                                                                                    | การณ์มารมหายแล้วคารแก<br>เสริมหมุ<br>เสริมหมุ<br>อาณะารได้ส่งที่เราไป<br>อาณะารได้สารได้<br>เอากรแอนเอกการที่สัญไป<br>หมายหมูเอกกา<br>เมื่อการได้                                         | Taintunçu Tainu 1000 dhănur (Tainu 1000 dhănur (Tainu 1000 dhănur (Tainu 1000 dhănur (Tainu 1000 da 100 da 100 (Tainu 1000 da 100 da 100 (Tainu 1000 da 100 da 100 (Tainu 1000 da 100 da 100 (Tainu 1000 da 100 da 100 (Tainu 1000 da 100 da 100 (Tainu 1000 da 100 da 100 (Tainu 1000 da 100 (Tainu 1000 | ເອົາ<br>se [ປະທີ່ກາ<br>pea, pra, pa, ca      | <mark>Cognitionationsco</mark><br>Det, abox, wit, year, per, per, per | ()<br>%addrea@u<br>br. bd, cttr) |
| ຊ<br>ອາກາໃຫ້ແ<br>ສ. າມ່ວເຄຍ<br>ຊ<br>ຊ                                                                                                    | านการ จะมีเราสารและการคร<br>มีเราะ<br>มายาม<br>มายาร<br>เป็นที่เราะ<br>หรายอนูเอการ<br>มีเราะ<br>มายายมูเอการ<br>มายายมูเอการ<br>มายายมูเอการ                                             | Tiantunyu Tianu 2000 dhónar  diana 2000 dhónar  diana diana thiatarara  tana diana thintarara  tana diana thintarara                                                                                                    | 1 (8-)<br>9e <u>Duñn</u><br>peg. prg. jeg. c | <mark>Sophilovenuus</mark><br>De, door, viti, vitov, pat, pat, pat    | ()<br>λισέλνειδμ                 |

รูปที่ 72 หน้าจอสำหรับกรอกรายละเอียคแบบประเมินความก้าวหน้าโครงการ

- ให้ผู้ใช้กรอกแบบประเมิน และ รายละเอียดการจ่ายเงิน หากมีเอกสารที่ต้องการแนบ ให้คลิกเลือก ต้องการ แนบเอกสารที่ปรากฏด้านล่างของหน้าจอ เมื่อผู้ใช้กรอกรายละเอียดครบถ้วน ให้คลิกทำ เกรื่องหมายเพื่อแจ้งให้เจ้าหน้าที่ที่รับผิดชอบโครงการของท่าน ตรวจสอบและดำเนินเบิกต่อไป จากนั้นกดปุ่ม ปันทึกข้อมูล
- หากผู้ใช้ต้องการแก้ใขข้อมูลแบบประเมิน สามารถคลิกที่ปุ่ม แก้ใข ระบบจะแสดงหน้าดังรูป
   ที่ 72 เมื่อผู้ใช้แก้ไขข้อมูลเรียบร้อยแล้วให้กดปุ่ม ปันทึกข้อมูล จากนั้นกดปุ่ม
   กลับสู่หน้าหลัก เพื่อกลับสู่หน้าจอรายละเอียดโครงการดังรูปที่ 70
- 6. หากผู้ใช้ต้องการ ยกเลิกแบบประเมิน สามารถคลิกที่ปุ่ม 🗾 ระบบจะแสดงหน้าดังรูปที่ 73

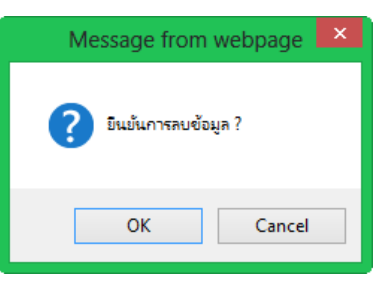

รูปที่ 73 แสดงหน้าจอข้อกวามยืนยันการลบข้อมูล

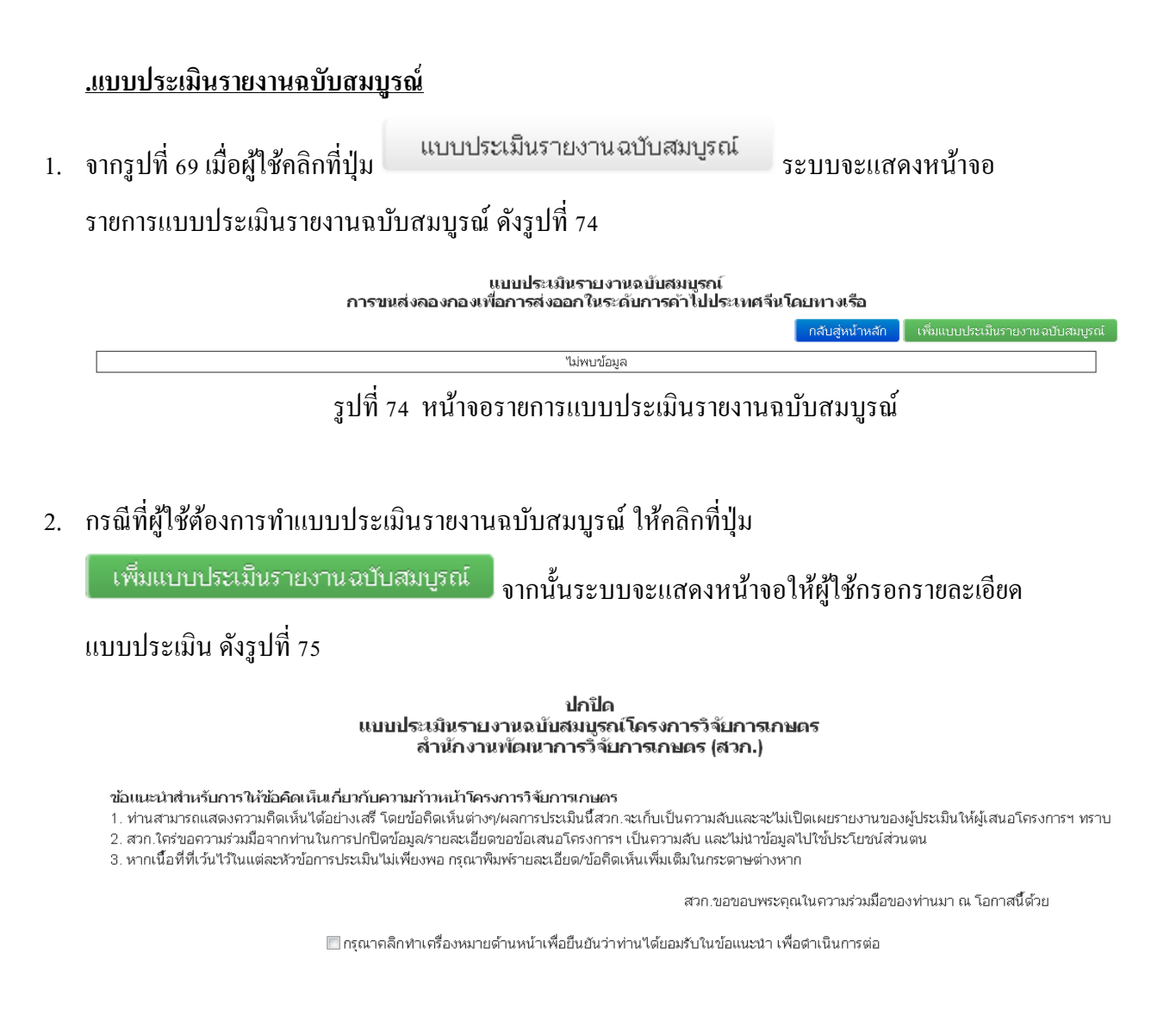

#### รูปที่ 75 หน้าจอแสดงแบบประเมินรายงานฉบับสมบูรณ์

 เมื่อผู้ใช้อ่านข้อแนะนำเรียบร้อย ให้คลิกเพื่อทำเครื่องหมายว่าท่านได้ยอมรับข้อแนะนำ หลังจากนั้น จะปรากฏหน้าจอเพื่อให้ผู้ใช้กรอกรายละเอียดแบบประเมินรายงานฉบับสมบูรณ์ ดังรูปที่ 76

|                                                                                                    | แบบประเมินรายงานฉบับ<br>สำนักงานพัฒนาก                                                                                                    | สมบูรถเโครงการวิจัยการเ<br>กรวิจัยการเกษตร (สวก.) | กษตร<br>รษัสวัตรงการ 5601070004                                      |
|----------------------------------------------------------------------------------------------------|----------------------------------------------------------------------------------------------------|---------------------------------------------------|----------------------------------------------------------------------|
| າການແຫ່ງ 56.05 ເຊິ່າງ ດ້ານລອ                                                                                                    | กนนหชัย                                                                                                    | ต่านหน่ง กกก                                      |                                                                      |
| ายาศเขา<br>สังกัด ตดตรรร                                                                                                    |                                                                                                    |                                                   |                                                                      |
| โกรศัพท์ 333                                                                                                    |                                                                                                    | โษรสาร 444                                        |                                                                      |
| E-mail address bighui@hotmail<br>ชอส่งแบบประเมินผลรายงามอบับ                                                                                                    | .com<br>หมมุรณ์โครงการวิจัยการเกมตร เรื่อง                                                                                                    | การชนส่งลองกองเพื่อการส่งกลกใน                    | ระดับการค้าไปประเทศจีนโดยทางเรือ                                     |
| มาเพื่อใช้ประกอบการพิจารณาสะ                                                                                                    | วับสนุนวัครงการวิจัยการเกษตรของสว                                                                                                    | പക്ഷിപ                                            |                                                                      |
| จังเริ่มเฒาเพื่อโปรคทราบ                                                                                                    |                                                                                                    |                                                   |                                                                      |
|                                                                                                    |                                                                                                    |                                                   | ()<br>                                                               |
|                                                                                                    |                                                                                                    |                                                   |                                                                      |
| 1. ชื่อโครงการ : การขนส่งลองกองเพื่อการส่งออกใน<br>2. ห้วมนักโครงการ : ก.ดร. ซึ่งแก่ กิริหานิช<br>3. โคกุประสงค์ของโครงการ                                                                                                    | เระสันการคำไปประเทศจีนโดยทางเรือ                                                                                                    |                                                   |                                                                      |
|                                                                                                    |                                                                                                    |                                                   |                                                                      |
| 4. ระบะเวลาของโครงการ : 1 ปี 6 เสือน ตั้งแต่ 13<br>5 วิธีประเบิน                                                                                                    | 7/02/2555 ถึง 16/08/2556                                                                                                    |                                                   |                                                                      |
| <ul> <li>มนายนนะ</li> <li>จากรายงานฉบับสมบูรณ์โครงการวิจัยฯ</li> </ul>                                                                                                    |                                                                                                    |                                                   |                                                                      |
| 📰 จากการเอียมชม                                                                                                    |                                                                                                    |                                                   |                                                                      |
| อื่นๆ โปรดระบุ<br>มาะสรรได้เริ่มวร                                                                                                    |                                                                                                    |                                                   |                                                                      |
| กรุณากรอกรายสะเอียด ความขาวไม่                                                                                                    | เกิน 8000 ตัวอักษร                                                                                                    |                                                   |                                                                      |
| 1. ผลการประเมิน                                                                                                    |                                                                                                    |                                                   |                                                                      |
| เป้าหมายดามเหลงงาน<br>เชณากรอกรายสะเอียด ความยาวไม่เดิม 9000 4                                                                                                    | กา<br>ไวอักษร 🔲 การตำเนินงานเป็นไปตา                                                                                                    | รปฏิบัติจริง<br>ามแคน                             | <b>ช้อเสนอเนะ</b><br>กรณากรอกรายละเอียด ความขาวไม่เกิม 8000 คังกังแม |
| pre norme o norme subset of a sing of matrix BUUU 4                                                                                                    | 🗐 การตำเนินงานเป็นไปต                                                                                                    | ามแผนบางส่วน เนื่องจาก                            |                                                                      |
|                                                                                                    | กรุณากรอกรายละเอียด ค                                                                                                    | วามขาวไม่เกิน 8000 ตัวอักษร                       |                                                                      |
|                                                                                                    | การต่าเนินงานไม่เป็นไป                                                                                                    | ปตามแผน เนื่องจาก                                 |                                                                      |
|                                                                                                    | กรุณากรอกรายสะเอียด ค                                                                                                    | วามยาวไม่เกิน 8000 ตัวอักษร                       |                                                                      |
|                                                                                                    |                                                                                                    |                                                   |                                                                      |
| <ul> <li>อิงวินเทนผล</li> <li>ใม่สามารถประเมินได้ เนื่องจาก</li> <li>โครงการณีมีโอกาศที่จะก่อให้กิดผลกระทบใน</li> <li>ด้านเสรษฐกิจ โดย</li> </ul>                                                                                                    | ด้านใด (ตอบได้มากกว่า 1ช้อ)                                                                                                    |                                                   |                                                                      |
|                                                                                                    |                                                                                                    |                                                   |                                                                      |
| 🗏 ດ້ານສັນດນ ໂດຍ                                                                                                    |                                                                                                    |                                                   |                                                                      |
| 🗐 ด้านสังคม โดย                                                                                                    |                                                                                                    |                                                   |                                                                      |
| ต่ำแล้งคม โดย<br>ต่ำแล้งแวดค้อม โดย                                                                                                    |                                                                                                    |                                                   |                                                                      |
| 🛛 ຜ້ານເສັງຄນ ໂດຍ<br>🔄 ຜ້ານເສັ້ງແວດລົວນ ໂດຍ<br>🔄 ໃນ່ກວໃນໂຄ້ສະເຄຕະຈານ າຮົວເກີດະະຄາກະຈານນີ                                                                                                    | อยมาก โดย                                                                                                    |                                                   |                                                                      |
| <ul> <li>ด้านดังกม โดย</li> <li>ด้านดังแวดส่อม โดย</li> <li>น้ำอับไห้เกืองสถายงาม หรือเกืองสถายงามน์</li> <li>น้ำอับไห้เกืองสถายงาม หรือเกืองสถายงามน์</li> </ul>                                                                                                    | อยมาก โดย                                                                                                    |                                                   |                                                                      |
| <ul> <li>สำนสังหม โลย</li> <li>สำนสังหม โลย</li> <li>สำนมสิ่งหวดสอม โลย</li> <li>โฟส์เป็นให้เกิดแลกระพบ หรือเกิดแลกระพบมี</li> <li>บารทุโลกุประหงศ์เห็อไป</li> <li>บารทุโลกุประหงศ์เหือไป</li> </ul>                                                                                                    | ออมาก โดย<br>เรามนคมงาน คือ                                                                                                    |                                                   |                                                                      |
| <ul> <li>สำนสังหม โลย</li> <li>สำนสังหม โลย</li> <li>สำนสังหมรสภุม โลย</li> <li>โม่เป็นให้เกิดมดกระบบ หรือเกิดมดกระบบ<br/>เป็นบรรฐโดญประหงร์เห็บไป</li> <li>บรรฐโดญประหงร์เห็บไป</li> <li>บรรฐโดญประหงร์เห็บไป</li> <li>บรรฐโดญประหงร์เห็บไป</li> </ul>                                                                                                    | ออมาก โดย<br>ตามเหลงาน คือ                                                                                                    |                                                   |                                                                      |
| <ul> <li>สำนสังหม โลย</li> <li>สำนสังหม โลย</li> <li>สำนสังหมอสอม โลย</li> <li>ไม่เป็นให้สองสอน บร้องก็องสอายงาม</li> <li>บราสุโรยรูประสงค์ และให้การว่างไวทผาย</li> <li>บราสุโรยรูประสงค์ และให้การว่างไวทผาย</li> <li>บราสุโรยรูประสงค์ เมะให้การว่าง มีมี โดงใบร้อง</li> </ul>                                                                                                    | ออมาก โดย<br>ตามเหนงาน คือ<br>ประ                                                                                                    |                                                   |                                                                      |
| <ul> <li>สำนสังหม โลย</li> <li>สำนสังหมดสอน โลย</li> <li>สำนอังเกองสอน โลย</li> <li>มักเป็นให้สามสาระบบ หรือเกิดแลกระบบ</li> <li>เปราสุโจยุประสงท์ และให้เกากรำเป็าหมาย</li> <li>เปราสุโจยุประสงท์ และให้เกากรำเป็าหมาย</li> <li>เปราสุโจยุประสงท์</li> <li>เปราสุโจยุประสงท์</li> <li>เปราสุโจยุประสงท์</li> <li>เปราสุโอยุประสงท์</li> <li>เปราสุโอยุประสงท์</li> <li>เปราสุโอยุประสงท์</li> <li>เปราสุโอยุประสงท์</li> <li>เปราสุโอยุประสงท์</li> <li>เปราสุโอยุประสงท์</li> </ul>                                                                                                    | ออมาก โดย<br>ตามเหนงาน คือ<br>ประ                                                                                                    |                                                   |                                                                      |
| <ul> <li>สำหนดังหมายสอบ โดย</li> <li>สำหนดังหมายสอบ โดย</li> <li>ให้เป็นได้สองสารทาง เพื่อเกืองอกระทบ<br/>ในเราจุโรคประสงค์ หมะให้เอาการท่างบ้างสาม</li> <li>เหละจูโรคประสงค์ เหละให้สากการท่างบ้างสาม</li> <li>เหละจูโรคประสงค์</li> <li>เหละจูโรคประสงค์</li> <li>เหละจูโรคประสงค์ เหละให้สามารถได้สามมายังห์ ก็ต่อเป็นสอง</li> <li>เหละจูโรคประสงค์ เหล่าให้สามารถให้สามมายังห์ เกิดร้างการให้สามมายังห์</li> </ul>                                                                                                    | ออมาก ร้อย<br>อามเหมะาน คือ<br>มระ<br>- ผู้แก่วในการคนับสนุมงานวิจัมเคือไป                                                                                                    |                                                   |                                                                      |
| <ul> <li>สำหนดังหมาโดย</li> <li>สำหนดังหมายสอน โดย</li> <li>ให้เสนิมเวลสอน โดย</li> <li>ให้เสนิมเวลสอน โดย</li> <li>ใหญ่ไปหลือและกระบบ เสือเกิดและกระบบ</li> <li>เหตุรัตะอุประสงค์ และให้แกกกระบบการประมาณ</li> <li>เหตุรัตะอุประสงค์</li> <li>เหตุรัตะอุประสงค์</li> <li>เหตุรัตะอุประสงค์</li> <li>เหตุรัตะอุประสงค์</li> <li>เหตุรัตะอุประสงค์</li> <li>เหตุรัตะอุประสงค์</li> <li>เหตุรัตะอุประสงค์</li> <li>เหตุรัตะอุประสงค์</li> <li>เหตุรัตะอุประสงค์</li> <li>เหตุรัตะอุประสงค์</li> <li>เหตุรัตะอุประสงค์</li> <li>เป็นการใหญ่ประสงค์</li> <li>เป็นการในระหาย</li> </ul>                                                                                                    | ออมาก ร้อย<br>อามแหมงาน คือ<br>มะร<br>- รุ่มค่าในการคนับสนุมงานใจ้เหรือไป                                                                                                    |                                                   |                                                                      |
| <ul> <li>สำหลังหมายสอม โดย</li> <li>สำหลังหมายสอม โดย</li> <li>สำหลังหวอสอม โดย</li> <li>สำหวังสิ่งหวอสอม โดย</li> <li>สำหวังสิ่งหวอสอม โดย</li> <li>สำหวังสิ่งหวอสอม โดย</li> <li>สำหวังสุรีตรุประสงค์ และได้มากกว่ามีการสาย</li> <li>สามรู้จะกูประสงค์ และได้มากกว่ามีการสาย</li> <li>สามรู้จะกูประสงค์ เพราะสารรรมสาย</li> <li>สามรู้จะกูประสงค์ เพราะสารรรมสาย</li> <li>สามรู้จะกูประสงค์ เพราะสารรรมสาย</li> <li>สามรู้จะกูประสงค์ เพราะสารรรมสาย</li> <li>สามรู้จะกูประสงค์ เพราะสารรรมสาย</li> <li>สามรู้จะกูประสงค์ เพราะสารรรมสาย</li> <li>สามรู้จะกังสารรรมสาย</li> <li>สามรู้จะกังสารรรมสาย</li> </ul>                                                                                                    | อะมาก ร้อย<br>เขาแผนงาน รือ<br>เสล<br>รุ่มค่าในการคมันสนุมงานที่จับเรือไป                                                                                                    |                                                   |                                                                      |
| <ul> <li>สำหลังหมาโลย</li> <li>สำหลังหมายสอม โดย</li> <li>สำหวัดเวอสอม โดย</li> <li>สำหวัดเรืองสอม โดย</li> <li>สำหวัดเรืองสอน โดย</li> <li>สำหวัดเรืองสอน เพราะหน่างชื่อเกิดผลกระหน่า</li> <li>สามารถในสองสอน และให้มากกว่ามีปากตาย</li> <li>สามารถในสองสาม คือว่าโครงการนี้มีความ</li> <li>สัญหา เรืองากก</li> <li>สม่ายสามารถในสองสามครารที่มีมากกว่ามองสาม</li> <li>สามารถในสองสามครารที่มีมากกว่ามองสาม</li> <li>สามารถในสองสามาศารร์มีมาการสามารถได้สามารถ</li> </ul>                                                                                                    | อะมาก โดย<br>เขาแผนงาน คือ<br>เสย<br>ผู้แต่ว่าในการหนับสนุมงานาริณหรือไม่<br>กรับว่าไว้หนังจับสนองไฟร์เอาไป<br>ดระกรามสีตามรอดว่าเป็าปันชน์ของไฟ                                                                                                    | งษึกระพัฒนาโครงการในส่วนของ                       |                                                                      |
| <ul> <li>สำหลังหมายสอม โดย</li> <li>สำหลังหมายสอม โดย</li> <li>สำหลังหวดสอม โดย</li> <li>สำหลังหวดสอม โดย</li> <li>สำหลังหวดสอม โดย</li> <li>สำหลังหวดสอม โดย</li> <li>สำหลังหวดสอม สำหรับสาย</li> <li>สายสุร้อยู่ประสงค์ และให้มากกร้ามป้าตอน</li> <li>สายสุร้อยู่ประสงค์ และให้มากร้ามป้าตอน</li> <li>สายสุร้อยู่ประสงค์ และให้มากร้ามสาย</li> <li>สายสายสายสายสายสาย</li> <li>สายสายสายสายสายสายสายสาย</li> <li>สายสายสายสายสายสายสายสาย</li> <li>สายสายสายสายสายสายสายสายสายสาย</li> <li>สายสายสายสายสายสายสายสายสายสายสายสาย</li> <li>สายสายสายสายสายสายสายสายสายสายสายสาย</li> <li>สายสายสายสายสายสายสายสายสายสายสายสาย</li> </ul>                                                                                                    | ออมาก โดย<br>เขาแผนงาน คือ<br>เสน<br>รุ่มทำในการคนับสนุมงานาิจัยเคือไม่<br>กิจัมาในวิจัม่างในสนอมาร์ ส่ง<br>ดรงกรามศึกษารถอาไปให้ประโยชนไฟ ห่<br>อยาด                                                                                                    | งรีดวรพัฒนาโตรงการในส่วนของ                       |                                                                      |
| <ul> <li>สำหลังหมาโลย</li> <li>สำหลังหมาโลย</li> <li>สำหลังหวดส่อม โดย</li> <li>สำหวัดเรื่องสอง โดย</li> <li>สำหลังหวดส่อม โดย</li> <li>สำหลังหวดส่อม โดย</li> <li>สำหลังหวดส่อม โดย</li> <li>สามารถในสุของสงร์ และให้สากกร้านป้าตอน</li> <li>สามารถในสองสาม คือร่าโทรงการนี้มีความ</li> <li>สามารถในสองสาม คือร่าโทรงการนี้มีความ</li> <li>สามารถในสองสาม คือร่าโทรงการนี้มีความ</li> <li>สามารถในสองสามารถ์รถินภารนั้นสองสาม</li> <li>สามารถในสองสามารถ์รถินภารนั้นสองสาม</li> <li>สามารถในสองสามารถ์รถินภารนั้นสองสาม</li> <li>สามารถในสองสามารถ์รถินภารนั้นสองสาม</li> <li>สามารถในสองสามารถ์รถินภารนั้นสองสาม</li> <li>สามารถในสองสามาร์รถิน โดยการน้องสองสอง</li> <li>สามารถสามาร์รถิน โดยการน้องสองสอง</li> <li>สามารถสามาร์รถิน โดยการน้องสองสอง</li> <li>สามารถสามาร์รถิน โดยการน้องสองสอง</li> <li>สามารถสามาร์รถิน โดยการน้องสองสอง</li> <li>สามารถสามาร์รถิน โดยการน้องสองสอง</li> </ul>                                                                                                    | ออมาก โดย<br>เขาแผนงาน คือ<br>เสน<br>เรือเร่าในการคนับสนุมงานวิจัยเคือไม่<br>กิจัยวินใวขึ้นไหวโมรายอนไฟ ฟ<br>ดงการไฟสามารถอาไปใช่ประโยชนไฟ ฟ<br>อยากล<br>8                                                                                                    | บรีตรรพัฒนาโตรงการในส่วนของ                       |                                                                      |
| <ul> <li>สำหลังหมูโลย</li> <li>สำหลังหมูโลย</li> <li>สำหลังเวลส์อม โดย</li> <li>สำหลังเวลส์อม โดย</li> <li>สำหลังเวลส์อม โดย</li> <li>เป็นไปน้ำสะเสาะหนูเพื่อเกิดแลกระหนู่</li> <li>เป็นการโดยประสงค์</li> <li>เป็นสารโดยประสงค์</li> <li>เป็นสารสงค์</li> <li>เป็นสารสงค์</li> <li>เป็นส</li></ul> | ออะกา โดย<br>เขาแผนงาน คือ<br>เสน<br>รุณ<br>กิจัมาในการคนับสนุมงานาิจัมหรือไม่<br>ครากรามัสามารถอาโปรับไหรโยอาโส ท่<br>ออากา<br>8<br>มองกัการผู้เพื่อแคนเหต่อู่สายารถอามเล่                                                                                                    | งรีการพัฒนาโครงการในส่วนของ                       |                                                                      |
| <ul> <li>สำหลังหมาโลย</li> <li>สำหลังหมาโลย</li> <li>สำหลังหวดส่อม โดย</li> <li>ใหม่มิงเกิดสงกระบบเพื่อเกิดสงกระบบ</li> <li>ในการทุ่งคุณประสงค์ และให้อากทรับบิทอาม</li> <li>เกราสุร้อยุประสงค์ และให้การทำบิทอาม</li> <li>เกราสุร้อยุประสงค์</li> <li>เกราสุร้อยุประสงค์ และให้การทำบิทอาม</li> <li>เกราสุร้อยุประสงค์</li> <li>ไม่การสุร้อยุประสงค์</li> <li>ไปการสุร้อยุประสงค์</li> <li>เกราสุร้อยุประสงค์</li> <li>เกราสุร้อยุประสงค์</li> </ul>                                                                                                    | ออมาก โดย<br>ตามแหนงาน ที่อ<br>เละ<br>รุ่มทำใหการคนับสนุมงานวิจัยหรือไป<br>กรัฐปปายิประโยชน์มหางกรรมไป<br>ตระการให้สามารถกำปารในรายชนไต่ ท่<br>ออกด<br>อี<br>อองกรามสู่เพื่อแคยแหร่สู่สาธารณายะค่อ                                                                                                    | บ่งรีกรพัฒนาโครงการในส่วนของ                      | ()<br>%aduba da                                                      |
| <ul> <li>สำหลังหมาโลย         <ul> <li>สำหลังหมาโลย</li> <li>สำหลังหวอสอม โลย</li> <li>โประกิจสองกระพบ เพื่อเกิดออกกระพบ</li> <li>โประกิจสองกระพบ เพื่อเกิดออกกระพบ</li> <li>เปราสุร้ายอุประสงค์ เฟอร์ได้การทำบิวาดอน</li> <li>เปราสุร้ายอุประสงค์ เฟอร์ได้การทำบิวาดอน</li> <li>เปราสุร้ายอุประสงค์ เฟอร์ได้การทำบิวาดอน</li> <li>เปราสุร้ายอุประสงค์ เฟอร์ได้การทำบิวาดอน</li> <li>เปราสุร้ายอุประสงค์</li> <li>เปราสุร้ายอุประสงค์</li> <li>เปราสุร้ายอุประสงค์</li> <li>เปราสุร้ายอุประสงค์</li> <li>เปราสุร้ายอุประสงค์</li> <li>เปราสุร้ายอุประสงค์</li> <li>เปราสุร้ายอางารกรรรม</li> <li>เปราสุร้ายอุประสงค์</li> <li>เปราสุร้ายอางารกรรม</li> <li>เปราสุร้ายอางารกรรม</li> <li>เปราสุร้ายอุประสงค์</li> <li>เปราสุร้ายอางารกรรม</li> </ul> </li> </ul>                                                                                                    | ออยาก โดย<br>ดามแหนงาน ชื่อ<br>เระ<br>รุ่มทำในการคนับสนุมงานใจในหรือไป<br>กรับไปให้ประโยชน์อย่างใจร่อไป<br>กระการให้สามารถอำไปใช้ประโยชน์อี่<br>8<br>8<br>8                                                                                                    | เป                                                | (                                                                    |
| <ul> <li>สำหลังหมาโลย         <ul> <li>สำหลังหมาโลย</li> <li>สำหลังหมายสอม โลย</li> <li>ให้เป็นได้สมเกตราม เพื่อเกิดแตกระบบไ</li> <li>ใหญ่ให้เสียงการหมายสือเกิดแตกระบบไ</li> <li>แหละร้องประสงท์ และได้แกกกำเนิวขณะยุ</li> <li>แหละร้องประสงท์ และได้แกกกำเนิวขณะยุ</li> <li>แหละร้องประสงท์ และได้แกกกำเนิวขณะยุ</li> <li>แหละร้องประสงท์ และได้แกกกำเนิวขณะยุ</li> <li>และร้องประสงท์ และได้เราการกำเนือกวาม</li> <li>ส่อมาโอเงาก</li> <li>ได้เขา เป็องจาก</li> <li>ได้มาระสงการสำนารสงที่ได้เอากำเนิวของหมาย</li> <li>ส่อมาโอเงาก</li> <li>เดียงการสงทางสามสงสงคิดเองการกำเนือกร้องสงการประสงครารป</li> <li>และระสงการวังประสงการประสงครารประสงครารป</li> <li>ไม่การสอบสูงเช่ง แต่เงิงการได้สงกรรที่</li> <li>ไม่การสอบสูงเช่ง แต่เงิงการได้สงกรรที่</li> </ul> </li> </ul>                                                                                                    | ออมาก โดย<br>สามเมทะงาน ถือ<br>เระ<br>รุ่มทำใหการคนับหนุมงานว่าจังแก้จะไป<br>กิจันที่ปีที่มีหรือหม่อมางว่าจังแก้ไป<br>ค.ศ.กระได้สามารถสาไปใช้ประโยกมัด /<br>อ<br>ออมาร์กรามรู้เพื่อและแหล่อู่สาธารณายนต์?<br>ข้อมากร = ไปต้อมการ                                                                                    | เป                                                | ()<br>%uddynadau                                                     |
| <ul> <li>สำหลังหม โลย</li> <li>สำหลังหม โลย</li> <li>สำหลังหวดส่อม โลย</li> <li>ไม่สาวให้สิ่งสองกระบบ เพื่อเกิดออกกระบบ</li> <li>ในการที่จะสุประสงค์ เปล่าได้ออกกระบบป้ายงาม</li> <li>เปราสุวัตรุประสงค์ เปล่าได้อากกระบบใหนดที่</li> <li>เปราสุวัตรุประสงค์ เปล่าได้อากกระบบใหนดที่</li> <li>เปราสุวัตรุประสงค์ เปล่าได้อากกระบบใหนดที่</li> <li>เปราสุวัตรุประสงค์ เปล่าได้อากกระบบใหนดที่</li> <li>เปราสุวัตรุประสงค์ เปล่าได้อากกระบบใหนดที่</li> <li>เปราสุวัตรุประสงค์ เปล่าวค่าได้อากกระบบใหนดที่</li> <li>เปราสุวัตรุประสงค์ เป็องกาก</li> <li>เป็องการเป็อจะการได้ เป็องการเป็นสามาร์สุประสงค์</li> <li>เปราสุวัตรุประสงค์ เป็องการที่ได้อากได้อากสืบครูประสงค์</li> <li>เปราสุปัตรุประสงค์ เปล่าวที่สามาร์สุประสงค์</li> <li>เป็องการเป็นการหนึ่งสามาร์สุประสงค์</li> <li>เป็องการเป็นการหนึ่งสามาร์สุประสงค์</li> <li>เป็องการเป็นการหนึ่งสามาร์สุประสงค์</li> <li>เป็องการเป็นการหนึ่งสามาร์สุประสงค์</li> </ul>                                                                                                    | อออากา โดย<br>สามเมทะงาน ที่อ<br>เระ<br>รุ่มร่าวในการคนับสนุมงานว่าจับหรือไป<br>กรับไปให้ประโยหม่อย่างว่าจะอะไป<br>คระการให้สามารถสาไปใช้ประโยหมัด /<br>อ<br>อออากักราย[เพื่อแคยแหร่สุลาธารถสายแต่?<br>ซึ่งแหร - ไปต้องการ<br>สามารามิสาปตราสาปประกาณ (รี                                                           | (ปรีกรรพัฒนาโครงการในส่วนของ<br>ป                 | (                                                                    |
| <ul> <li>และ มางคิมางคิมาร์ และ</li> <li>และ มางคิมาร์ และ</li> <li>และ มางคองเหลิมาร์ และ</li> <li>และ มางคองเหลิมาร์ และ</li> <li>และ มางคองเหลิมาร์ และ</li> <li>และ มางคองเหลางร้างสามาร์ และ</li> <li>และ มางคองเหลางร้างสามาร์ และ</li> <li>และ มางคองเหลางร้างสามาร์ และ</li> <li>และ มางคองเหลางร้างสามาร์ และ</li> <li>และ มางคองเหลางร้างสามาร์ และ</li> <li>และ มางคองเหลางร้างสามาร์ และ</li> <li>และ มางคองเหลางร้างสามาร์ และ</li> <li>และ มางคองเหลางร้างสามาร์ และ</li> <li>และ มางคองเหลางร้างสามาร์ และ</li> <li>เป็นการ์ และ</li> <li>เป็นการ์</li> <li>เป็นการ์ และ</li> <li>เป็นการ์</li> <li>เป็นการ์</li> </ul>                                                                                                    | ออมาก โดย<br>สามมหมงาน ถือ<br>เละ<br>รุ่มค่าให้การคนับสนุมงานใจ้มห์อไป<br>ก็จับในให้ประโยชน์มหารจะไป<br>ก็จับในให้ประโยชน์มหรือไป<br>สอการ<br>5<br>ของกล่าวหรู้เพื่อมอบหรือ่สาธารณชนต์มี<br>ข้องการ ขั้นใช้องการ<br>ส่วนกับสามไประโยชนาน (รี(=)<br>                                                                 | รงรีการพัฒนาโครงการในส่วนระอง<br>ไป<br>ไป         | (                                                                    |
| <ul> <li>เอง สางสางาน โอง</li> <li>เอง เมลา สางสางาน โอง</li> <li>เอง เมลา เมลา เมลา เมลา เมลา เมลา เมลา เมลา</li></ul>                                                                                                    | ออะกา โดย<br>เขาแผนงาน คือ<br>เสน<br>เสน<br>เสน<br>เรื่อมา้าในรารคนับสนุนงานวิจัยเครือไม่<br>ครากรามสำมารถอาไปรับไซร์ (ของได้ ท่<br>สถาว<br>8<br>ของก่าวานรู้เพื่อเผยแหร่สู่สายรถอายเล่นี<br>ข้อมาร * ไม่ต้อมาร                                                                                                    | ร์งรีการพัฒนาโครงการในส่วนของ<br>ไป<br>ป.         | (                                                                    |
| <ul> <li>เอง มางคัมราย เอง</li> <li>เอง มางคัมราย เอง</li> <li>เอง มางคราย เอง</li> <li>เอง มางคราย เอง</li> <li>เอง</li> <li>เอง</li></ul>                                                                                                    | ออะกา โดย<br>เขาแผนงาน คือ<br>เสน เหนาน คือ<br>เสน เป็นการคนับสนุบงานวิจัยเครือไม่<br>กรังสาให้สิมาระการให้รายรากรายให้<br>สอการ<br>5<br>มองก์การแร้งคือและเหต่อู่การกระกรายเล่น"<br>ส่อมการ () ไม่ต่อมการ<br>ส่วนกรับสาในสิมาราย (รี - )<br>[ภาพเป็นหรือร่างสับประกาณ (รี - )<br>[ภาพเป็นหรือร่างสับประกาณ (รี - ) | ร์งรีการพัฒนาโครงการในส่วนของ<br>ไป<br>ป          | (                                                                    |

รูปที่ 76 หน้าจอสำหรับกรอกรายละเอียดแบบประเมินรายงานฉบับสมบูรณ์

 ให้ผู้ใช้กรอกแบบประเมิน และ รายละเอียดการจ่ายเงิน หากมีเอกสารที่ต้องการแนบ ให้คลิกเลือก ต้องการ แนบเอกสารที่ปรากฏด้านล่างของหน้าจอ เมื่อผู้ใช้กรอกรายละเอียดครบถ้วน ให้คลิกทำ เกรื่องหมายเพื่อแจ้งให้เจ้าหน้าที่ที่รับผิดชอบโครงการของท่าน ตรวจสอบและดำเนินเบิกต่อไป

จากนั้นกดปุ่ม บันทึกข้อมูล

- หากผู้ใช้ต้องการแก้ไขข้อมูลแบบประเมิน สามารถกลิกที่ปุ่ม <sup>แก้ใข</sup> ระบบจะแสดงหน้าดังรูป
   ที่ 76 เมื่อผู้ใช้แก้ไขข้อมูลเรียบร้อยแล้วให้กดปุ่ม <sup>บันทึกข้อมูล</sup> จากนั้นกดปุ่ม
   กลับสู่หน้าหลัก
   เพื่อกลับสู่หน้าจอรายละเอียดโครงการดังรูปที่ 74
- 6. หากผู้ใช้ต้องการ ยกเลิกแบบประเมิน สามารถคลิกที่ปุ่ม 🗾 ระบบจะแสดงหน้าดังรูปที่ 77

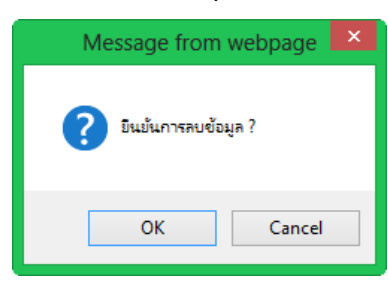

รูปที่ 77 แสดงหน้าจอข้อความยืนยันการลบข้อมูล

#### <u>การเบิกเงินสำหรับคณะติดตามโครงการ</u>

 จากรูปที่ 69 เมื่อผู้ใช้คลิกที่ปุ่ม
 ขอเบิกเงิน(ติดตามและประเมิน)
 จากนั้นจะปรากฏหน้าจอ
 แสดงประวัติการเบิกจ่ายเงินอุดหนุนการวิจัยติดตามและประเมนโครงการวิจัย ดังรูปที่ 78
 ข้อมูลในเบิกเงินอุดหนุนการวิจัย(ติดตามและประเมนโครงการวิจัย) การขนส่งลองกองเพื่อการส่งออกในระดับการค้าไปประเทศจีนโดยหางเรือ
 กสนสู่หน้าหลัก
 เพิ่มในเบิกเงินอุดหนุนการวิสอ(ติดตามและประเมนโครงการวิจัย)
 เพิ่มในเบิกเงินอุดหนุนการวิสอ(ติดตามและประเมนโครงการวิจัย)

รูปที่ 78 หน้าจอแสดงประวัติการเบิกจ่ายเงินอุดหนุนการวิจัยติดตามและประเมินโครงการวิจัย

 กรณีที่ผู้ใช้ต้องการขอเบิกง่ายเงินอุดหนุนการวิจัยติดตามและประเมิน โครงการวิจัย ให้กลิกที่ ปุ่ม เพิ่มใบเบิกเงินอุดหนุนการวิจัย(ติดตามและประเมินโครงการวิจัย) จากนั้นระบบจะ

แสดงหน้าจอให้ผู้ใช้กรอกรายละเอียดการขอเบิก คังรูปที่ 79

| มูลการขอเบิกจ่าย                                       | 1. เลือกประเภทการเบิกจ่าย 2. เลือกแบบประเมินที่อยู่ในระบบ                                                                   |
|--------------------------------------------------------|----------------------------------------------------------------------------------------------------|
| กรุณาเลือกประเภทการเบิกจ่าย                            | แบบประเมินความก้าวหน้า 💽 เลือกแบบประเมิน                                                                                    |
| เญาเลขที่/หนังสือเชิญผู้เชี่ยวชาญ                      |                                                                                                    |
| วันเริ่มโครงการ                                        | ลงวนท 📰                                                                                                    |
| ระยะเวลาปฏิบัติงาน                                     | ปี เดือน วัน                                                                                                    |
| ขยายเวลาเพิ่ม                                          | ปี เดือน วัน สิ้นสุดสัญญา วันที่                                                                                            |
| งบประมาณโครงการ                                        | 0.00 บาท                                                                                                    |
| เบิกไปแล้ว                                             | 0.00 บาท                                                                                                    |
| คงเหลอ                                                 | 0.00 ארט                                                                                                    |
| เบิกเงินงวดที                                          | ีบาท ≉านวน 0.00 บาท                                                                                                    |
| วันที่ขอ                                               |                                                                                                    |
| หมายเหตุ                                               |                                                                                                    |
| ต้องการแนบเอกสารหรือไม่ : ()<br>หมวดหมู่เอกสาร         | ) ต้องการ ๏ ไม่ต้องการ<br>สำเนาสัญญา (กรณีสัญญา) /สำเ                                                                       |
|                                                        | Browse บันทึกข้อมูลเอกสารแนบ<br>ขนาดไฟล์ไม่เกิน 20 MB (gif, jpeg, png, jpg, doc, docx, xls, xlsx, pdf, ppt, pptx, txt, csv) |
| 2012H INN I 2022-011                                   |                                                                                                    |
|                                                        | <i>ู</i> ไม่พบข้อมูล                                                                                                    |
| ดลึกท่าเครื<br>บันทึกข้อมูล<br>ปที่ 70 หงบ้าลลสำหรับเว | วงหมายในกรณีที่ต้องการแจ้ง นางสาว กนกวรรณ ขับนบ 💽 ตำเนินการต่อไป<br>กลับสู่หน้าหลัก                                         |

#### ใบเบิกเงินอุดหนุนการวิจัย(ติดตามและประเมินโครงการวิจัย)

#### ประเมิน โครงการวิจัย

 ให้ผู้ใช้เลือกประเภทการเบิกจ่าย เลือกแบบ และกรอกรายละเอียดต่างๆ หากมีเอกสารที่ ต้องการแนบ ให้คลิกเลือก ด้องการ แนบเอกสารที่ปรากฏด้านล่างของหน้าจอ เมื่อผู้ใช้กรอก รายละเอียดครบถ้วน ให้คลิกทำเครื่องหมายเพื่อแจ้งให้เจ้าหน้าที่ที่รับผิดชอบโครงการของท่าน ตรวจสอบและดำเนินเรื่องการเบิกต่อไป จากนั้นกดปุ่ม บันทึกข้อมูล

- หากผู้ใช้ต้องการแก้ไขข้อมูลการขอเบิกเงิน สามารถคลิกที่ปุ่ม แก้ไข ระบบจะแสดงหน้า ดังรูปที่ 79 เมื่อผู้ใช้แก้ไขข้อมูลเรียบร้อยแล้วให้กดปุ่ม บันทึกข้อมูล จากนั้นกดปุ่ม กลับสู่หน้าหลัก เพื่อกลับสู่หน้าจอรายละเอียดโครงการดังรูปที่ 78
- หากผู้ใช้ต้องการ ยกเลิกการขอเบิกเงินอุคหนุนการวิจัย สามารถคลิกที่ปุ่ม
   ระบบจะ แสดงหน้าดังรูปที่ 80

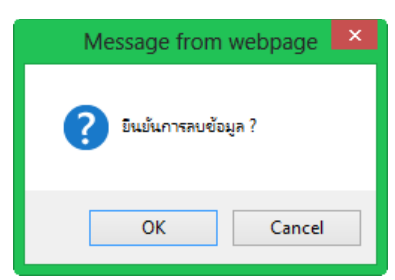

รูปที่ 80 แสดงหน้าจอข้อความยืนยันการลบข้อมูล

# การยืนยันการเข้าร่วมงานวิจัยของผู้ร่วมวิจัย

 Login เข้าสู่ระบบผ่าน <u>http://epms.arda.or.th</u>กรณีที่ไม่มี Username Password ให้คลิกลงทะเบียน กับทางระบบก่อน เมื่อ Login เข้าสู่ระบบได้เรียบร้อยจะปรากฏหน้าหลักที่แสดงรายชื่อ โครงการที่ ท่านมีส่วนร่วม ดังรูปที่ 81

| <b>AO</b>                          |                                                                                                    | N/ M                                                                        | · Al                                                |                          |
|------------------------------------|----------------------------------------------------------------------------------------------------|-----------------------------------------------------------------------------|-----------------------------------------------------|--------------------------|
| cultural research<br>หน้าหลัก      | ) อย่างแรงพรศา สอยพรฯ ทรงแป อสอสพรสารอง<br>ยื่นแบบข้อเสนอโครงการ จัตการข้อเสนอโครงการ ตาวน์โหลดแอกสาร ช่วยเหลือ แก้ไข                                                                                                    | ข้อมูลส่วนบุคคล                                                             | ออกจากระบบ                                          |                          |
| นดีต้อนรับ นาย<br>!โครงการที่อยู่: | ม วิชชา ตรีสุวรรณ เข้าสู่ระบบบริหารจัดการโครงการวิจัย<br>ระหว่างการดำเนินงาน<br>-                                                                                                    |                                                                             | C = Concept P                                       | 'aper / F = Full Propo   |
| จำดับ ปีงบ                         | ชื่อโครงการ                                                                                                    | สถานะ                                                                       | ห้วหน้าโครงการ                                      | จนท ผู้รับผิดชอบ         |
| 1 2556                             | ไปปไทต์ออกฤทธิ์ต้านความต้นโลหัตสูงและกลไกการทำงานของเปปไทต์จากอาหารหมักท้องถิ่นไทย:<br>ปลาร้ำและถั่วเน่า                                                                                                    | ใต้รับข้อเสนอ<br>โครงการ                                                    | นางสาว เพลินใจ ดังคณะ<br>กล                         | นางสาว กนกวรรณ ขับ<br>นบ |
|                                    | เว็บไซต์นี้สามารถแสดงผลได้ดีโดยไข้โปรแกรม chrome และ firefox ท่านสามารถดาวม์โหลดเวอร์ชั่นล<br>หากมีปัญหาการเข้าใช้งานระบบกรุณาติดต่อ สำนักเทคโนโลยีสารสนเทศ สำนักงานพัฒ<br>2003/61 ถนนพหลโยธิน แขวงลาดยาว เขตจตุจักร กรุงเทพ<br>e-mail : arda@arda orth   tel : 0-2579-7436   fax : 0-2579-7236   m | จ่าสุดของโปรแกรม<br>แนาการวิจัยการเกษ<br>มหานคร 10900<br>obile phone : 083- | และ ได้โดยค<br>เคร (องค์การมหาชน) - สาก<br>095-4905 | ลึกที่ลิงต์<br>า.        |
|                                    | 🗗 🕒 🐻                                                                                                    |                                                                             |                                                     |                          |
|                                    | รปที่ 81 หน้าหลักแสดงรายชื่อโครงการที่ท่านว่                                                                                                    | มีส่วนร่วม                                                                  |                                                     |                          |

<u>หมายเหตุ</u> กรณีที่ไม่มีรายชื่อโครงการแสดงดังรูปด้านบน กรุณาติดต่อหัวหน้าโครงการเพื่อให้เพิ่มชื่อ ของผู้ร่วมวิจัย

| หน้าหลัก ยื่น                         | แบบข้อเสนอโครงการ                        | จัดการข้อเสนอโครงการ                                        | ดาวน์โหลดเอกสาร                        | ช่วยเหลือ                  | แก้ไขข้อมูลส่วนบุคคล        | ออกจากระบบ                    |
|---------------------------------------|------------------------------------------|-------------------------------------------------------------|----------------------------------------|----------------------------|-----------------------------|-------------------------------|
| รายละเอียดโค                          | รงการ เปปไหด์ออ                          | กฤทธิ์ต้านความดันโะ<br>ปลาร้าแะ                             | ลหิตสูงและกลไกก<br>งะถั่วเน่า(Full Pro | การทำงานข<br>posal)        | ของเปปไหด์จากอาเ            | การหมักท้องถิ่นไทย:           |
| *ขณะ1                                 | นี้สถานะ คือ <b>ยืนยันเข้า</b> ร่        | วมงานวิจัยเรียบร้อย หากต้อ                                  | งการเข้าร่วม กรุณากตปุ่ม               | "เข้าร่วมการวิจั           | ย' หากไม่ต้องการเข้าร่วม กร | (ณากดปุ่ม"ไม่เข้าร่วมการวิจัย |
|                                       | เข้าร่วง                                 |                                                             |                                        | รวิจัย ไม่เข้าร่วมการวิจัย |                             |                               |
| ความก้าวหน้าก                         | ารดำเนินงานโครงการ                       |                                                             |                                        |                            |                             |                               |
| ตำเนินการ<br>สถานะปัจจ                | ไปแล้ว: 14 %<br>จุบัน:ได้รับข้อเสนอโกรงเ | าาร                                                         |                                        |                            |                             |                               |
| ข้อมูลโครงการ                         |                                          |                                                             |                                        |                            |                             |                               |
| สถานะโครง                             | <b>ภาร</b> ได้รับข้อเสนอโ                | โครงการ                                                     | จนทเ                                   | ผู้รับผิดชอบ<br>โครงการ    | นางสาว กนกวรรณ ขับน         | U                             |
| ประเภทโครงการ                         | i <b>วจัย</b> เชิงพาณิชย์                | เชิงพาณิชย์                                                 |                                        | ุทรงคุณวุฒิ                |                             |                               |
| กรอบงาน                               | <b>เวิจัย</b> งานวิจัยมุ่งเป้า<br>1      | งานวิจัยมุ่งเป้า กลุ่มเรื่องอาหารเพื่อดวามมั่นดง รอบท์<br>1 |                                        | คณะทำงาน                   |                             |                               |
| ระดับชั้นของงานวิจัย การวิจัยประยุกต์ |                                          | F                                                           | าณะติดตาม                              |                            |                             |                               |

## 2. คลิกที่ ชื่อโครงการ จะปรากฎหน้าจอแสคงรายละเอียดโครงการ

รูปที่ 82 หน้าจอแสดงรายละเอียด โครงการสำหรับบันทึกการเข้าร่วมการวิจัย

 หากต้องการเข้าร่วมโครงการวิจัยนี้ ให้กดปุ่ม "เข้าร่วมการวิจัย" หากไม่ต้องการเข้าร่วม กดปุ่ม "ไม่ เข้าร่วมการวิจัย" เมื่อกดปุ่มเรียบร้อยแล้ว จะปรากฏกล่องข้อความแสดงผลการบันทึกข้อมูล ซึ่งถือ ว่าเสร็จสิ้นขั้นตอนการยืนยันการเข้าร่วมวิจัย

| หน้าหลัก ยื่นแบบข้อเสนอโครงการ จัดการข้อเล                  | หนอโครงการ ตาวน์โหลดเอกสาร ช่วยเหลือ                       | แก้ไขข้อมูลส่วนบุคคล ออกจากระบบ                          |
|-------------------------------------------------------------|------------------------------------------------------------|----------------------------------------------------------|
| รายละเอียดโครงการ เปปไหต์ออกฤทธิ์ต้า                        | 0 <b>6 6</b> . M 0                                         | องเปปไทด์จากอาหารหมักท้องถิ่นไทย:                        |
| *ขณะนี้สถานะ คือ ยืนยันเข้าร่ามงานวิจัยเรื                  | ห่านได้ยืนยันการเข้าร่วมโครงการวิจัยนี้เรียบร้อย ขอบคุณค่ะ | ' หากไม่ต้องการเข้าร่วม กรุณากดปุ่ม"ไม่เข้าร่วมการวิจัย' |
|                                                             | ОК                                                         | ไม่เข้าร่วมการวิจัย                                      |
| ความก้าวหน้าการดำเนินงานโครงการ                             |                                                            |                                                          |
|                                                             |                                                            |                                                          |
| ตำเนินการไปแล้ว: 14 %<br>สถานะปัจจุบัน:ได้รับข้อเสนอโครงการ |                                                            |                                                          |

รูปที่ 83 หน้าจอแสดงกล่องข้อความแสดงผลการบันทึกข้อมูล